# 江苏省建设工程造价市场监管 监测信息系统(企业端)

## 操作手册

# V1.0

南京睿恒智晟软件科技有限公司

| →,       | 弓      | 言                                                  | 4        |
|----------|--------|----------------------------------------------------|----------|
| <u> </u> | 図方     | 系统使用 (咨询企业: 甲级、乙级和暂定乙级)                            | 4        |
|          | 1、     | 登录                                                 | . 4      |
|          | 2、     | 首页                                                 | . 5      |
|          |        | 2.1 企业人员统计                                         | 6        |
|          |        | 2.2 待处理预警                                          | . 6      |
|          |        | 2.3 项目填报                                           | 7        |
|          |        | 2.4 企业基本信息                                         | 7        |
|          |        | 2.5 通知公告                                           | 7        |
|          | 3、     | 基本信息                                               | 8        |
|          |        | 3.1 企业简介                                           | 8        |
|          |        | 3.2 基本信息                                           | 9        |
|          |        | 3.3 法定代表人                                          | 10       |
|          |        | 3.4 技术负责人                                          | 10       |
|          |        | 3.5 企业股东情况                                         | 11       |
|          |        | 3.6 专职专业人员                                         | 11       |
|          |        | 3.7 添加专职专业人员                                       | 12       |
|          | 4、     | 资质变更(乙级企业、暂定乙级企业)                                  | 13       |
|          |        | 4.1 基本情况变更                                         | 13       |
|          | _      | <b>4.2</b> 扫描件变更                                   | 16       |
|          | 5、     |                                                    | 17       |
|          | 0      | 5.1 损警信息列表                                         | 17       |
|          | 6,     |                                                    | 17       |
|          | 7      | 6.1 分文机构列表                                         | 17       |
|          | 7,     | 企业                                                 | 18       |
|          | 0      | 7.Ⅰ 恢信证明申请                                         | 10       |
|          | ο,     | 信用档条 与                                             | 19       |
|          |        | <ul> <li>0.1 企业信用档案</li> <li>8.2 企业信用运给</li> </ul> | 19       |
|          | a      | 0.2 止业 同用 叶切                                       | 19<br>20 |
|          | 3      | 日间次口目生                                             | 20<br>20 |
|          |        | 9.1 日 两次日 英报                                       | 20<br>24 |
|          | 10     | ○记 犯所分析                                            | 24       |
|          | 10     | 、 <u>10 1 项目一览</u> 表                               | 24       |
|          | 11     | 而握作                                                | 25       |
| ⊒.       | <br>इ. | 、、、、、、、、、、                                         | -0<br>26 |
| `        | 1.     | 登录                                                 | <br>26   |
|          | 2      | 首页                                                 | 28       |
|          | -`     | 2.1 企业基本信息                                         | 28       |
|          |        |                                                    | 29       |
|          | 3.     | 基本信息                                               | 30       |

## 目录

|    | 4、 | 人员管理         | .30 |
|----|----|--------------|-----|
|    | 5、 | 信息变更         | .31 |
|    |    | 5.1 基本情况变更   | .31 |
|    |    | 5.2 扫描件变更    | 32  |
|    | 6、 | 分支机构管理       | 32  |
|    |    | 6.1 分支机构列表   | .32 |
|    | 7、 | 单项业务备案       | 33  |
|    |    | 7.1 单项业务备案   | .33 |
|    |    | 7.2 单项业务列表   | .33 |
|    | 8、 | 咨询项目管理       | 34  |
|    |    | 8.1 咨询项目填报   | .34 |
|    |    | 8.2 统计分析     | .38 |
|    | 9、 | 全过程工程项目      | .38 |
|    |    | 9.1 项目一览表    | 38  |
|    | 10 | 、页面操作        | .39 |
| 四、 | 系  | 统使用(分支机构)    | 41  |
|    | 1、 | 登录           | 41  |
|    | 2、 | 首页           | 41  |
|    | 3、 | 人员管理         | .42 |
|    | 4、 | 咨询项目管理       | 43  |
|    |    | 4.1 咨询项目填报   | .43 |
|    |    | 4.2 统计分析     | .47 |
|    | 5、 | 全过程工程项目      | .47 |
|    |    | 5.1 项目一览表    | 47  |
|    | 6、 | 页面操作         | .48 |
| 五、 | 系  | 统使用 (无资质企业)  | .48 |
|    | 1、 | 登录           | .48 |
|    | 2、 | 首页           | .51 |
|    |    | 2.1 企业信息     | .51 |
|    |    | 2.2 通知公告     | .52 |
|    | 3、 | 基本信息         | .53 |
|    |    | 3.1 企业简介     | .53 |
|    |    | 3.2 基本信息     | .53 |
|    |    | 3.3 法定代表人    | 54  |
|    |    | 3.4 专职专业人员   | .54 |
|    |    | 3.5 添加专职专业人员 | 55  |
|    | 4、 | 信息变更         | .56 |
|    |    | 4.1 基本情况变更   | .56 |
|    |    | 4.2 扫描件变更    | 57  |
|    | 5、 | 分支机构管理       | 57  |
|    |    | 5.1 分支机构列表   | .57 |
|    | 6、 | 企业诚信证明       | 58  |
|    |    | 6.1 诚信证明申请   | .58 |
|    | 7、 | 咨询项目管理       | 58  |

|    | 7.1 咨询项目填报 | 58   |
|----|------------|------|
|    | 7.2 统计分析   | .63  |
| 8、 | 全过程工程项目    | 63   |
|    | 8.1 项目一览表  | . 63 |
| 9、 | 页面操作       | 64   |
|    |            |      |

# 一、引言

本手册主要是为江苏省工程造价市场监管监测信息系统(企业端)使用人员 制定,系统中参与江苏省工程造价市场的企业可通过该文档能够更好的了解该系 统业务功能以及各个模块的流程走向。本系统中的企业类型分为四类,分别是: 咨询企业、外省企业、分支机构以及无资质企业,本手册会对四类企业的使用方 式分别进行阐述。

# 二、系统使用(咨询企业:甲级、乙级和暂 定乙级)

#### 1、 登录

江苏省内企业链接至政务网,使用法人账号进行登录,外省企业使用统一社 会信用代码或组织机构代码在本系统登录,如提示企业不存在,可以进行企业注 册。

(1) 江苏省企业

在企业端使用 360 浏览器(极速模式)、360 极速浏览器(极速模式)或谷 歌浏览器登录网址: <u>https://comp.jszj.com.cn:8031/login</u>,本省企业点击中间江 苏政务服务图案跳转政务网。如下图所示:

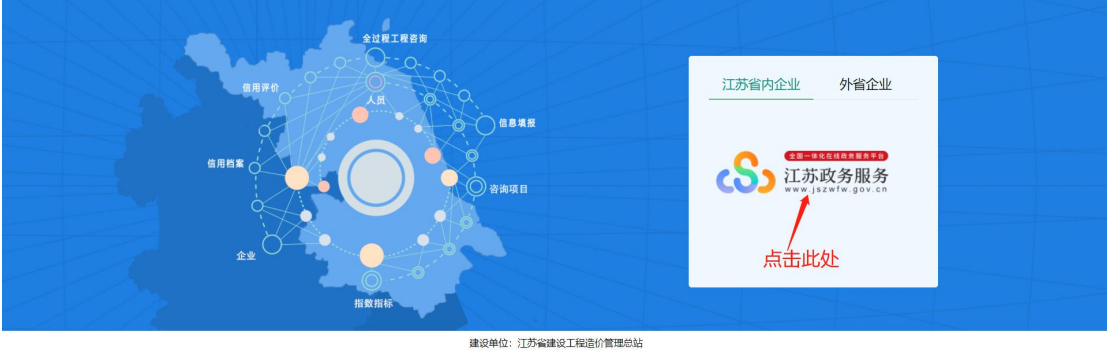

技术支持:南京睿恒智晟软件科技有限公司

使用法人账号登录,没有账号的需要注册。点击黄色"注册"按钮跳转注册

|                                                                                                    | 医阳菌页 Q 请给入您需要办理的事项                             |
|----------------------------------------------------------------------------------------------------|------------------------------------------------|
| 个人登录       法人登录         账号密码登录          第62人信電思度的人影響          第62人信電思度的人影響          第62人信電思度的人影響          第62人信電          第62人信電          第62人信電          第62人信電          第62          第62          第62          日          日          日          日          日          日          日          日          日          日          日          日          日          日          日          日          日          日          日          日          日          日          日          日          日          日       < | 其他快捷登录<br>● 日系政务服务<br>平台集号复杂 ■ 电子的址块服 ■ 本式的址块服 |

界面进行注册。(无法注册等异常的,请企业自行联系政务网 12345 进行询问)

或者访问网址: http://www.jszwfw.gov.cn, 点击右上角头部进行注册

|                                             |         |      | 🤶 国家政务服务平台      | 新手指南 () 注册   登录                                               |  |
|---------------------------------------------|---------|------|-----------------|---------------------------------------------------------------|--|
| 首页 个人服务 法人服务 主题集成 好差评                       | 综合旗舰店 ~ | 效能监督 |                 | Q 请输入关键字                                                      |  |
| " 次迎来到江苏政务服务网!     2020年12月18日 聖虹 6℃ 南京 ▲ 良 |         |      | 国务I<br>任<br>"六章 | <b>第 五8月→62</b><br>集<br>(大保) 改成指法充余<br>高 日本 日本 日 ス 日 文<br>(大) |  |
|                                             | 全世界为    |      |                 | 800/7802   • • • • • • • • • • • • • • • • • •                |  |

注册成功后,回到系统登录网址: https://comp.jszj.com.cn:8031/login,再 一次点击"江苏政务服务"进行跳转登录。登录完之后会自动跳转回系统。

#### 2、 首页

首页主要是对企业内部数据进行统计分析,如下图:

| 合 蓟           | 首页       |              |                  |                 |               | 页面操作 ▼     |
|---------------|----------|--------------|------------------|-----------------|---------------|------------|
| □ 基本信息 ▼      | 全部专职专业人员 |              | 待处理预警            |                 |               |            |
| ↓ 预警信息 ▼      | 13 .     |              |                  |                 |               |            |
| ☆ 分支机构管理 ▼    |          | 其他专职专业人员 0 人 |                  | 本月新增 0 条        |               |            |
| ☞ 企业城信证明 ▼    |          |              |                  |                 |               |            |
| 2 信用档案与评价 ▼   | ● 企业信息   |              |                  | • 通知公告          |               | 更多         |
| ■ 咨询项目管理 ▼    | 企业名称     |              |                  | ·江苏省建设工程造价市场监管器 | <b>室测信息系统</b> | 2020-08-23 |
| 小 全过程工程咨询项目 ▼ | 法定代表人    | 1000         |                  |                 |               |            |
|               | 技术负责人    | 1000         |                  |                 |               |            |
|               | 统一社会信用代码 | I BER BUILD  | and it           |                 |               |            |
|               | 专职专业人员   | A            |                  |                 |               |            |
|               | 其他专职专业人员 | - b.         |                  |                 |               |            |
|               |          |              |                  |                 |               |            |
| 退出發展 医初修改     |          | 技术支          | 持: 南京睿恒智晟软件科技有限公 | 司 025-83379627  |               |            |

## 2.1 企业人员统计

企业人员统计主要是对企业专职专业人员总数以及其他专职专业人员数进 行统计,如图所示:

|    | 全部专职专业人员<br>13 人          |   |   |
|----|---------------------------|---|---|
|    | 其他专职专业人员                  | 0 | А |
| 点击 | "全部专职专业人员"下的数字可跳转相应的列表页面。 |   |   |

## 2.2 待处理预警

分别统计待处理预警和本月新增预警条数,如图所示:

| 1 | 待处理预警<br>0 条 |      |    |
|---|--------------|------|----|
|   |              | 本月新増 | 0条 |

● 点击"待处理预警"下对应的数字可跳转预警列表。

## 2.3 项目填报

分别对填报项目的总数和本月新增的总数进行统计,如下图所示:

| 项目填报<br>0条 |             |             |                     |
|------------|-------------|-------------|---------------------|
|            |             | 本月新増        | 0 条                 |
|            | 项目填报<br>0 条 | 项目填报<br>0 条 | 项目填振<br>0 条<br>本月新増 |

● 点击"项目填报"下对应的数字可跳转预警列表。

## 2.4 企业基本信息

企业基本信息展示,其中包括企业名称、企业法定代表人、技术负责人、统 一社会信用代码、专职专业人员总数、其他专职专业人员总数,如图所示:

| 企业名称     | 江苏维 🔳 🔳 📕 🖓 🖂 |
|----------|---------------|
| 法定代表人    |               |
| 技术负责人    | 材画晖           |
| 统一社会信用代码 | 91 <b></b>    |
| 专职专业人员   | 局人            |
| 其他专职专业人员 | 入             |

## 2.5 通知公告

展示企业收到的通知公告,如下图所示。

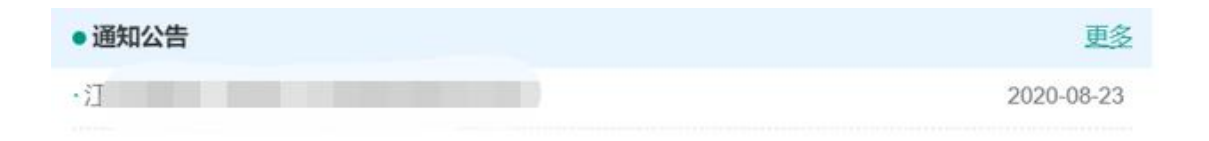

- 点击单个通知可跳转通知公告详情页面,通知公告详细页面显示公告标题、
   内容、发布时间、若存在附件点击"下载"按钮即可下载附件。
- 点击"更多"可跳转通知公告列表,如图所示,点击公告标题或"详情"按 钮可查看具体的通知公告信息。

| 公告列表   |                       |      | ×    |
|--------|-----------------------|------|------|
| 公告标题   | 會的                    |      |      |
| 序号     | 公告标题                  | 发布时间 | 操作   |
| 1      | 3                     |      | 1705 |
| 10 条/页 | → 共1条 く 1 > 別前 1 页 确定 |      |      |

#### 3、基本信息

基本信息包括:企业简介、基本信息、法定代表人、技术负责人、企业股东 情况、全部人员、专职专业人员、添加专职专业人员、扫描件。

甲级企业基本信息修改请到部系统 http://zaojiasys.jianshe99.com/cecaopsys/更改后隔日再查看。

乙级和暂定乙级企业基本信息修改在资质变更菜单中。

## 3.1 企业简介

点击"企业简介",可查看企业的简介信息,如图所示:

| 首页 企业简介 ×                                                                                                    | 页面操作 ▼                                          |  |  |  |  |  |  |
|----------------------------------------------------------------------------------------------------|-------------------------------------------------|--|--|--|--|--|--|
| 企业简介                                                                                                    |                                                 |  |  |  |  |  |  |
| and the second second sec |                                                 |  |  |  |  |  |  |
| 公司主要承援建设项目项目建议书和可行正研究版告的编制及单核;项目申请报告和资金申请报告的编制及单核;投资估算的编制及单核;项目经济评价;建设项目工程概算,预算、竣工结(决)算的编制及单<br>核;工程程序的标质标取标规的始编则及基核;建改团目各阶段工程造价监控及工程装施业务,全过程造价咨询服务;工程监理;项目全过程代建管理服务;工程股标代理;工程政府采购、工程咨询、规划咨询;征收<br>割计及与工程最考验的流则条件、继受罚其本于全地参照这条件工作都经常和协能计学需要                                                                                                    |                                                 |  |  |  |  |  |  |
| 公司技术力量提厚,专业配置齐全,拥有一批震振赢,业务精,思想作风好,执业严谨、经验丰富的各类工程专业技术人才,逐渐形成了公司独特的执业程序和质量<br>员。   且中高级专业技术人员( %。公司现有注册遗价)   注册监理                                                                                                    | 保证体系。公司现有员100人,其中各类技术人合适的项目人员,组建强有力的工作团队,以良     |  |  |  |  |  |  |
| 公司技术者格先进,运用先进的电脑网络技术描述公司办公平台。能够有效地对各部门和项目部进行有效的管理和控制,全面实现办公的信息化、网络化、配备完整<br>工程咨询成果的律得性、及时性、含氮化性、配备了一批常用的论题领仪器和设备,保障了项目管理和工程监理过程中实体质量检测的需求,质量和效率就是企业的生命,<br>的建设、淡步建立了一者较为完备的组织年系,健主了完善的介部管理组织和构。                                                                                                    | 的建设工程计价软件和工程量计算软件,确保了<br>公司始终致力于标准化、制度化、科学化和规范化 |  |  |  |  |  |  |
| 公司建立了完善的业务工作管理制度和质量控制管理制度,质量控制实行三级审核制度,并建立了一套完整的质量保证体系,确保公司的运行科学、规范和有求。<br>公司建行以为本,轉重知识,轉重人才、和谐发展的企业理念:堅持代质、规范、求实、域信的企业完善)坚持音速、至精、重公的执业原则:堅持以质量或信誉,以信誉求发展的行为推测,在实践中,堅持<br>创新、博学校长、不断死足可能建设服务领域的广境和规模,并且属得了业主机行过过非常到的广步对将,数则消费者不愿的工作作风、模拟方下去产得提供优质、高效、满意的服务。                                                                                                    |                                                 |  |  |  |  |  |  |
|                                                                                                    |                                                 |  |  |  |  |  |  |
|                                                                                                    |                                                 |  |  |  |  |  |  |
|                                                                                                    |                                                 |  |  |  |  |  |  |

## 3.2 基本信息

| 页 基本信息 × |                                                                                                    |          | 页面                                                                                                    | 都操作 |
|----------|----------------------------------------------------------------------------------------------------|----------|----------------------------------------------------------------------------------------------------|-----|
|          | 企业基                                                                                                    | 基本信息     |                                                                                                    |     |
| 企业名称     | and a second second sec |          |                                                                                                    |     |
| 法定代表人    | (iii)                                                                                                    | 技术负责人    |                                                                                                    |     |
| 组织机构代码   |                                                                                                    | 统一社会信用代码 |                                                                                                    |     |
| 资质等级     |                                                                                                    | 取得资质时间   |                                                                                                    |     |
| 资质证书编号   |                                                                                                    | 批准文号     |                                                                                                    |     |
| 证书有效起始日期 |                                                                                                    | 证书有效截止日期 |                                                                                                    |     |
| 设区市      |                                                                                                    | 管辖区县     | -                                                                                                    |     |
| 营业执照注册号  |                                                                                                    | 注册资本     | and the second second sec |     |
| 组织形式     | And a second second sec | 办公场所面积   |                                                                                                    |     |
| 企业成立时间   | Committee of the second second se                                                                                                    | 企业地址     | A REPORT OF A REPORT OF A REPORT OF                                                                                                    |     |
| 联系人      | 1001                                                                                                    | 联系电话     | 1 March 1997                                                                                                    |     |
| 电子邮箱     | And a second second sec | 企业网址     | And the second second second                                                                                                    |     |
| 开户银行     |                                                                                                    | 开户账号     |                                                                                                    |     |
|          | 专职专业人员总数                                                                                                    |          |                                                                                                    |     |
|          |                                                                                                    |          |                                                                                                    |     |

#### 点击"基本信息",可查看企业的详细基本信息,如下图 1、图 2 所示:

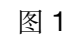

| 首页 基本信息 ×       |                                             |                | 页面操作 🍷 |
|-----------------|---------------------------------------------|----------------|--------|
| 证书有效起始日期        |                                             | 证书有效截止日期       |        |
| 设区市             |                                             | 管辖区县           |        |
| 营业执照注册号         |                                             | 注册资本           |        |
| 组织形式            |                                             | の公场所面积         |        |
| 企业成立时间          |                                             | 企业地址           |        |
| 联系人             | (10) (1) (1) (1) (1) (1) (1) (1) (1) (1) (1 | 联系电话           |        |
| 电子邮箱            |                                             | 企业网址           |        |
| 开户银行            |                                             | 开户账号           |        |
|                 | 专职专业人员总数                                    |                |        |
|                 |                                             | 注册造价师          |        |
| <b>小山山山 日時日</b> |                                             | 其他人员           |        |
| LILAILARA       | 其中                                          | 中高级职称人数        |        |
|                 |                                             | 其中:高级职称        |        |
|                 |                                             | 中级职称           |        |
| 备注              |                                             |                |        |
|                 | 技术支持:南京睿恒智愿软件科技有限公                          | 司 025-83379627 |        |

图 2

#### 3.3 法定代表人

点击"法定代表人",可查看法定代表人的基本信息和工作经历,如图所示: 注:

甲级企业法定代表人其他信息及工作经历请去部系统 http://zaojiasys.jianshe99.com/cecaopsys/登录企业账号修改,隔日会同步过来。

乙级和暂定乙级企业的法定代表人信息请到资质变更菜单中变更,提交审核 通过后会更新数据。

| ☆ 首页          | 首页 法定代表  | 夏人 ×                                                                                                    |           |                |       |        | 页面操作 7 |
|---------------|----------|----------------------------------------------------------------------------------------------------|-----------|----------------|-------|--------|--------|
| 3 #*/##       |          |                                                                                                    | í         | 企业法定代表人        |       |        |        |
|               | 姓名       | 1000                                                                                                    | 性別        |                | 出生日期  | J.     |        |
| □ 企业简介        | 身份证号     | and the second second s | 学历        | 1000           | 毕业院把  | Ż 👘    |        |
| 基本信息     基本信息 | 所学专业     | 1000                                                                                                    | 现从事专业     | Contractor and | 职称    | 100.00 |        |
| ② 法定代表人       | 从事工程造价年限 |                                                                                                    | 注册证书编号    |                | 执业资格证 | E号     |        |
| 🖹 技术负责人       | 出资额      | -                                                                                                    | 出资比例      | (m.)           | 职务    |        |        |
| 🖹 企业股东情况      | 联系电话     |                                                                                                    | 手机号       |                | 邮箱    |        |        |
| 全部人员          |          |                                                                                                    |           | 保存             |       |        |        |
| ⑧ 专职专业人员      |          |                                                                                                    |           |                |       |        |        |
| ③ 其他人员        |          |                                                                                                    | 企业        | 去定代表人工作经历      |       |        |        |
| ⑦ 人员支更确认      | 起始日期     | 截止日期                                                                                                    | 在何单位从事工程造 | 价工作            | 从事何工作 | 证明人    | 证明人电话  |
|               |          |                                                                                                    |           |                |       |        |        |

● 其中职务、联系电话、手机号可修改,点击"保存"即可保存。

#### 3.4 技术负责人

点击"技术负责人"可查看技术负责人的基本信息和工作经历,如图所示: 注:

甲级企业技术负责人信息及工作经历请去部系统 http://zaojiasys.jianshe99.com/cecaopsys/登录企业账号修改,隔日会同步过来。

乙级和暂定乙级企业的技术负责人信息请到资质变更菜单中变更,提交审核 通过后会更新数据。如果选择中没有该技术负责人可以选择时,请到部系统以造 价师个人账号登录变更该造价师的单位信息和单位代码,隔日造价师会同步过来。

| 合 前页       | 首页 技术负责  | iX ×         |              |          |       | 页面操作 🍷                  |
|------------|----------|--------------|--------------|----------|-------|-------------------------|
|            |          |              | 企业技术负责       | ŧ٨       |       |                         |
|            | 姓名       |              | 性别           | 出生日      | 間     |                         |
| ② 企业简介     | 身份证号     |              | 学历           | 毕业院      | 液     |                         |
| ③ 基本信息     | 所学专业     |              | 现从事专业        | 职約       | t (11 |                         |
| 🖹 法定代表人    | 从事工程造价年限 |              | 注册证书编号       | 联系电      | 话     |                         |
|            | 手机号      |              | 出资额          | 出资比      | 569   |                         |
| 企业股东情况     |          |              | 人业社会主人工      |          |       |                         |
| ① 全部人员     | 1011     | and a second | 证业技术页责人」     | -1'F또고/기 | -     | topological and and and |
| (学) 关闭关闭 月 | 起始日期     | 截止日期         | 任何甲位从事上粮造价工作 | 从事何上作    | 证明人   | 证明人电话                   |
| C ANGATING |          |              |              |          |       |                         |
| III 其他人员   |          |              |              |          |       |                         |
| ② 人员变更确认   |          |              |              |          |       |                         |

#### 3.5 企业股东情况

点击"企业股东情况"可查看企业股东情况列表,如图所示:

注:

甲级企业股东情况修改请去部系统 http://zaojiasys.jianshe99.com/cecaopsys/登录企业账号修改,隔日会同步过来。

乙级和暂定乙级企业的股东情况修改请到资质变更菜单中变更,提交审核通过后会更新数据。

| 合 首页                                      | 首页 | 企业股东情况 |    |                                                                                                    |                                          |       |                       |          |          | 页面操作 🎽 |
|-------------------------------------------|----|--------|----|----------------------------------------------------------------------------------------------------|------------------------------------------|-------|-----------------------|----------|----------|--------|
| □ 基本信息 ▲                                  | 序号 | 股东名称   | 性别 | 出生日期                                                                                                    | 身份证号                                     | 职称    | 注册证号                  | 出资额 (万元) | 出资比例 (%) | 股东类型   |
| (E) 04/80                                 | 1  | 1000   | 男  | ( in the second second s | Contraction in the local division in the | 高级工程师 | and the second second | 613.36   | 76.67    | 个人     |
|                                           | 2  | 1000   | 男  |                                                                                                    |                                          | 高级工程师 |                       | 181.36   | 22.67    | 个人     |
| 三番本信思                                     | 3  | 1000   | 男  | TORONO DE LA CONTRACTA DE LA CONTRACTA DE LA CONTRACTA DE LA CONTRACTA DE LA CONTRACTA DE LA CONTRACTA DE LA C                                                                                                    | (management)                             | 工程阀   | And a second second   | 5.28     | 0.66     | 个人     |
| <ul><li>② 法定代表人</li><li>③ 技术负责人</li></ul> | 合计 |        |    |                                                                                                    |                                          |       |                       | 800.00   | 100.00   |        |
| ② 企业股东情况                                  |    |        |    |                                                                                                    |                                          |       |                       |          |          |        |
| ① 全部人员                                    |    |        |    |                                                                                                    |                                          |       |                       |          |          |        |
| 图 专职专业人员                                  |    |        |    |                                                                                                    |                                          |       |                       |          |          |        |
| 图 人员变更确认                                  |    |        |    |                                                                                                    |                                          |       |                       |          |          |        |

#### 3.6 专职专业人员

点击"专职专业人员",可查看企业的全部专职专业人员列表,如图所示: 注:

1、企业现有一级造价师默认为专职专业人员,不支持修改信息及删除。如需修改请到部系统<u>http://zaojiasys.jianshe99.com/cecaopsys/</u>更改。

在"添加专职专业人员"页面添加提交且通过审核后的人员信息会在本页面
 中展示且人员身份为"其他"。

|           | 4±-22 |      |    | 鼻松江县 | 注册证品          | 100  |       |       |          |    |   |     |
|-----------|-------|------|----|------|---------------|------|-------|-------|----------|----|---|-----|
| 基本信息      | ~     |      |    |      | 120012 3      |      |       |       |          |    |   |     |
| 企业简介      | 序号    | 姓名   | 性别 | 身份证号 | 土建证号          | 安装证号 | 人员身份  | 职称    | 毕业院校     | 学历 | 1 | 操作  |
| 基本信息      | 1     |      | 男  | 3202 | 3 <b>2</b> 1  |      | 一级造价师 | 无     | 3        | 本科 |   |     |
| 法定代表人     | 2     | 1000 | 男  | 32   | 型的)型型<br>()型型 |      | 一級進价师 | 助理工程师 | íI'      | 本科 | 测 |     |
| 1+-04-111 | 3     |      | 女  | 32   | 建(进 4         |      | 一级造价师 | 工程师   |          | 本科 |   |     |
|           | 4     | ž    | 男  | 32/  | 建[道] 23       |      | 一级進价师 | 助理工程师 | 南        | 本科 |   |     |
| 企业股东情况    | 5     |      | 女  | 326. | 建(造) 0        |      | 一級進价师 | 高級工程师 |          | 大学 |   |     |
| 专职专业人员    | 6     |      | 男  | 32   | 建[造]          |      | 一级造价师 | 工程师   | <b>p</b> | 大专 |   |     |
| 添加专职专业人员  | 7     | 100  | 男  | 1    | 3館(1造)に 378   |      | 一級進价师 | 工程师   | あ 3      | 大专 |   |     |
| 扫描件       | 8     |      | 男  | 3.   |               |      | 其他    | 工程师   |          | 专科 |   | 864 |
|           | _     |      |    |      |               |      |       |       |          |    |   |     |

- 在搜索框内输入相应的信息,点击"查询"按钮即可筛选出所需信息。
- 点击人员姓名可查看人员的详细信息。
- 可以点击删除人员身份为"其他"的人员

#### 3.7 添加专职专业人员

点击"添加专职专业人员"可在当前页面添加其他专职专业人员,如图所示: 注:本页面添加的人员需点击"提交"按钮进行提交审核。审核通过后,人员数 据会变更到"专职专业人员"页面且信息不能修改,请完全确认后再点击提交。

| 首      | 页 添加专职专业人    | 员 ×  |      |                       |                 |        |        | 页面操作 🎽   |
|--------|--------------|------|------|-----------------------|-----------------|--------|--------|----------|
| 姓名 注:1 | 添加人局雲点击【提交】后 | 身份证号 |      | ∞<br> 麦中进行显示。2. 如霎删除人 | 局清前往「专职专业人员」列表出 | 的进行处理。 |        |          |
| 序号     | 姓名           | 性别   | 身份证号 | 职称                    | 状态              | 联系电话   | 是否退休返聘 | 操作       |
| 1      |              | 男    |      | 工程师                   | 待提交             |        | 否      | 详情 编辑 删除 |

- 在搜索框内输入相应的信息,点击"查询"按钮即可筛选出所需信息。
- 点击"添加"按钮,可添加其他专职专业人员,如下图所示。需要输入基本信息,工作经历模块,每点击一次"添加"按钮,可以添加一行工作经历,将所有信息输入完后,点击"保存"按钮即可完成。(注:打\*号的为必填或必传项)

| 首页     | 添加专职专业人们      | <b>₽</b> ×   |                 |                |                 |         |        | 页面操作 🍷   |
|--------|---------------|--------------|-----------------|----------------|-----------------|---------|--------|----------|
| 姓名     |               | 身份证号         | 意词 添加 提出        | ٤              |                 |         |        |          |
| 注: 1、落 | 「加人员需点击【提交】后, | 待确认通过方可生效,成为 | 专职专业人员,生效后将不在此列 | 表中进行显示。2、如需删除. | 人员请前往[专职专业人员]列表 | 费出进行处理。 |        |          |
| 序号     | 姓名            | 性别           | 身份证号            | 职称             | 状态              | 联系电话    | 是否退休返聘 | 操作       |
| 1      |               | 男            |                 | 工程师            | 待提交             |         | 否      | 详情 编辑 删除 |
|        |               |              |                 |                |                 |         |        |          |

| 首页 添加专职专业          | 人员 × 员人 |          |            |            |          |        |       | 页面操作 🔻 |
|--------------------|---------|----------|------------|------------|----------|--------|-------|--------|
| 添加                 |         |          |            |            |          |        |       | ×      |
|                    |         |          | 基本信息       |            |          |        |       |        |
| *姓名                |         | *设区市     | 请选择 ▼      | *          |          | 性别     | • 男 〇 | 女      |
| * <del>身份</del> 证号 |         | 民族       |            |            |          | 是否退休返聘 | 〇是 ④  | 否      |
| *职称                |         | "职称等级    | 初级         |            | -        | 职称颁发机关 |       |        |
| 毕业院校               |         | 学历       |            |            |          | 毕业日期   |       |        |
| 所学专业               |         | 工作年限     |            |            |          | 现从事专业  |       |        |
| 联系电话               |         | 人事档案存放单位 |            |            |          |        |       |        |
| *材料上传              | 上传材料    |          | 提示: 请把身份证及 | 职称证书扫描件整理成 | 一个pdf文件上 | 传      |       |        |
|                    |         |          | 工作经历       |            |          |        |       |        |
| 添加                 |         |          |            |            |          |        |       |        |
| 起始日期               | 截止日期    | 在何单位从事工作 |            | 从事何工作      |          | 证明人    | k.    | 操作     |
|                    |         |          | 保存         |            |          |        |       |        |

注: "上传材料"、"添加"等按钮点击后无反应时,一般是浏览器不兼容或是 网络问题。请使用 360 浏览器(极速模式)、360 极速浏览器(极速模式)或谷 歌浏览器。请务必使用极速模式!

- 点击人员姓名或者点击"详情"按钮可查看人员的详细信息。
- 点击"编辑"按钮,可以在<del>未提交或未通过</del>状态下修改人员信息。
- 点击"删除"按钮,可以在<mark>未提交或未通过</mark>状态下删除相应人员。
- 点击"提交"按钮,可以统一提交当前列表所有未提交状态的人员由对应市 级管理员进行审核,审核通过后,人员数据变更到"专职专业人员"页面且 不能修改信息只可以删除。

#### 4、资质变更(乙级企业、暂定乙级企业)

资质变更菜单**仅乙级企业和暂定乙级企业有**,用于乙级及暂定乙级企业进行 基本情况及扫描件的变更、暂定乙级的资质等级变更。

注: 资质变更点击提交后, 当前页面以及扫描件页面将被锁定不能进行更改 或者上传附件。审核需要市级和省级管理员审核, 审核通过后或被退回后当前页 面才能重新进行编辑。

#### 4.1 基本情况变更

点击"基本情况变更",进入江苏省工程造价咨询企业变更申请表页面(暂 定乙级企业会比乙级企业多一行资质等级变更的选项),如图1(乙级)、图1

#### (暂定乙级) 、图2、图3所示:

|     |            | 江苏省工程造价咨询企业变更申请表      |                                       |
|-----|------------|-----------------------|---------------------------------------|
|     | 变更事项       | 变更前                   | 交更后                                   |
|     | 企业名称       |                       | Control and Control of                |
|     | 企业地址       | and the second second | and the second second second          |
| 企   | 管辖地级市      |                       | · · · · · · · · · · · · · · · · · · · |
| 並   | 县(区、市)     |                       | · · · ·                               |
| 本信  | 注册资金(万元)   |                       |                                       |
| 况   | 办公场所面积(M2) |                       |                                       |
|     | 组织机构代码     |                       |                                       |
|     | 统一社会信用代码   |                       |                                       |
| 法定  | 姓名         |                       | 选择 新端                                 |
| 代表人 | 身份证号       | and the second second |                                       |
|     | 姓名         |                       | 21.5%                                 |

基本情况变更 兴 页面操作 首页 江苏省工程造价咨询企业变更申请表 变更事项 交更前 变更后 企业名称 1000 -企业地址 暫定乙级 资质等级 暫定乙级 企业基本情况 管辖地级市 南京 请选择资质等级 市区 县(区、市) 乙级 注册资金(万元) 467 办公场所面积(M2) 组织机构代码 统一社会信用代码 15月年 **新田** 1.000 姓名 -法定 代表人 身份证号 透镜 姓名 技术负责人 身份证号 造价师注册证号 技术职称等级

图1 (暂定乙级)

- 企业可以在变更后下的输入框中输入需要变更的信息(其中,统一社会信用 代码为必填变更项)。
- 法定代表人可以点击"选择"按钮,弹出页面对企业人员进行查询选择;也
   可以点击新增,填写信息新增法定代表人,如图 1.1、图 1.2 所示。
- 技术负责人可以点击相应的"选择"按钮,在弹出页面进行选择(技术负责 人必须满足:已取得一级造价工程师注册证书,并具有工程或工程经济类高 级专业技术职称,且从事工程造价专业工作10年以上)。

| 首页  | 基本     | C情况变更 ×        |              |           |       |        |      |    |      |    | 页面操         |
|-----|--------|----------------|--------------|-----------|-------|--------|------|----|------|----|-------------|
| 112 |        | E              | <b></b><br>把 |           |       |        |      |    |      |    |             |
| 華   |        | 县              | (区、市)        |           |       | -      | 100  |    |      |    |             |
| 本情  |        | 注册             | 资金(万元)       |           |       |        |      |    |      |    |             |
| 况   | 法定代    | 表人变更           |              |           |       |        |      |    |      |    | $- \otimes$ |
|     |        |                |              |           | 法     | 定代表人变更 |      |    |      |    |             |
|     | 姓名     |                | 查询           |           |       |        |      |    |      |    |             |
| 法定  | 序号     | 姓名             | 性别           | 身份证号      | 人员身份  | 职称     | 职称等级 | 学历 | 所学专业 | 操作 |             |
| 代表人 | 1      | and the second | 女            |           | 一级造价师 |        |      |    | 뮽    | 选择 |             |
|     | 2      |                | 女            |           | 一级造价师 | (      | -    |    |      | 选择 |             |
| 44  | 3      |                | 女            |           | 一级造价师 |        | -    |    |      | 选择 |             |
| 技术  | 4      |                | 男            |           | 一级造价师 | -      | -    |    | -    | 选择 |             |
| 负   | 5      |                | 女            |           | 一级造价师 |        | -    |    |      | 选择 |             |
| 责人  | 10 条/3 | 五 ✔ 共5条        | < 1 >        | 到第 1 页 确定 |       |        |      |    |      |    |             |
|     |        | 从事工和           | 置造价工作年限      |           |       | 27     | 13   |    |      |    |             |

图 1.1

|          | 企业法定代表人 |         |
|----------|---------|---------|
| 姓名       | 性别      | • 男 ) 女 |
| 身份证号     | 出生日期    |         |
| 学历       | 毕业院校    |         |
| 所学专业     | 职称名称    |         |
| 人事造价工作年限 | 造价师注册证号 |         |
| 职务       | 联系电话    |         |
| 手机号      |         |         |
|          | 添加      |         |

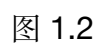

| 首页       | 基本情况变更     |    | 页面操作 🍷 |  |  |  |  |  |  |  |
|----------|------------|----|--------|--|--|--|--|--|--|--|
|          | 统一社会信用代码   |    |        |  |  |  |  |  |  |  |
| 法定       | 姓名         |    | 选择 新場  |  |  |  |  |  |  |  |
| 代表人      | 身份证号       |    |        |  |  |  |  |  |  |  |
|          | 姓名         |    | 选择     |  |  |  |  |  |  |  |
| 技术       | 身份证号       |    |        |  |  |  |  |  |  |  |
| 负        | 造价师注册证号    |    |        |  |  |  |  |  |  |  |
| 贡<br>人   | 技术职称等级     |    |        |  |  |  |  |  |  |  |
|          | 从事工程造价工作年限 |    |        |  |  |  |  |  |  |  |
| 变更<br>事由 | 清输入变更事由    |    |        |  |  |  |  |  |  |  |
|          |            | 保存 |        |  |  |  |  |  |  |  |
| 变更       |            |    |        |  |  |  |  |  |  |  |

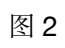

| 变<br>更 前 股<br>东  | 股东名称         | 達价梅注册证号                    | 身份证                                                                      | 出资额(万元)        | 出资比例(%) | 股东美型     |  |
|------------------|--------------|----------------------------|--------------------------------------------------------------------------|----------------|---------|----------|--|
| 变<br>更<br>后<br>昭 | 添加股东<br>股东名称 | 進的兩注勞证号                    | 身份证                                                                      | 出资额(万元)        | 出资比例(%) | 股东类型     |  |
| 东股               | 股东出资总额与企业的注  | 册资本不符,股东出资总额为: 0.0 (万元) ;企 | 业的注册资本为: 5080.0 (万元) ;相差: 508                                            | 0.0 (万元)<br>其中 |         |          |  |
| 份结               | 注册资本(        | 万元) 5080                   |                                                                          | 专职造价工程將出资額     | 0 32    | 5人股出资额 0 |  |
| 构                | 股东总数         | (X) 0                      | ●<br>日本<br>1<br>1<br>1<br>1<br>1<br>1<br>1<br>1<br>1<br>1<br>1<br>1<br>1 | 专民道67上程师出出人支   | x 0 ;   | EARAN 0  |  |

图 3

可以点击"添加股东"按钮,在弹出页面填写信息新增股东。如图 3.1 所示;

|    |                |            |      | 保存      |    |        |            |             |       |     |
|----|----------------|------------|------|---------|----|--------|------------|-------------|-------|-----|
| 变  |                |            | 添加股东 |         |    | ×      |            |             |       |     |
| 更前 | 股东名称           | 造价师注册证     |      | 添加股东    |    | 可以选择不同 | 同股东类型,进行相关 |             | 股东信息填 |     |
| 股  |                |            | 股东类型 | 请选择股东类型 |    |        |            |             |       |     |
| 变  | 漆加股东           |            | 股东姓名 | 请选择股东   | ×  |        |            |             |       |     |
| 更后 | 船在夕政           | 造枪         | 出资额  | 请输入出资额  | 万元 |        | 出潮比励       | 96)         | 服在进   | 5把) |
| 股东 | 服东出资总额与企业的注册资本 | 本符,股东出资总额为 | 出资比例 | 逐初      | %  |        |            |             |       |     |
| 股份 | 注册资本 (万元)      | 97140      |      |         |    |        | 0          | 法人股出        | 资额    |     |
| 结构 |                | _          |      |         |    |        | 0%         | 法人股出资       | 部にある  | 0   |
| 19 | 股东总数 (人) 0     |            |      |         |    |        | 00%        | 2+ 1 BT 1 # | HELE  |     |

图 3.1

● 可以勾选多个股东,点击"删除股东"按钮,进行删除。

## 4.2 扫描件变更

点击"扫描件变更",可进入附件(扫描件)变更页面,点击"选择文件" 按钮上传相关附件,如图所示:

注: 企业营业执照和资质证书为必传项。

| 首页 | 扫描件变更 ×                                   |           |      | 页面操作 🔻 |  |  |  |  |  |  |  |
|----|-------------------------------------------|-----------|------|--------|--|--|--|--|--|--|--|
|    |                                           | 附件(扫描件)变更 |      |        |  |  |  |  |  |  |  |
|    | 上传文件类型                                    | 选择文件      | 点击预览 | 操作     |  |  |  |  |  |  |  |
|    | 营业执照                                      | 选择文件      |      |        |  |  |  |  |  |  |  |
|    | 资质证书                                      | 选择文件      |      |        |  |  |  |  |  |  |  |
|    | 扫描件揭示:扫描件为jpg、png、jpeg、pdf指式,文件大小控制在1M以内。 |           |      |        |  |  |  |  |  |  |  |

● 点击"删除"按钮,可以删除当前附件。

## 5、预警信息

#### 5.1 预警信息列表

点击"预警信息列表"可查看本企业的所有预警信息,如图所示:

注: 预警信息每天同步一次,如果系统中企业信息已符合要求但预警仍在, 请隔日再查看。

| ☆ 善页      |   | 首页 | 预警信息列表 |                     |            |        |        |        |        | 页面操作 ▼      |
|-----------|---|----|--------|---------------------|------------|--------|--------|--------|--------|-------------|
|           | * | 序号 | 预警关则   | 报警关型                | 预管时间       | 整改开始时间 | 整改载止时间 | 整改通知文号 | 提出整改时间 | 操作          |
| ↓ 預警信息    |   | 1  | 条件不够   | 专职人员总数预管            | 2020-08-18 | -      | -      | -      | -      | 110         |
|           |   | 2  | 条件不够   | 一级造价筛总人数按管          | 2020-08-18 |        |        |        |        | 1716        |
| ☆ 分支机构管理  | • | 3  | 条件不够   | 中级以上专业技术职称或二级造价师总人数 | 2020-08-18 |        |        |        |        | 37 <b>6</b> |
| 🕄 企业诚信证明  | • |    |        |                     |            |        |        |        |        |             |
| 3 信用档案与评价 | • |    |        |                     |            |        |        |        |        |             |
| P 咨询项目管理  | * |    |        |                     |            |        |        |        |        |             |
| 小 全过程工程项目 | * |    |        |                     |            |        |        |        |        |             |
|           |   |    |        |                     |            |        |        |        |        |             |
|           |   |    |        |                     |            |        |        |        |        |             |

● 点击"详情"可查看预警的详细信息,如下图所示:

| 首页 | 预警信息列表 × |                               |        | 页面 | i操作 ▼ |
|----|----------|-------------------------------|--------|----|-------|
| 详情 |          |                               |        |    | ×     |
|    | 预警时间     | 2                             | 通知文号   |    |       |
|    | 整改起始时间   | 2                             | 整改结束时间 |    |       |
|    | 提出整改日期   | 20.                           |        |    |       |
|    | 预警内容     | 考察人员总裁少12人(满足条件6人2021-01-27); |        |    | li    |

## 6、分支机构管理

#### 6.1 分支机构列表

点击"分支机构列表",可查看母公司所属的所有分支机构列表,如图所示:

| ☆ 黄页       |     | 首页 分支机场列表 × |      |          |        |     |                                                                                                    |              |   |
|------------|-----|-------------|------|----------|--------|-----|----------------------------------------------------------------------------------------------------|--------------|---|
| 3 基本信息     | *   | 单位名称        |      |          |        |     |                                                                                                    |              |   |
| 2 资质交更     | *   | 序号          | 单位名称 | 统一社会信用代码 | 分公司所在地 | 联系人 | 联系电话                                                                                                    | 操作           |   |
| ↓ 预警信息     | •   | 1           |      |          |        |     | and the second second s | 948 <b>B</b> | 8 |
| ☆ 分支机构管理   | •   |             |      |          |        |     |                                                                                                    |              |   |
| 分支机构列表     | 1   |             |      |          |        |     |                                                                                                    |              |   |
| ⑦ 企业减信证明   | -   |             |      |          |        |     |                                                                                                    |              |   |
| 2) 信用档案与评价 | *   |             |      |          |        |     |                                                                                                    |              |   |
| 容询项目管理     | *   |             |      |          |        |     |                                                                                                    |              |   |
| ケ 全过程工程咨询项 | ≣ ▼ |             |      |          |        |     |                                                                                                    |              |   |

- 在搜索框内输入相应的信息,点击"查询"按钮即可筛选出所需信息。
- 点击"新增"可以添加分支机构账号,输入信息后点击"确认"按钮可完成 企业分支机构新增,如下图所示。

| 首页 分支机构列表 🛛                       |             |       | 页面操作 🔻                 |  |  |  |  |  |  |  |
|-----------------------------------|-------------|-------|------------------------|--|--|--|--|--|--|--|
| 新增分支机构账号                          |             |       | ×                      |  |  |  |  |  |  |  |
| 注: 密码必须包含大小写字母、数本、特殊字符。且长宽不能小于9位! |             |       |                        |  |  |  |  |  |  |  |
| *单位名称                             |             | *密码   | 图码不填,则系统默认初始密码Jsqy123* |  |  |  |  |  |  |  |
| "统一社会信用代码                         | 请输入统一社会信用代码 | "所在地市 | 请选择 ▼ 请选择 ▼            |  |  |  |  |  |  |  |
| *联系人                              |             | "联系电话 |                        |  |  |  |  |  |  |  |
| *企业地址                             |             |       |                        |  |  |  |  |  |  |  |
|                                   |             | u l   |                        |  |  |  |  |  |  |  |

- 点击"编辑"按钮可对此分支机构进行编辑。
- 点击"删除"按钮,可删除此分支机构。
- 分支机构密码初始不填写默认为 Jsqy123\*, 后续分支机构密码由母公司进行维护。

## 7、企业诚信证明

## 7.1 诚信证明申请

诚信证明列表为所有的诚信证明申请信息,如图所示:

| 首页     | 诚信证明申证  | 青 ×           |          |       |            |        | 页面操作 🔻 |
|--------|---------|---------------|----------|-------|------------|--------|--------|
| 项目名称   |         | 查询 申请         |          |       |            |        |        |
| 序号     | 项目负责人   | 项目建设单位        | 项目名称     | 项目所在地 | 申请时间       | 状态     | 操作     |
| 1      |         |               | 工程造价咨询项目 | 南京    | 2020-08-23 | 市造价处意见 | 详情 删除  |
| 10 条/页 | ✔ 共1条 く | 1 > 到第 1 页 确定 |          |       |            |        |        |

- 在搜索框内输入相应信息,点击"查询"可筛选出需要诚信证明。
- 点击"申请"按钮可以跳转到诚信证明申请页面,填写完信息后可点击"保存申请"将信息暂时保存,也可点击"提交申请"按钮直接提交,如图所示:

| 工程造价咨询企业诚信证明申请表 |                                                                                                    |          |                                                                                                    |  |  |  |  |  |  |  |
|-----------------|----------------------------------------------------------------------------------------------------|----------|----------------------------------------------------------------------------------------------------|--|--|--|--|--|--|--|
| 申请单位            | Change provide a                                                                                                    |          |                                                                                                    |  |  |  |  |  |  |  |
| 等级资质            | 988                                                                                                    | 资质证书编号   | 26 million and an a                                                                                                    |  |  |  |  |  |  |  |
| 资质有效期(起)        | and the second second sec | 资质有效期(止) | (and and a second second |  |  |  |  |  |  |  |
| 法定代表人           | (1997)                                                                                                    | 联系人      | - 446 -                                                                                                    |  |  |  |  |  |  |  |
| 项目负责人           | 请输入项目负责人 <b>联系电话</b>                                                                                                    |          |                                                                                                    |  |  |  |  |  |  |  |
| 项目建设单位          | 请输入项目建设单位                                                                                                    |          |                                                                                                    |  |  |  |  |  |  |  |
| 项目名称            | 请输入项目名称                                                                                                    |          |                                                                                                    |  |  |  |  |  |  |  |
| 项目所在地           | 请输入项目所在地                                                                                                    | 项目咨询方式   | 请输入项目咨询方式                                                                                                    |  |  |  |  |  |  |  |
| 项目规模            | 请输入项目规模                                                                                                    |          |                                                                                                    |  |  |  |  |  |  |  |
| 申请事宣            | 调输入中商带直                                                                                                    |          |                                                                                                    |  |  |  |  |  |  |  |
|                 | 保存申请 提交申请                                                                                                    |          |                                                                                                    |  |  |  |  |  |  |  |

- 点击"详情"按钮可查看此条诚信证明的详细信息。
- 点击"删除"按钮可以将此诚信证明删除。
- 企业申请的诚信证明由市级和省级管理员都审核通过后,在操作栏会出现

"下载 pdf"按钮,企业可以点击按钮下载诚信证明的 pdf 文件。

## 8、信用档案与评价

## 8.1 企业信用档案

点击"企业信用档案",可查看企业的信用档案信息,如下图所示:

| ☆★☆         |   | 首页                         | 企业信用档案 ×                 |      |            |      |      | 页面操作 ▼ |  |  |
|-------------|---|----------------------------|--------------------------|------|------------|------|------|--------|--|--|
| □ 基本信用      | - | 企业信用档案                     |                          |      |            |      |      |        |  |  |
|             |   | 序号                         | 记录标题                     | 记录类型 | 发生日期       | 记录机构 | 审核状态 | 操作     |  |  |
| ↓ 预警信息      | * | 1                          |                          | 不良行为 |            |      | 通过   | 详情     |  |  |
| ☆ 分支机构管理    | * | 2                          | Record and second second | 良好行为 | 2020-08-15 | 636  | 通过   | 洋桥     |  |  |
| ⑦ 企业或信证明    | - | 14条位 4 共2条 《 1 》 指版 1 页 操程 |                          |      |            |      |      |        |  |  |
| ③ 信用档案与评价   |   |                            |                          |      |            |      |      |        |  |  |
| A addressed |   |                            |                          |      |            |      |      |        |  |  |

● 点击"详情"按钮,可查看信用档案的详细信息。如图所示:

|         |     |            | 企业信用档案 |                     |                                                                                                    |      |  |  |  |  |  |
|---------|-----|------------|--------|---------------------|----------------------------------------------------------------------------------------------------|------|--|--|--|--|--|
| 记录标题    | 1   |            |        |                     |                                                                                                    |      |  |  |  |  |  |
| 记录类型    | 1   | 良好行为       |        | 是否公示 公示             |                                                                                                    |      |  |  |  |  |  |
| 奖惩机关    |     |            |        | 奖惩文号                | and the second second s |      |  |  |  |  |  |
| 查证人A    |     |            |        | 查证人B                | 196                                                                                                    |      |  |  |  |  |  |
| 记录机构    | 3   |            |        | 记录日期 2020-08-24     |                                                                                                    |      |  |  |  |  |  |
| 记录人     |     |            | i3:    | 记录事项发生日期 2020-08-13 |                                                                                                    |      |  |  |  |  |  |
| 记录公示起   | 治期  | 2020-08-13 | ič     | 记录公示截止期 2020-11-13  |                                                                                                    |      |  |  |  |  |  |
| 基本事实    | 2   |            |        |                     |                                                                                                    |      |  |  |  |  |  |
| 依据法规条   | 这   |            |        |                     |                                                                                                    |      |  |  |  |  |  |
|         |     |            | 审核历史   |                     |                                                                                                    |      |  |  |  |  |  |
| 序号 审核结果 | Ę   | 审核说明       |        | 审核人                 | 审核日期                                                                                                    | 查看历史 |  |  |  |  |  |
|         | 无数据 |            |        |                     |                                                                                                    |      |  |  |  |  |  |

. . . . . . . . .

● 点击企业名称可查看企业的详细信息。

## 8.2 企业信用评价

点击"企业信用评价",可进入企业的信用评价信息页面(企业参与信用评价后由信用评价系统直接导入数据),如下图所示:

| 合 前页            |   | 首页 | 企业信用评价 × |      |                  |              |      | 页面操作▼ |
|-----------------|---|----|----------|------|------------------|--------------|------|-------|
| □ 基本信息          | - | 序号 | 年度       | 信用等级 | 有效起始期            | 有效截止期        | 批准文号 | 状态    |
| ₿ 资质变更          | • |    |          |      | 无数据              |              |      |       |
| ↓ 预警信息          | • |    |          |      |                  |              |      |       |
| ☆ 分支机构管理        | • |    |          |      |                  |              |      |       |
| ☞ 企业减信证明        | • |    |          |      |                  |              |      |       |
| 2 信用档案与评价       | • |    |          |      |                  |              |      |       |
| A 企业信用档案        |   |    |          |      |                  |              |      |       |
| <b>上</b> 企业信用评价 |   |    |          |      |                  |              |      |       |
| 🖷 咨询项目管理        | * |    |          |      |                  |              |      |       |
| 小 全过程工程项目       | • |    |          |      |                  |              |      |       |
|                 |   |    |          |      |                  |              |      |       |
|                 |   |    |          |      |                  |              |      |       |
| 退出登录 密码修改       |   |    |          | 技术支持 | : 南京睿恒智晟软件科技有限公司 | 025-83379627 |      |       |

#### 9、咨询项目管理

#### 9.1 咨询项目填报

点击"咨询项目填报",可查看企业填报的咨询项目列表,如图所示:

注: 咨询项目填报企业端没有删除权限,只可暂存或上报,可以点击"项目 填报说明",根据页面说明进行咨询项目填报。请认真填写确认后再点击"暂存" 或"上报",需要删除时请联系企业所在地市或选择的工程所在地市管理员进行 删除。

项目如何填报,请点击页面【项目填报说明】,进行查询。

| 合業                |      | 首3   | 日 香油    | 0项目填报 ×               |        |              |                |                  |              |                                                                                                    |          | 页面操作 ▼            |
|-------------------|------|------|---------|-----------------------|--------|--------------|----------------|------------------|--------------|----------------------------------------------------------------------------------------------------|----------|-------------------|
| 3 基本信息            | -    |      |         |                       |        |              | 辖区咨            | <b>咨询企业一咨询</b> 项 | 目列表 (项目填报说明) |                                                                                                    |          |                   |
|                   | *    |      | 项目名     | 8                     |        | 工程结构         | 全部 マ           | 上报状态 全部          | ×            |                                                                                                    |          |                   |
| -                 |      |      | 适价包含内容  | <b>音</b> 全部           | ~      | 项目负责人        |                | 工程用途 全部          | ×.           |                                                                                                    |          |                   |
| () 分支机构管理         | *    |      | 投資性     | 黄 全部                  | Ŧ      | 项目类型         | 소명 · ·         | 工程所在地 全部         | ▼ 全部 ▼       |                                                                                                    |          |                   |
| ② 企业诚信证明          | -    | 出具   | 报告书起始日期 | 4                     |        | 出具报告书截至日期    |                | 专业咨询员            |              |                                                                                                    |          |                   |
| 2                 |      | 项    | 日登记起始日期 | 4                     |        | 项目登记载至日期     |                | 童術               | 加导出          |                                                                                                    |          |                   |
| C/2 10H9100000101 |      | 序号   | 上报状态    | 工程所在實份                | 工程所在市  | 工程所在区县       | 项目名称           | R.               | 项目类型         | 委托单位                                                                                                    | 工程用途     | 操作                |
| 🗭 咨询项目管理          |      | 1    | 暫存      | 本省                    | 南京     | 市区           |                |                  | 工程结算审核       | The second second second second second second second second second second second second second second second se |          | <b>1165</b> Secti |
| ▲ 普斯项目机报          |      | 2    | 暫存      | 本省                    | 南京     | 市区           |                |                  | 工程结算审核       |                                                                                                    |          | 洋精 新羅             |
| 小 全过程工程咨询项        | 6日 🕶 | 3    | 已上採     | 本省                    | 南京     | 市区           | 1.000          |                  | 投资估算编审       |                                                                                                    | 被诈装修工程   | <b>洋橋 新田</b>      |
|                   |      | 4    | 智存      | 本省                    | 南京     | 市区           |                |                  | 全过程工程咨询服务    |                                                                                                    | 机电安装工程   | 1400 SISE         |
|                   |      | 5    | 暫存      | 本省                    | 徐州     | 市区           |                |                  | 全过程工程咨询服务    |                                                                                                    | 装饰装修工程   | 1965 (SSE)        |
|                   |      | 6    | 暫存      | 本省                    | 南京     | 市区           |                |                  | 设计概算编审       |                                                                                                    | 机电安装工程   | <b>116</b>        |
|                   |      | 7    | 繁存      | 本省                    | 无锡     | 直兴           | and the second |                  | 全过程工程咨询服务    | 100                                                                                                    | 普通住宅-商品房 | <b>116</b> 966    |
|                   |      | 8    | 智存      | 本省                    | 连云港    | 市区           |                |                  | 全过程工程咨询服务    |                                                                                                    | 被许被修工程   | <b>1716</b> 9652  |
|                   |      | 9    | 暂存      | 本省                    | 南京     | 市区           |                |                  | 投密估算编审       |                                                                                                    | 装饰装修工程   | <b>1765</b> (666) |
|                   |      | 10   | 暫存      | 本省                    | 常州     | 市区           | -              |                  | 全过程工程咨询服务    |                                                                                                    | 装饰装修工程   | 洋街 编辑             |
|                   |      | 10 氣 | 页 ▼ 共13 | š£ < <mark>1</mark> 2 | > 別類 1 | <u>a</u> 142 |                |                  |              |                                                                                                    |          |                   |
|                   |      |      |         |                       |        |              |                |                  |              |                                                                                                    |          |                   |

**退出教录** 密码修改

技术支持: 南京書信智屬软件科技有限公司 025-83379627

- 在搜索框内输入相应的信息,点击"查询"按钮即可筛选出所需信息。
- 点击"添加"按钮,可以新增咨询项目。如图,填写相关信息后,点击"暂存"按钮,可以暂存项目信息;点击"上报"按钮,可以提交上报咨询项目。 如图所示:

|                      |                            | 咨询项          | 夏 <b>日登记</b> (项目填报说明)            |                                |                                                  |
|----------------------|----------------------------|--------------|----------------------------------|--------------------------------|--------------------------------------------------|
| 工程所在省份               | ● 本省 分省                    | 工程所在地        | 请选择 🗸 请选择 👻                      |                                |                                                  |
| 项目编号(编码)"            |                            | 咨询项目名称"      |                                  |                                |                                                  |
| 項目分类                 | 房屋建筑工程 🗸                   | 项目标段         |                                  | 项目代码"                          |                                                  |
| 投资性质*                | 政府财政投资                     | 合同编号         |                                  | 合同类型"                          | 這价咨询合同 🗸                                         |
| 項目类型                 | 工程結算审核 マ                   | 委托单位"        |                                  | 委托单位电话。                        |                                                  |
|                      |                            |              | 1077                             |                                |                                                  |
| 造价记录编号               |                            | 出具咨询报告日期     |                                  | 造价咨询营业收入 (万元) *                |                                                  |
| 咨询项目<br>负责人" 选择      | 身份证号。                      | 造价师<br>注册证号  | 完成造价咨询要业<br>收入比例(%)"             | 完成造价咨询查业<br>收入 (万元) ·          | 法:下利本人负责内容遵原本人负责的专业<br>以及调制、或率统、或全过增振员工作。        |
|                      |                            | 注:如果做除专业客词员。 | 增加专业新政器<br>请希告续把【灌加专业研究员】取消勾结即可。 |                                |                                                  |
| 工程结构                 | 装置結构 マ                     | 房屋地上层歌(层)    |                                  | 房屋地下层数(层)                      |                                                  |
| 建筑现模。                | 建筑面积(m2) ~                 |              |                                  |                                |                                                  |
| 工程用途。                |                            | 咨询标的额 (万元)。  |                                  | 注: 咨询标的额是指咨询项目编审后的:<br>价,工程造价组 | 最终造价,其中工程结算项目填审定价,标底编制填招标控制<br>比过程管理填工程投资总额成审定价。 |
| 捷:                   | 工程結算率核补充数据<br>工程結算率核是目必须编版 | 合局价 (万元)     |                                  | 送审价 (万元)                       |                                                  |
| 审定价 (万元)             |                            | 审核增减额 (万元)   | 自动计算                             | 审核增减率(%)                       | 自动计算                                             |
| 咨询项目选价<br>包含内容说明(勾选) | 土雄 安装 市政 爱伤                | 西林 古龍 轨道交通   | 修缮 加固                            |                                |                                                  |
|                      |                            |              | 1877 上版                          |                                |                                                  |

如果填报的咨询项目为全过程工程咨询项目,在项目类型中选择"全过程工程咨询服务",则会显示全过程工程咨询相关项目信息,如图所示:

|              | 投资性质*                | 國內語金                            | ~        | 合同编号        | •                       |                     |               |                  | 合同类型" 遗价咨询合                                | 2                                                |              |  |
|--------------|----------------------|---------------------------------|----------|-------------|-------------------------|---------------------|---------------|------------------|--------------------------------------------|--------------------------------------------------|--------------|--|
|              | 项目类型                 | 全过程工程咨询服务                       | <u>^</u> | 要托单位        |                         |                     |               | 要托               | 单位电话"                                      |                                                  |              |  |
|              |                      | 设计概算编审                          |          |             | 1579                    |                     |               |                  |                                            |                                                  |              |  |
|              | 遗价记录编号               | 工程量清单和熔衍控制价编审 投标报价编审            |          | 出具谘询报告日期    |                         |                     |               | 溶海黄业(            | XA/577                                     |                                                  |              |  |
| 寄购项目<br>负责人* | 1212                 | 工程還价司法鉴定<br>工程還价全过程管理与服务        |          | 造价师<br>注册证号 |                         | 完成营业<br>收入(历元)*     |               | 完成禁业<br>收入比例(%)* | 日动计算                                       | 注:下列"本人负责内容"填号本人负责的<br>及编制、或审核、或全过程服务工作          | SWEEDU<br>F. |  |
|              |                      | 項目经济平价编审 全过程工程咨询服务              |          | 注:如雪撒除专业咨询  | 增加专业咨询员<br>员、请点出按钮【编切专业 | 查询员] 取得句话题可。        |               |                  |                                            |                                                  |              |  |
|              | 工程指标:                | 其他                              |          | 房屋地上层数      | 1                       |                     |               | 房屋地              | 下层数(层)                                     |                                                  |              |  |
|              | 建筑规模                 | 建筑面积(m2)                        | * [      |             |                         |                     |               |                  |                                            |                                                  |              |  |
|              | 工程用途                 |                                 |          | 咨询标的银门万元    |                         |                     |               | 注: 咨询标的都是描答询项目编  | 第二日の一日の一日の一日の一日の一日の一日の一日の一日の一日の一日の一日の一日の一日 | 2章价,其中工程编算项目填审定价,标志编制填容标控制价,工程<br>曾建填工程投资总额或事定价。 |              |  |
|              | 注:                   | 工程結算审核补充数据<br>工程結算审核项目必须编报      |          | 合同价(万元      | 1                       |                     |               | 送                | 事价(万元)                                     |                                                  |              |  |
|              | 审定价(万元)              |                                 |          | 审核增减额(万元    | 自动计算                    |                     |               | 审核               | <b>首城车(%)</b> 白动计算                         |                                                  |              |  |
|              | 資源項目進价<br>包含内容说明(勾选) | 土建 安紫 市政                        | \$15 E3# | 古歌 的初次道     | (1)語 (1)(四)             |                     |               |                  |                                            |                                                  |              |  |
| I            | .程项目总投资(万元)*         |                                 |          | 总高询师        |                         | 咨询档案编号 <sup>。</sup> |               |                  | (\$5768409),<br>423740                     |                                                  |              |  |
|              |                      | 全过程工程咨询收入(万元)*                  |          |             |                         | 全过程全过程工程各类收入        | 包括:資源當主       | 收入、工程查理收入、指标代理收  | 入、设计收入、其他收入。                               |                                                  |              |  |
|              | 工程监理收入(万元)           |                                 | 招标       | 代理收入(万元)    |                         | 设计收入(万              | i <b>7</b> 2) |                  | 其他改                                        | 入(万元)                                            |              |  |
| 选择上传文件 普     | 主: 图片比例为为1000        | 9°400最优、图片描记最6分为[pg. [peg. png. |          |             |                         |                     |               |                  |                                            |                                                  |              |  |
| 文件名          |                      |                                 | 大小       |             |                         | 状态                  |               |                  | 操作                                         |                                                  |              |  |
| HALH         |                      |                                 |          |             |                         |                     |               |                  |                                            |                                                  |              |  |
|              |                      |                                 |          |             | 1677 LHR                |                     |               |                  |                                            |                                                  |              |  |

- 红色星号(\*)字段,为咨询项目的必填项信息,必须填写相应信息,才可以 暂存或者上报。
- "项目名称"作为唯一标识,母公司和分支机构不能登记同一咨询项目。
- 点击"选择"按钮,可以在弹出页面选择咨询项目的负责人(母公司可以选择本公司以及其下分支机构的人员,分支机构只能选择分支机构企业自己的人员),点击"确定"按钮,系统将自动填充项目负责人的相关信息,如图所示:

| 咨询项目<br>负责人*         | 身份证号                                                | 造价师<br>注册证号  | 完成营业<br>收入( <mark>万元)*</mark>           |      | 完成营业<br>收入比例(%)。     | 法:下时本人负责约审编写本人负责的专业以<br>动计算 及编制、或审试、或全过程服务工作。    |
|----------------------|-----------------------------------------------------|--------------|-----------------------------------------|------|----------------------|--------------------------------------------------|
|                      |                                                     | 注: 如需搬除专业资源员 | 第10台北西海武<br>1. 清水击接任 (第10年业新成员) 政治勾进和可。 |      |                      |                                                  |
| 工程结构。                |                                                     | 房屋地上层数(层)    |                                         |      | 房屋地下层数(周             | 9                                                |
| 建筑规模                 | 建筑面积(m2) ~                                          |              |                                         |      |                      |                                                  |
| 工程用途。                |                                                     | 咨询标的额(万元)*   |                                         | 注: 1 | 贈咨询项目编审后的最终遗价。<br>过程 | 嗎中工程結算项目擴漸定价,标應過制填招标控制价,工程還价全<br> 管理填工程投资总额或审定价。 |
| 捷                    | 工程結算兩核补充政策<br>工程結算兩核發目必須續版                          | 合同价(万元)      |                                         |      | 送审价(万元               | b                                                |
| 审定价(万元)              |                                                     | 审核增减额(万元)    | 自动计算                                    |      | 审核增减率(5              | )自动计算                                            |
| 咨询项目遗价<br>包含内容说明(勾选) | 土建 安莱 市政 莱佑                                         | 园林 古鍵 轨道交道   | 修繕 加固                                   |      |                      |                                                  |
|                      | 是否为全过程工程咨询项目: · · · · · · · · · · · · · · · · · · · | 注: 如果读项目(    | 8基全过程工程咨询项目,请选择【是】进行信息录入。               |      |                      |                                                  |
|                      |                                                     |              | 保存 提交                                   |      |                      |                                                  |

| 18 | 身份证号 | 土建/安装 | 征号  | 重调     |     |      |      |       |      |    |
|----|------|-------|-----|--------|-----|------|------|-------|------|----|
| 序号 | 姓名   | 性别    | 9   | 分证号    | 主题  | 证号   | 安装证号 | 肥粽    | 工作年限 | 操作 |
| 1  |      | 女     | 371 | 295369 | 建印度 | '275 |      | 工程师   | 7    | 选择 |
| 2  |      | 男     | 4   | 35431  |     |      | 1    | 工程师   | 8    | 选择 |
| 3  |      | 男     | з   | 01553  | 建   | 32   |      |       | 7    | 选择 |
| 4  |      | 男     |     | 1819   | 12  | 07   |      | 工程师   | 11   | 选择 |
| 5  |      | 女     |     | 36     | 建印  | 2823 |      | 高级工程师 | 11   | 选择 |
| 6  |      | 女     |     | 3      | 3   | ,87  |      | 高级工程师 | 20   | 选择 |
| 7  |      | 男     |     | 1      |     | 7867 |      | 高级工程师 | 22   | 选择 |
| 8  |      | 男     |     | ×      |     | 5785 |      | 工程师   | 14   | 选择 |
| 9  |      | 男     |     | 7      |     |      |      | 高级工程师 | 19   | 选择 |
| 10 |      | 女     |     | ô      | 8   | 164  |      | 工程师   | 22   | 选择 |
| 11 |      | 女     | 32  | 1923   | 31  | 16   |      | 工程师   | 25   | 选择 |
| 12 |      | 男     |     | J01    |     |      |      | 工程师   | 7    | 选择 |
| 13 |      | 男     | 3   | *434   | 建[  | 0    |      | 高级工程师 | 19   | 选择 |
| 14 |      | 两     | 3   |        |     |      |      |       |      | 选择 |
| 15 |      | 男     | 320 | -2     |     |      |      |       |      | 选择 |

 点击"增加专业咨询员"按钮,可以在弹出页面勾选该项目的专业咨询员, 前面方框被勾选,系统将自动填充项目咨询员的相关信息,如需删除专业咨询员,请点击按钮"增加专业咨询员",取消勾选专业咨询员。如图所示:

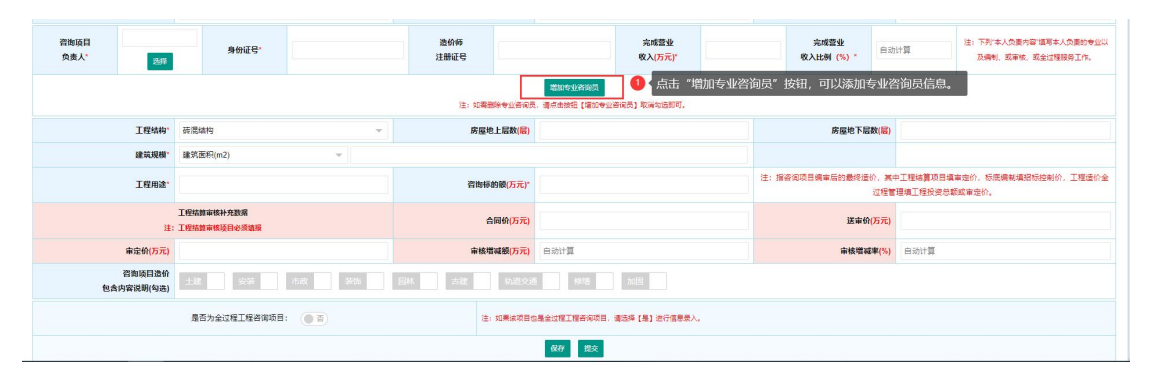

|       | 项目编号*                |          |       |         |               |                  | 資御項目名      | \$称* |       |        |       |      |   |
|-------|----------------------|----------|-------|---------|---------------|------------------|------------|------|-------|--------|-------|------|---|
|       | 项目分类*                | 房屋到      | 企业    | 员列表     |               |                  |            |      |       |        |       |      | × |
|       |                      | 0.000    | 注: 无) | (员可运时,) | 清前往【基本信息】菜单下的 | 【添加专职专业人员】 里进行专题 | 日专业人员的操作。  |      |       |        |       |      |   |
|       | 报查性质"                | 图内的      | 姓名    |         | 身份证号          | 土建/安装证号          | 2          | 医间   |       |        |       |      |   |
|       | 项目类型"                | 工程的      |       | 序号      | 姓名            | 性别               | 身份证        | E9   | 土建证号  | 安装证号   | 职称    | 工作年限 |   |
|       |                      |          |       | 1       | 1.00          | 女                | 3.         | 169  |       |        | 工程师   | 7    |   |
|       | 造价记录编号*              |          |       | 2       |               | 男                |            | 31   |       | *00184 | 工程的   | 8    |   |
|       |                      |          |       | 3       | 李世峰           | 男                | 3          | 3    |       |        |       | 7    |   |
| a 询项目 |                      |          |       | 4       |               | 男                | 3          | 9    |       |        | 工程师   | 11   |   |
| 负责人"  | 选择                   |          |       | 5       |               | \$               | 1          | 6    |       |        | 液级工程师 | 11   |   |
|       |                      | _        |       | 6       | 100           | 女                |            | 2    |       |        | 徵級工程時 | 20   |   |
| 业咨询员" | 李世峰                  |          |       | 7       |               | 男                |            | 1    |       |        | 高级工程师 | 22   |   |
|       |                      |          |       | 8       |               | 男                |            | х    |       |        | 工程师   | 14   |   |
|       | N                    |          |       | 9       | 100           | 网                |            | :77  |       |        | 書級工程师 | 19   |   |
|       | 工程结构                 | 77 (B.S. |       | 10      | 100           | 女                | 1.000      | 3    |       |        | 工程师   | 22   |   |
|       | 10.4***048*          | 78.442   |       | 11      |               | 女                |            | 23   |       |        | 工程师   | 25   |   |
|       | (EMARCH              | 20.79.0  |       | 12      | 100           | 网                |            |      |       |        | 工程师   | 7    |   |
|       | 工程用途*                |          |       | 13      |               | 男                |            | 4    |       |        | 高级工程师 | 19   |   |
|       |                      | TER      |       | 14      |               | 男                |            | 23   |       |        |       |      |   |
|       | 注:                   | IE       |       | 15      |               | 网                |            | 222  |       |        |       |      |   |
|       | 审定价(万元)              |          |       |         |               |                  |            |      |       |        |       |      |   |
|       | 咨询项目遗价<br>包含内容说明(勾选) | ±38      |       | 558L    | 市政 🚺 装饰       | 四林 古菇            | 1100 X 100 | 1515 | hua 💼 |        |       |      |   |

项目负责人以及所有专业咨询员的"完成营业收入(万元)"总和,不能超过"咨询营业收入(万元)"。完成营业收入(万元)会根据所填的咨询营业收入(万元)自动计算完成营业收入比例(%)(精确到小数点后两位的数值)。如图所示:

| 咨询项目名称*   |                                                                    |        |                  |      |        |                                              |
|-----------|--------------------------------------------------------------------|--------|------------------|------|--------|----------------------------------------------|
| 项目标段      |                                                                    |        | 建设工程项目           | 目代码  |        |                                              |
| 合同编号*     |                                                                    |        | 合同               | 类型*  | 造价咨询合同 | T                                            |
| 委托单位*     |                                                                    |        | 委托单位             | 电话*  |        |                                              |
| 具咨询报告日期*  |                                                                    |        | 咨询营业收入(          | 万元)* |        |                                              |
|           | 完成营业<br>收入(万元)*                                                    |        | 完成营业<br>收入比例(%)* | 自动   | +算     | 注: 下列"本人负责内容"填写本人负责的专业以<br>及编制、或审核、或全过程服务工作。 |
| 四零删除专业咨询员 | <sup>増加き业資源因</sup> 1 项目负责人 "完成营<br>, <del>清点書版祖(増加き业資源</del> 及数据。" | 业收入 (7 | 万元)",不能          | 超过   | "咨询营业收 | Z入 (万元)" ,否则将视为无                             |

 如果咨询项目类型为"工程结算审核",工程结算审核补充数据,必须填报 工程结算审核补充的相关数据信息。如图所示:

|              | 项目分类               | 房屋建筑工程                     | v       | 项目标段                                    |                                |                               | 建设工程项目                 | 代码*                        | 5位行政区划+6位当前日期+4位                                  | 工程项目序列码组成                               |
|--------------|--------------------|----------------------------|---------|-----------------------------------------|--------------------------------|-------------------------------|------------------------|----------------------------|---------------------------------------------------|-----------------------------------------|
|              | 投资性质               | 国内资金                       | ¥       | 合同编号。                                   |                                |                               | 合同                     | <b>类型"</b> 這份裡             | 5面合同                                              | Ψ.                                      |
|              | 项目类型               | 工程结算审核                     | Ŧ       | 委托单位。                                   |                                |                               | 要托单位                   | 电话*                        |                                                   |                                         |
|              |                    |                            |         |                                         | 1877F                          |                               |                        |                            |                                                   |                                         |
|              | 造价记录编号*            | 注:填写企业目行编写的遗价              | 2表编号即可。 | 出具咨询报告日期。                               |                                |                               | 管肉营业收入 <mark>(</mark>  | б <b>元)</b> *              |                                                   |                                         |
| 咨询项目<br>负责人* | 59                 | 身份证号"                      |         | 造价等<br>注册证号                             |                                | 完成营业<br>收入 <mark>(万元)*</mark> |                        | 完成营业<br>文入比例(%)*           | 自动计算                                              | 注:下列:本人负责内容<br>描写本人负责的专业以<br>及编制、或审核、或全 |
|              | 工程结构"              | 時還結构                       | ~       | 注:如果那种专业新闻员<br>房屋地上层数( <mark>层</mark> ) | 增加专业咨询员<br>- 请点击按把【增加专业新闻员】取得约 | 感知可.                          | 房屋地下层                  | 数(层)                       |                                                   |                                         |
|              | 建筑规模               | 建筑面积(m2)                   | Ŧ       |                                         |                                |                               |                        |                            |                                                   |                                         |
|              | 工程用途               |                            |         | 咨询标的额(万元)*                              |                                |                               | 注: 咨询标的题是指咨询项目组<br>你、卫 | ■后的最终适∜<br>呈這价全过程 <b>管</b> | <ol> <li>其中工種結算项目填审症<br/>環境工程投资总额或审定价。</li> </ol> | 66、标底编制填招标控制                            |
|              | 注:                 | 工程結算审核补充数据<br>工程結算审核项目必须编报 |         | 合同价(万元)                                 |                                |                               | 送审价                    | 万元)                        |                                                   |                                         |
|              | 审定价(万元)            |                            |         | 审核增减额(万元)                               | 自动计算                           |                               | 审核增调                   | <b>率(%)</b> 自动计            | +算                                                |                                         |
| (8#          | 咨询项目遗价<br>的容说明(勾选) | 土建 安莱 市场                   | 1       | 园林 古建 轨道交通                              | 修繕 加固                          |                               |                        |                            |                                                   |                                         |
|              |                    |                            |         |                                         | 1677 上报                        |                               |                        |                            |                                                   |                                         |

如果咨询项目为全过程工程咨询项目,"全过程工程咨询收入(万元)"包括:咨询营业收入、工程监理收入、招标代理收入、设计收入、其他收入。
 且各项总和,不能超过全过程工程咨询收入。如图所示:

|              |                    |                               |                    |                           |                         |                |         |                           | 注:田6位行政区划                  | +6位首前日期+4位上程项                                                                                                    | 自序列份组成                                              |
|--------------|--------------------|-------------------------------|--------------------|---------------------------|-------------------------|----------------|---------|---------------------------|----------------------------|----------------------------------------------------------------------------------------------------|-----------------------------------------------------|
|              | 投资性质"              | 国内资金                          | ×                  | 合同编号                      |                         |                |         | 合同类型                      | 這价咨询合同                     |                                                                                                    | ~                                                   |
|              | 项目类型"              | 全过程工程咨询服务                     | ¥                  | 委托单位                      |                         |                |         | 要托单位电视                    | •                          |                                                                                                    |                                                     |
|              |                    |                               |                    |                           | 1677                    |                |         |                           | -                          |                                                                                                    |                                                     |
|              | 造价记录编号             | 注:填写企业目行编写的遗价记录》              | <del>19</del> 10ग. | 出具咨询报告日期                  |                         |                |         | 咨询营业收入(万元                 | •                          |                                                                                                    |                                                     |
| 资询项日<br>负责人* | 选择                 | \$0E8-                        |                    | 造价师<br>注册证号               |                         | 完成教皇<br>收入(万元  | ŧ)*     | 郑小                        | <b>5時(%)</b><br>6時(%)      | t 100 - 100 - 100 | 注: 下列:本人负责内容<br>鎮琴本人负责的专业以及<br>壽制、或單紙、或全过程<br>證母工作。 |
|              |                    |                               | 注                  | : 如果制味专业咨询员               | 単加や业務協員<br>5、連点由接田(増加专业 | 各個長] 取消勾透即可。   |         |                           |                            |                                                                                                    |                                                     |
|              | 工程结构*              | 武術編句                          | *                  | 房屋地上层数(层)                 |                         |                |         | 房屋地下层数                    | 5                          |                                                                                                    |                                                     |
|              | 建筑规模               | 建筑面积(m2)                      | 7                  |                           |                         |                |         |                           |                            |                                                                                                    |                                                     |
|              | 工程用途"              |                               |                    | 咨询标的额( <mark>万元)</mark> * |                         |                |         | 注: 咨询标的都是描答询项目编审后的最<br>全达 | 8遭价,其中工程结算项<br>程管理填工程投资总数  | 0日頃軍定价、标焼編制埠<br>或軍定价。                                                                                                    | <b>昭标控制价、工程遵价</b>                                   |
|              | 注:                 | 工程結算审核补充数据<br>工程結算审核项目必须编报    |                    | 合同价(万元)                   |                         |                |         | 送审价(万元                    | 3                          |                                                                                                    |                                                     |
|              | 审定价(万元)            |                               |                    | 审核增减额(万元)                 | 自动计算                    |                |         | 审核增减率(*                   | 自动计算                       |                                                                                                    |                                                     |
| 包含           | 咨询项目遗价<br>为客说明(勾选) | 土建 安柴 市政                      | *55 BH 588         | tuiesii                   | 1616 B160               |                |         |                           |                            |                                                                                                    |                                                     |
| 工程项          | 目总投资(万元)*          |                               | 总资利师               |                           |                         | 咨询档案编号*        |         |                           | (15176109),<br>(15776109), |                                                                                                    |                                                     |
|              |                    | 全过程工程咨询收入(万元)*                |                    |                           |                         | 全过程全过程工程各省收入包括 | E: 夜间繁∐ | 山牧入、工程直建收入、招标代理收入、设计      | 女人、其他收入。                   |                                                                                                    |                                                     |
| It           | 监理收入(万元)           |                               | 招标代理收入(万元)         |                           |                         | 设计收入(万元)       |         |                           | 其他收入(万元                    | E)                                                                                                    |                                                     |
| 決議上的文件 注: 國  | 日本比例为为1000         | r400最优,图片格式最好为(pg. jpeg. png. |                    |                           |                         |                |         |                           |                            |                                                                                                    |                                                     |
| 文件省          |                    |                               | 大小                 |                           |                         | 状态             |         | 損作                        |                            |                                                                                                    |                                                     |
| 开始上传         |                    |                               |                    |                           |                         |                |         |                           |                            |                                                                                                    |                                                     |

● 点击"详情"按钮或者项目名称,可以查看咨询项目的详细信息。如图所示:

|         |        |       |           | 1.45 |      |       | 1.00 |      |       |       |          |             |
|---------|--------|-------|-----------|------|------|-------|------|------|-------|-------|----------|-------------|
| 项目名     | R      |       | 上栏结构      | 金部   | Ŧ    | 上报状态  | 全部   |      |       |       |          |             |
| 造价包含内   | ¥ 全部   | Ŧ     | 项目负责人     |      |      | 工程用途  | 全部   |      | 7     |       |          |             |
| 投资性     | ■ 全部   | Y     | 项目类型      | 全部   | Ŧ    | 工程所在地 | 全部 👻 | 全部 👻 |       |       |          |             |
| 具报告书起始日 | 8      |       | 出具报告书截至日期 |      |      | 专业咨询员 |      |      |       |       |          |             |
| 项目登记起始日 | B      |       | 项目登记载至日期  |      |      | 查询    | 添加   | 专出   |       |       |          |             |
| 号 上报状态  | 工程所在實份 | 工程所在市 | 工程所在区县    |      | 项目名称 | c.    |      | 项目   | 类型    | 委托单位  | 工程用途     | 操作          |
| 暂存      | 本省     | 南京    | 市区        |      |      |       |      | 工程編  | 吉算审核  |       |          | 洋橋          |
| 暂存      | 本省     | 南京    | 市区        |      |      |       |      | 工程編  | 吉算审核  |       |          | 洋橋          |
| 已上报     | 本省     | 南京    | 市区        | -    |      |       |      | 投资值  | 古算编审  |       | 装饰装修工程   | <b>1710</b> |
| 留存      | 本省     | 南京    | 市区        |      |      |       |      | 全过程工 | 程咨询服务 |       | 机电安装工程   | 洋橋          |
| 暂存      | 本省     | 徐州    | 市区        |      |      |       |      | 全过程工 | 程咨询服务 |       | 装饰装修工程   | 洋桥 8        |
| 暂存      | 本省     | 南京    | 市区        |      |      |       |      | 设计概  | 抵算網审  |       | 机电安装工程   | 洋橋          |
| 暂存      | 本省     | 无锡    | 宜兴        | 1    |      |       |      | 全过程工 | 程咨询服务 | 1.000 | 普通住宅·商品房 | 计桥 8        |
| 暂存      | 本省     | 连云港   | 市区        | 1    |      |       |      | 全过程工 | 程咨询服务 |       | 装饰装修工程   | 详情          |
| 暂存      | 本省     | 南京    | 市区        |      |      |       |      | 投资信  | 古算病审  |       | 装饰装修工程   | 洋桥          |
| 0 賀存    | 本省     | 常州    | 市区        |      |      |       |      | 全过程工 | 程咨询服务 |       | 装饰装修工程   | 洋橋          |

- 点击"编辑"按钮,可以编辑咨询项目的信息。在咨询项目编辑页面,点击 "暂存"按钮,可以暂存项目信息;点击"上报"按钮,可以提交上报咨询 项目。
- 点击"导出"按钮,可以导出咨询项目填报的信息列表。

| 首页 统计分析 ×     |      |                  |                  |                  |            | 页面操作 🔻         |
|---------------|------|------------------|------------------|------------------|------------|----------------|
|               |      | I                | 程造价咨询业务量统计分析     | 表                |            |                |
| 项目类型 全部       | ~    | 工程所在地 全部         | ▼ 全部 ▼           |                  |            |                |
| 出具咨询报告书起始日期   |      | 出具咨询报告书结束日期      |                  |                  |            |                |
| 项目登记起始日期      |      | 项目登记截止日期         | 部                | a <del>s</del> u |            |                |
|               |      |                  |                  | 其中               |            | 工程造价咨询营业收入 (万  |
| 坝目突空          | 坝目小数 | 给咱时你们和 (月7C)     | 送审价 (万元)         | 审核增减额 (±万元)      | 审核增减率 (±%) | 元)             |
| 工程结算审核        | 6435 | 47212026.580821  | 54711762.095304  | -7593377.81      | -13.88     | 82263.00872    |
| 工程结算编制        | 27   | 739420.61        | 587472.63        | -87190.02        | -14.84     | 1348.95        |
| 投资估算编审        | 53   | 1048595.8571     | 1575485.0084     | -526889.14       | -33.44     | 830.377        |
| 设计概算编审        | 39   | 4861996.8        | 6066452.12       | -1219617.34      | -20.10     | 1304.934       |
| 工程量清单和招标控制价编审 | 121  | 1700826.630757   | 1451694.094189   | -7455.18         | -0.51      | 1354.9802      |
| 投标报价编审        | 5    | 27392.11         | 31440.59         | -4048.48         | -12.88     | 54.27          |
| 工程造价司法鉴定      | 7    | 20688.01         | 13814.94         | -1491.95         | -10.80     | 141.72         |
| 工程造价全过程管理与服务  | 176  | 255334824.057404 | 299199741.424896 | -47067015.79     | -15.73     | 18979.7007119  |
| 项目经济评价编审      | 20   | 2139010.13       | 2148695.13       | 0                | 0.00       | 1177.35        |
| 全过程工程咨询服务     | 0    | 0                | 0                | 0                | 0.00       | 0              |
| 其他            | 190  | 8142126.44476    | 8962537.4844     | -2445262.46      | -27.28     | 6527.5813      |
| 合计            | 7073 | 321226907.230842 | 374749095.517189 | -58952348.17     | -16.00     | 113982.8719319 |

点击"统计分析",可进入该企业咨询项目的统计页面,如下图所示:

● 在搜索框内输入相应的信息,点击"查询"按钮即可筛选出所需信息。

● 点击"导出"按钮,可以导出项目一览表信息。

### 10、全过程工程项目

#### 10.1 项目一览表

点击"全过程项目填报",可查看企业填报的全过程项目列表,(全过程工程项目由咨询项目填报时项目类型选择"全过程工程咨询与服务",项目数据同步生成在此页面,无需在当期页面填报,修改信息请到"咨询项目填报"页面点击编辑按钮修改)如图所示:

| ☆ ★页               |     | 首页    | ī 項E                         | — 览表 ×   |                                            |        |   |       |      |          |      |          |                         |      |    | 页面操作 ▼ |
|--------------------|-----|-------|------------------------------|----------|--------------------------------------------|--------|---|-------|------|----------|------|----------|-------------------------|------|----|--------|
| □ 基本信息             | *   |       | 项目名称                         |          | 上报状态                                       | 全部     | 7 | 项目负责人 |      |          |      |          |                         |      |    |        |
| ↓ 投管信息             | •   | 项目    | 工程用途<br>登记起始日期               | 순화       | <ul> <li>投资性质</li> <li>项目登记载至日期</li> </ul> | 소화     | * | 工程所在地 | 소部 ~ | 全部<br>金約 | 母出   |          |                         |      |    |        |
| ☆ 分支机构管理           | -   | 序号    | 上报状态                         | 3 工程所在會份 | 工程所在市                                      | 工程所在区县 |   | 项目名   | 称    |          | 工程项目 | 目总投资(万元) | 作业期                     | 合同编号 | 项目 | 操作     |
| ☆业城信证明             | *   | 1     | 暂存                           | 本省       | 南京                                         | 市区     |   |       |      |          |      | 121      | 2020-12-24 到 2021-01-18 |      |    | 評価     |
|                    | -   | 2     | 暂存                           | 本質       | 徐州                                         | 市区     |   |       |      |          |      | 3123     | 2020-12-19 到 2021-01-05 |      |    | 评估     |
| OF INTERVENTOR     |     | 3     | 暫存                           | 本省       | 无锡                                         | 宣兴     | 1 |       |      |          |      |          |                         |      |    | 详绍     |
| 🜳 咨询项目管理           | *   | 4     | 暂存                           | 本省       | 這云港                                        | 市区     |   |       |      |          |      |          |                         |      |    | 洋桥     |
| <b>小</b> 全过程工程咨询项目 | 8 ▲ | 5     | 暫存                           | 本質       | 常州                                         | 市区     |   |       |      |          |      |          |                         |      |    | 详情     |
| 局 項目─競表            |     | 6     | 已上报                          | 本省       | 南京                                         | 市区     |   |       |      |          |      |          |                         |      |    | 1766   |
|                    |     | 10 条月 | 1985夜 • 月6泉 < 12 > 到鮮 1 页 論理 |          |                                            |        |   |       |      |          |      |          |                         |      |    |        |

- 在搜索框内输入相应的信息,点击"查询"按钮即可筛选出所需信息。
- 点击"详情"按钮或者全过程工程咨询项目名称,可以查看全过程工程咨询 项目的详细信息。
- 点击"导出"按钮,可以导出项目一览表信息。

## 11、页面操作

点击页面右上角"页面操作",包含刷新当前、关闭其他、关闭全部,如图 所示:

|         |          |        | え<br>2020年10月16日 星期五 | 14:26:44 |
|---------|----------|--------|----------------------|----------|
| 技术负责人 × | 企业股东情况 × | 全部人员 × |                      | → 页面操作 ▲ |
|         | 确认流程     |        | 操作                   | 0 刷新当前   |
|         | 市造价处意见   |        | 详情                   | 关闭其他     |
|         |          |        |                      | 关闭全部     |

- 点击"刷新当前"可以刷新当前所在页面;
- 点击"关闭其他"可以关闭除当前所在页面的其他打开页面;
- 点击"关闭全部"可以关闭所有页面。
- 管理员审核完以后企业登录会弹出提示框提示审核结果,点击"查看"按钮可以进入页面查看,点击关闭可以暂时关闭弹窗。

| 合 前              |   | 首页       |                                          |                                           | 页面操作 ▼            |
|------------------|---|----------|------------------------------------------|-------------------------------------------|-------------------|
| □ 基本信息           | - | • 企业信息   |                                          | ●通知公告                                     | 更多                |
| ☐ 信息变更           | • | 企业名称     | Contraction of the local division of the |                                           |                   |
| ☆ 分支机构管理         | - | 法定代表人    | 100.0                                    |                                           |                   |
|                  |   | 统一社会信用代码 | to an experimental sector of             |                                           |                   |
| ① 企业税信证明         |   | 专职专业人员   | 2人                                       |                                           |                   |
| ▲ 企业信用档案         |   | 其他专职专业人员 | 入0                                       |                                           | 1                 |
| 🖻 咨询项目管理         | • | 联系人      |                                          |                                           |                   |
| 小 全过程工程咨询项目      | • |          |                                          |                                           | •                 |
|                  |   |          |                                          |                                           | 你有1条未诚信息<br>查希 关闭 |
| <b>退出登录</b> 密码修改 |   |          | 技术支持:南京睿恒智晟软件科技者                         | 限公司 技术支持QQ: 1510220869 服务电话: 025-83379627 |                   |

# 三、系统使用 (外省企业)

#### 1、登录

外省企业使用 360 浏览器(极速模式)、360 极速浏览器(极速模式)或谷 歌浏览器登录网址: https://comp.jszj.com.cn:8031/login,点击【分支机构/外 省企业】部分。输入统一社会信用代码或者组织机构代码,首次登录初始密码为 Jsqy123\*。(首次登入的企业需完善企业相关信息提交通过审核后才能开展业 务)

| 请输入统一社会信用 | 代码   |
|-----------|------|
| 请输入密码     |      |
| 验证码       | 6060 |
|           | 容코   |

没有账号的外省企业需要注册后登录,点击下方注册申请跳转注册页面,输 入相关信息点击提交申请即可。(注:注册时"首次在江苏省承接业务的地市" 一旦选择后,点击"提交申请"按钮注册成功后不可再更改,此项关联到外省企 业信息由哪个地市管理员进行审核,请确认好后再点击"提交申请"按钮)

| 江苏省内企业      | 外省企业 |
|-------------|------|
| 请输入统一社会信用代码 | 冯    |
| 请输入密码       |      |
| 验证码         | 1384 |
| 登录          | Ę    |

注册成功后,点击"马上登录",即可跳转登录页面使用统一社会信用代码 进行登录,如下图所示:

| 企业用户注册 | ł   |                |             |     |                                                                                |
|--------|-----|----------------|-------------|-----|--------------------------------------------------------------------------------|
| *企业名称  |     | "统一社会信用代码      |             |     | 已有账号? 马上登录                                                                     |
| "所在首份  | 北京市 | *首次在江苏曾承接业务的地市 | 南京          | * · | <ul> <li>提交注册申请后,请登录系统完善信息并提交确认。</li> <li>用户名为统一社会信用代码,初始密码为123456。</li> </ul> |
| "联系人   |     | "手机号码          |             |     | • 完善信息确认后我可以显示其他业务采单。                                                          |
| *企业地址  |     |                |             |     |                                                                                |
|        |     | 2244 <b>8</b>  |             |     |                                                                                |
|        |     | 建设单位: 江苏省      | 確设工程造价管理总站  |     |                                                                                |
|        |     | 技术支持:南京睿       | 這智麗软件科技有限公司 |     |                                                                                |

- 用户名:统一社会信用代码或组织机构代码;
- 密码:默认密码为 Jsqy123\*;
- 验证码:辨别提示框内的验证码,若验证码难以辨别可点击提示框更换验证码;
- 点击"登录"按钮登录。
- 首次登入的外省企业需要对企业信息进行完善并提交由管理员("首次在江苏省承接业务的地市"项选择的市对应市级管理员)审核通过后才能开展其他业务。如下图所示:

|                                     |                                       | 今世其主体                         | · A                |                                                                                                    |      |
|-------------------------------------|---------------------------------------|-------------------------------|--------------------|----------------------------------------------------------------------------------------------------|------|
| 企业名称"                               |                                       | 正亚举中情                         | 首次在江苏曾承接业务的地市      | 南京                                                                                                    |      |
| 统一社会信用代码*                           |                                       |                               | 组织机构代码             |                                                                                                    |      |
| 所在言份*                               | 北京市                                   |                               | 企业成立日期*            | and the second second s |      |
| 组织形式                                | 有限责任公司                                |                               | 注册资本               | at                                                                                                    | (万元) |
| 联系人*                                |                                       |                               | 联系电话*              | and a second second sec |      |
| 取得资质时间                              |                                       |                               | 资质证书编号             |                                                                                                    |      |
| 企业地址*                               |                                       |                               |                    |                                                                                                    |      |
|                                     |                                       | 企业法定代表                        | 表人                 |                                                                                                    |      |
|                                     |                                       |                               |                    |                                                                                                    |      |
| 姓名"                                 |                                       |                               | 性别"                |                                                                                                    |      |
| 姓名"<br>爵份证号"                        |                                       |                               | 住形"                |                                                                                                    |      |
| 姓名"<br>身份证号"                        |                                       | 扫描件                           | 性别"<br>手机带码"       | enter:                                                                                                    |      |
| 姓名"<br>身份证号"<br>上传文件:               | · · · · · · · · · · · · · · · · · · · | <b>扫描件</b><br>语振文件            | 住部"<br>手机号码"       | A4538                                                                                                    | 3    |
| 线名"<br>身份证号"<br>上很文件:<br>奮业执        | 22 A                                  | 扫描件<br>选择文件<br>(155277        | (18)*<br>위하(국당)    | 4255                                                                                                    | 3    |
| 线名*<br>身份证号*<br>上师文件:<br>霍业机<br>资质证 | 42                                    | 扫描件<br>西京2年<br>15523<br>16555 | कर्गावस-<br>विश्व- | 4155                                                                                                    | 8    |

## 2、首页

| 合前               |   | 首页       |                                                                                                    |                    | 页面操作 🎽 |
|------------------|---|----------|----------------------------------------------------------------------------------------------------|--------------------|--------|
| □ 基本信息           | • | ● 企业信息   |                                                                                                    | • 通知公告             | 更多     |
| ☐ 信息变更           | • | 企业名称     | And a second second sec |                    |        |
| ▲ 人员管理           |   | 法定代表人    |                                                                                                    |                    |        |
| (B) units and    | _ | 统一社会信用代码 |                                                                                                    |                    |        |
| □ 甲项业务备案         | * | 企业地址     |                                                                                                    |                    |        |
| 🖻 咨询项目管理         | * | 联系人      | 1000                                                                                                    |                    |        |
| 小 全过程工程项目        | * | 联系电话     |                                                                                                    |                    |        |
|                  |   |          |                                                                                                    |                    |        |
| <b>退出登录</b> 密码修改 |   |          | 技术支持: 南京書恒智晟软件!                                                                                                    | 较有限公司 025-83379627 |        |

首页主要是对企业内部数据进行统计分析,如下图:

## 2.1 企业基本信息

首页显示企业基本信息,其中包括企业名称、企业法定代表人、技术负责人、 统一社会信用代码、联系人、联系电话,如图所示:

| 合前         |   | 首页       |                                                                                                    |                    | 页面操作 🔻 |
|------------|---|----------|----------------------------------------------------------------------------------------------------|--------------------|--------|
| □ 基本信息     | • | ● 企业信息   |                                                                                                    | ● 通知公告             | 更多     |
| ☐ 信息变更     | • | 企业名称     | and the second second sec |                    |        |
| ▲ 人员管理     |   | 法定代表人    |                                                                                                    |                    |        |
|            |   | 统一社会信用代码 | NAME AND ADDRESS OF TAXABLE                                                                                                    |                    |        |
| □ 单项业务备案   | * | 企业地址     |                                                                                                    |                    |        |
| 🗣 咨询项目管理   | • | 联系人      | 100                                                                                                    |                    |        |
| 小- 全过程工程项目 | • | 联系电话     |                                                                                                    |                    |        |
|            |   |          |                                                                                                    |                    |        |
| 退出發展 密码修改  |   |          | 技术支持: 南京睿恒智晟软件科                                                                                                    | 技有限公司 025-83379627 |        |

## 2.2 通知公告

展示企业收到的通知公告,如下图所示。

| • 通知公告 | 更多         |
|--------|------------|
| ·汀     | 2020-08-23 |
|        |            |

- 点击通知公告可跳转通知公告详情页面,通知公告详细页面显示公告标题、 内容、发布时间、若存在附件点击"下载"按钮即可下载附件。
- 点击"更多"可跳转通知公告列表,如图所示,点击公告标题或"详情"按钮可查看具体的通知公告信息。

| 公告列表   |                       |          | ×    |
|--------|-----------------------|----------|------|
| 公告标题   | <b>贵</b> 词            |          |      |
| 序号     | 公告标题                  | 发布时间     | 操作   |
| 1      | 1                     | ( Barner | 1748 |
| 10 条/页 | → 共1条 < 1 > 则前 1 页 确定 |          |      |

## 3、基本信息

基本信息包括:基本信息、法定代表人、扫描件。点击"基本信息",可查 看企业的详细基本信息,如下图所示:

注: 基本信息修改需要到信息变更菜单中操作。

|             |         | 首页 | 基本信息      |                                                                                                    |                                    |         |                                                                                                    | 页图操作 ▼ |  |
|-------------|---------|----|-----------|----------------------------------------------------------------------------------------------------|------------------------------------|---------|----------------------------------------------------------------------------------------------------|--------|--|
| 🗅 алая      |         |    |           |                                                                                                    | 企业基本信息                             |         |                                                                                                    |        |  |
| 1 人员管理      |         |    | 企业名称"     | and the second second se |                                    |         |                                                                                                    |        |  |
|             |         |    | 统一社会信用代码。 | Contraction and Contraction                                                                                                    |                                    | 组织机构代码  |                                                                                                    |        |  |
| 00 信息交更     | -       |    | 新在書份"     | 北京市                                                                                                    |                                    | 企业成立日期" |                                                                                                    |        |  |
| ☆ 分支机构管理    | •       |    | 组织形式*     | 有限责任公司                                                                                                    |                                    | 注册资本*   | Common Common Common Common Common Common Common Common Common Common Common Common Common Common Common Common |        |  |
| 🇋 单项业务备度    |         |    | 联系人*      |                                                                                                    |                                    | 联系电话*   |                                                                                                    |        |  |
| 这次方法日常研究    | -       |    | 取得资质时间    |                                                                                                    |                                    | 资质证书编号  | Company of the Company                                                                                          |        |  |
|             |         |    | 企业地址"     | THE REPORT OF STREET, SHOWING                                                                                                    |                                    |         |                                                                                                    |        |  |
| 个 金过程工程咨询项目 | 企业法定代表人 |    |           |                                                                                                    |                                    |         |                                                                                                    |        |  |
|             |         |    | 姓名"       | (98111)                                                                                                    |                                    | 性形"     | HC                                                                                                    |        |  |
|             |         |    | 身份证号"     |                                                                                                    |                                    | 手机号码"   |                                                                                                    |        |  |
|             |         |    |           |                                                                                                    | 扫描件                                |         |                                                                                                    |        |  |
|             |         |    | 上傳文件樂型    |                                                                                                    | 点击预览                               |         |                                                                                                    |        |  |
|             |         |    | 营业执照      |                                                                                                    | pat                                |         |                                                                                                    |        |  |
|             |         |    | 资质证书      |                                                                                                    |                                    |         | pdf                                                                                                    |        |  |
|             |         |    |           |                                                                                                    |                                    |         |                                                                                                    |        |  |
|             |         |    |           |                                                                                                    |                                    |         |                                                                                                    |        |  |
|             |         |    |           |                                                                                                    |                                    |         |                                                                                                    |        |  |
|             |         |    |           |                                                                                                    |                                    |         |                                                                                                    |        |  |
| 8×03 27.02  |         |    |           | 19                                                                                                    | 8.大支持: 東京遺信製展設性科技有限公司 025.83379627 |         |                                                                                                    |        |  |
| 通出登录 密荷停放   |         |    |           | 18                                                                                                    | 8末支持: 東京睿信智麗软件科技有限公司 025-83379627  |         |                                                                                                    |        |  |

## 4、人员管理

点击"人员管理"进入企业人员管理的信息页面,可以在搜索框中检索所需 信息,如下图所示。

| 8        | 身份证             | ę  | 查询 派加人员 |     |    |      |      |                   |
|----------|-----------------|----|---------|-----|----|------|------|-------------------|
| <b>時</b> | 姓名              | 性别 | 身份证号    | 职称  | 学历 | 注册证号 | 工作年限 | 操作                |
| 1        | a second second | 男  |         | 工程师 |    |      |      | 4953 <b>B</b> 199 |
| 2        |                 | 男  | 3       | 员工  |    |      |      | 1992              |

 点击"添加人员"按钮,会弹出新增页面,填写需要添加的人员信息点击提 交,如下图所示:

|      |      |   |          | 基本信息    |    |               |          |    |
|------|------|---|----------|---------|----|---------------|----------|----|
| *姓名  |      |   | 性別       | ● 男 ○ 女 |    | "身份证号         |          |    |
| *职称  |      |   | *职称等级    | 初级      | -  | 民族            |          |    |
| 学历   |      |   | 注册证号     |         |    | 工作年限          |          |    |
| 联系电话 |      |   | 材料上传     | 上传材料    | 提示 | : 请把身份证扫描件整理成 | 一个pdf文件上 | :传 |
|      |      |   |          | 工作经历    |    |               |          |    |
|      |      |   |          |         |    |               |          |    |
| 起始日期 | 截止日期 | 3 | 在何单位从事工作 | 从事何工作   |    | 证明人           |          | 操作 |
|      |      |   |          |         |    |               |          |    |

● 点击"编辑"按钮可以修改列表企业人员的信息。

● 点击"删除"按钮可以删除该企业人员。

#### 5、信息变更

#### 5.1 基本情况变更

点击"基本情况变更",进入江苏省工程造价咨询企业变更申请表页面,如 下图所示:

|                 |               | 江艾少丁玛洪仍次海众业亦再由注主                                                                                                    |                                                                                                    |
|-----------------|---------------|----------------------------------------------------------------------------------------------------|----------------------------------------------------------------------------------------------------|
|                 |               | 江办自工性担切咨询正亚支更中间表                                                                                                    |                                                                                                    |
|                 | 変更事项          | 变更前                                                                                                    | 交更后                                                                                                    |
|                 | 首次在江苏岩开展业务所在市 | 无锡                                                                                                    | 元場                                                                                                    |
|                 | 企业名称          | 1.000                                                                                                    | The second second second second second second second second second second second second second second second se                                                                                                    |
|                 | 企业地址          |                                                                                                    |                                                                                                    |
|                 | 联系人           |                                                                                                    |                                                                                                    |
| 业               | 手机号码          |                                                                                                    |                                                                                                    |
| 基本              | 注册遗本(万元)      | 120                                                                                                    | 120                                                                                                    |
| 情               | 组织机构代码        |                                                                                                    |                                                                                                    |
| 24              | 统一社会信用代码      | and the second second se |                                                                                                    |
|                 | 所在會份          | 北東市                                                                                                    | 北原市                                                                                                    |
|                 | 取傳进低时间        | The second second second second second second second second second second second second second second second se                                                                                                    | (MARKED)                                                                                                    |
|                 | 资质证书编号        |                                                                                                    |                                                                                                    |
| 法定              | 姓名            |                                                                                                    | 13,57 <b>A</b> ittà                                                                                                    |
| 代表人             | 身份证号          | and the second second se | ( and a second second sec |
| <b>変更</b><br>原因 | 请输入交更原因       |                                                                                                    |                                                                                                    |

- 企业可以在变更后下的输入框中输入需要变更的信息(其中,统一社会信用 代码为必填变更项)。
- 法定代表人可以点击"选择"按钮,弹出页面对企业人员进行查询选择;也可以点击新增,填写信息新增法定代表人,如图所示。

| 性名 |    | 查询 |                      | 法加    | 印衣人受史 |      |    |      |    |
|----|----|----|----------------------|-------|-------|------|----|------|----|
| 序号 | 姓名 | 性别 | 身份证号                 | 人员身份  | 职称    | 职称等级 | 学历 | 所学专业 | 操作 |
| 1  |    | 女  | ( Internet internet) | 一级造价师 |       |      |    | E    | 选择 |
| 2  |    | 女  |                      | 一级造价师 |       | -    |    |      | 选择 |
| 3  |    | 女  |                      | 一级造价师 |       | -    |    |      | 选择 |
| 4  |    | 男  |                      | 一级造价师 |       | -    |    |      | 选择 |
| 5  |    | 女  |                      | 一级造价师 |       |      |    |      | 选择 |

| 新增企业法定代表人 |          |          |             | × |
|-----------|----------|----------|-------------|---|
|           |          | 企业法定代表人  |             |   |
| 姓名        | 性別       | 请选择性别 🔻  | 身份证号        |   |
| 学历        | 毕业院校     |          | 所学专业        |   |
| 职称名称      | 从事遭价工作年限 | <b>#</b> | 這价工程师注册证书编号 |   |
| 职务        | 联系电话     |          | 手机号         |   |
|           |          | )选知      |             |   |

#### 5.2 扫描件变更

点击"扫描件变更",可进入附件(扫描件)变更页面,点击"选择文件" 按钮上传相关附件,如图所示:

注: 企业营业执照和资质证书为必传项。

| 首页 | 扫描件变更 × |                                     | Ω       | 面操作 ▼ |
|----|---------|-------------------------------------|---------|-------|
|    |         | 附件(扫描件)变更                           |         |       |
|    | 上传文件类型  | 选择文件                                | 点击预览    | 操作    |
|    | 营业执照    | 选择文件                                |         |       |
|    | 资质证书    | 选择文件                                |         |       |
|    |         | 扫描件提示:扫描件为jpg、png、jpeg、pdf骼式,文件大小控制 | 则在1M以内。 |       |

● 点击"删除"按钮,可以删除当前附件。

## 6、分支机构管理

#### 6.1 分支机构列表

点击"分支机构列表",可查看母公司所属的所有分支机构列表,如图所示:

| ☆ 黄页       |     | 首页   | 分支机构列表 ×  |          |        |     |      | 页面操作 ▼           |
|------------|-----|------|-----------|----------|--------|-----|------|------------------|
| 🗋 基本信息     | Ŧ   | 单位编称 | 2016) ACC |          |        |     |      |                  |
| 2 资质交更     | *   | 序号   | 单位名称      | 统一社会信用代码 | 分公司所在地 | 联系人 | 联系电话 | 操作               |
| ↓ 预警信息     | *   | 1    |           |          |        |     |      | 9683 <b>1989</b> |
| ☆ 分支机构管理   | •   |      |           |          |        |     |      |                  |
| 🗎 分支机构列表   | *   |      |           |          |        |     |      |                  |
| ஂ 企业城信证明   | *   |      |           |          |        |     |      |                  |
| 2) 信用档案与评价 | *   |      |           |          |        |     |      |                  |
| · 咨询项目管理   | *   |      |           |          |        |     |      |                  |
| 4 全过程工程咨询项 | ∃ ▼ |      |           |          |        |     |      |                  |

- 在搜索框内输入相应的信息,点击"查询"按钮即可筛选出所需信息。
- 点击"新增"可以添加分支机构账号,输入信息后点击"确认"按钮可完成 企业分支机构新增,如下图所示。

| 首页      | 分支机构列表 ×             |             |       | 页面操作 🔻                 |
|---------|----------------------|-------------|-------|------------------------|
| 新增分支机   | 构账号                  |             |       | ×                      |
| 注: 密码必须 | 泡含大小写字母、数字、特殊字符,且长度不 | N能小于8位!     |       |                        |
|         | *单位名称                |             | *密码   | 图码不填,则系统默认初始密码Jsqy123* |
|         | "统一社会信用代码            | 请输入统一社会信用代码 | "所在地市 | 请选择 🗸 请选择 👻            |
|         | *联系人                 |             | "联系电话 |                        |
|         | *企业地址                |             |       |                        |
|         |                      |             | SL.   |                        |

- 点击"编辑"按钮可对此分支机构进行编辑。
- 点击"删除"按钮,可删除此分支机构。
- 分支机构密码初始不填写默认 Jsqy123\*, 后续分支机构密码由母公司进行

维护。

## 7、单项业务备案

#### 7.1 单项业务备案

点击"单项业务备案"对单项业务进行备案(单项业务备案的上报时间以点 击"提交"按钮的提交时间为准),如下图所示。其中企业基本情况是企业的基 本信息,系统自动生成;在承接咨询项目情况中输入相应必填信息;在从事本咨 询项目的专业人员内选择人员自动填入人员基本信息,需填写承担工作内容。

| 克一社会信用代码             |                                                                                                    | 组织机构代码   |         | 法定代表人          |        |
|----------------------|----------------------------------------------------------------------------------------------------|----------|---------|----------------|--------|
| 企业所在實份               | 100                                                                                                    | 联系人      | 4888    | 联系电话           | 6      |
| 企业地址                 |                                                                                                    |          |         |                |        |
| 承接咨询师日相              | 50                                                                                                    |          |         |                |        |
|                      | and a second second second second second second second second second second second second second second second |          |         |                |        |
| 咨询项目名称"              |                                                                                                    | 谘询合同编号"  |         | 咨询项目类型*        | 工程結算审核 |
| 委托单位"                |                                                                                                    | 委托单位联系人" |         | 委托单位电话。        |        |
| 工程所在地级市*             | 请选择地市                                                                                                    | 工程所在区县。  | 请选择区县 * | 咨询项目负责人*       |        |
| 工作内容"                |                                                                                                    | 工程规模     |         | 咨询标的额*<br>(万元) |        |
| 造价简注册证号·             |                                                                                                    | 业务联系人*   |         | 联系电话*          |        |
| 造价简注册证号*             |                                                                                                    | 业务联系人*   |         | 联系电话*          |        |
| 11 storts 27 Married | 34四18                                                                                                    |          |         |                |        |

| • | 点击             | "添加人员" | 按钮可以选择添加人员。 | 如图所示: |
|---|----------------|--------|-------------|-------|
|   | A CARACTER AND |        |             |       |

| 序号 | 姓名 | 性别 | 身份证号 | 土建证号 | 安装证号 | 职称  | 工作年限 |
|----|----|----|------|------|------|-----|------|
| 1  |    | 男  |      |      |      | 工程师 |      |
| 2  |    | 男  |      |      |      | 员工  |      |

● 点击"提交"按钮可以提交单项业务。

#### 7.2 单项业务列表

点击"单项业务列表"进入单项业务列表页面,如下图所示:

注: 已提交和通过状态下,不能进行编辑和删除;未通过状态下可以删除, 不能编辑,想要修改信息再次提交只能通过点击"复制"按钮复制一条相同信息 进行编辑提交;待提交状态可以编辑和删除。

| 首页   | 单项业务列表 | ŧ ×             |                   |          |           | 页面操作 🎽   |
|------|--------|-----------------|-------------------|----------|-----------|----------|
| 项目名称 |        | 工程所在市 全部 🔻 委托单位 | 备案时间 请选择开始时间 - 请选 | 择结束时间 查询 |           |          |
| 序号   | 状态     | 项目名称            | 工程所在市             | 委托单位     | 咨询标的额(万元) | 操作       |
| 1    | 已提交    | 1000            | 连云港               |          |           | 复制 详情    |
| 2    | 通过     |                 | 南京                |          |           | 复制 详情    |
| 3    | 待提交    |                 | 南京                |          |           | 复制 编辑 删除 |
| <    |        |                 |                   |          |           | >        |

- 在搜索框内输入相应信息,点击"查询"按钮可筛选出需要查询的单项业务。
- 点击"复制"按钮,可以复制一条信息完全相同的单项业务备案数据,处于 "待提交"状态,方便企业使用。
- 点击"编辑"按钮可编辑此条单项业务的信息,进行保存或提交。
- 点击"删除"按钮可删除此条单项业务。
- 点击项目名称可以跳转该单项业务对应的详细信息。

#### 8、咨询项目管理

#### 8.1 咨询项目填报

点击"咨询项目填报",可查看企业填报的咨询项目列表,如图所示:

注: 咨询项目填报企业端没有删除权限,只可暂存或上报,可以点击"项目 填报说明",根据页面说明进行咨询项目填报。请认真填写确认后再点击"暂存" 或"上报",需要删除时请联系企业所在地市或选择的工程所在地市管理员进行 删除。

项目如何填报,请点击页面【项目填报说明】,进行查询。

| 合業          |   | 首员    | [ 咨询]    | 页目填报 ×  |        |           |    |   |       |       |                            |          |      |          | 页面操作 ▼            |
|-------------|---|-------|----------|---------|--------|-----------|----|---|-------|-------|----------------------------|----------|------|----------|-------------------|
| □ 基本信息      | - |       |          |         |        |           |    | 辑 | 書区咨询企 | è业一咨i | 甸项目列表                      | (项目填报说明  | D    |          |                   |
|             | - |       | 項目名称     |         |        | 工程结构      | 全部 |   | ¥     | 上报状态  | 全部                         | w.       |      |          |                   |
|             |   |       | 适价包含内容   | 全部      |        | 项目负责人     |    |   |       | 工程用途  | 全部                         | ~        |      |          |                   |
| ☆ 分支机构管理    | * |       | 投资性质     | 全部      | Ŧ      | 项目类型      | 全部 |   | -     | 工程所在地 | 全部 👻 全部                    | v.,      |      |          |                   |
| ☞ 企业诚信证明    | Ŧ | 出具    | §告书起始日期  |         |        | 出具报告书截至日期 |    |   |       | 专业咨询员 | -                          | ÷        |      |          |                   |
| 3 信用档案与评价   | - | 项     | 日登记起始日期  |         |        | 项目登记数至日期  |    |   |       | 3050  | 3510 - 434;<br>3510 - 434; |          |      |          |                   |
| -           |   | 序号    | 上报状态     | 工程所在實份  | 工程所在市  | 工程所在区县    |    | 项 | 目名称   |       |                            | 项目类型     | 委托单位 | 工程用途     | 操作                |
| ➡ 咨询项目管理    | ^ | 1     | 智存       | 本省      | 南京     | 市区        |    |   |       |       |                            | 工程结算审核   |      |          | 洋橋 编辑             |
| 2 咨询项目项报    | X | 2     | 留存       | 本省      | 南京     | 市区        |    |   |       |       |                            | 工程結算案核   |      |          | <b>268</b>        |
| ↓ 全过程工程咨询项目 | - | 3     | 已上級      | 本省      | 南京     | 市区        |    |   |       |       |                            | 投资估算编审   |      | 装饰装修工程   | 洋橋 场道             |
|             |   | 4     | 智存       | 本省      | 南京     | 市区        |    |   |       |       | 全                          | 过程工程咨询服务 |      | 机电安装工程   | <b>26</b>         |
|             |   | 5     | 智存       | 本省      | 徐州     | 市区        |    |   |       |       | 金                          | 过程工程咨询服务 |      | 被洗装修工程   | <b>1761</b> 9652  |
|             |   | 6     | 智存       | 本省      | 南京     | 市区        |    |   |       |       |                            | 设计概算编审   |      | 机电安装工程   | <b>1165</b>       |
|             |   | 7     | 暂存       | 本省      | 无锡     | 宣兴        | -  | - |       |       | 全                          | 过程工程咨询服务 |      | 普通住宅·商品房 | 1966 9666         |
|             |   | 8     | 智存       | 本省      | 连云港    | 市区        |    |   |       |       | 全                          | 过程工程咨询服务 |      | 装饰装修工程   | 洋橋 966            |
|             |   | 9     | 智存       | 本省      | 南京     | 市区        |    | - | 11 C  |       |                            | 投密估算编审   |      | 被洗装修工程   | <b>2766</b> 9655  |
|             |   | 10    | 暂存       | 本省      | 常州     | 市区        |    |   |       |       | 全                          | 过程工程咨询服务 |      | 装饰装修工程   | <b>2765</b> (855) |
|             |   | 10 剱/ | 页 • 共13条 | t < 1 2 | > 別版 1 | 页例在       |    |   |       |       |                            |          |      |          |                   |
|             |   |       |          |         |        |           |    |   |       |       |                            |          |      |          |                   |
|             |   |       |          |         |        |           |    |   |       |       |                            |          |      |          |                   |

- 在搜索框内输入相应的信息,点击"查询"按钮即可筛选出所需信息。
- 点击"添加"按钮,可以新增咨询项目。如图,填写相关信息后,点击"暂

存"按钮,可以暂存项目信息;点击"上报"按钮,可以提交上报咨询项目。 如图所示:

|                   |                             |         | 咨           | 间项目登记 (项目填挤               | <u> (说明)</u>         |                               |                                                    |
|-------------------|-----------------------------|---------|-------------|---------------------------|----------------------|-------------------------------|----------------------------------------------------|
| 工程所在省             | <del>9</del> . ()           | 本會 🔵 外省 | 工程所在        | <b>t</b> " 请选择            | → 請选择 →              |                               |                                                    |
| 项目编号(编            | 0.                          |         | 咨询项目名       | FF*                       |                      |                               |                                                    |
| 項目分               | <b>\$*</b> 房屋建筑工程           | Y       | 项目          | 12                        |                      | 项目代码                          | P                                                  |
| 投资性               | 前"政府财政投资                    | ×       | 合同等         | B.                        |                      | 合同类雪                          | * 遺价資源合同 マ                                         |
| 項目类               | 2 工程结算审核                    | v       | 委托单         | Ø.                        |                      | 委托单位电影                        | P                                                  |
|                   |                             |         |             | 1077                      |                      |                               |                                                    |
| 造价记录编             | <del>3</del> *              |         | 出具咨询报告日     | 18*                       |                      | 造价咨询营业收入 (万元)                 | •                                                  |
| 咨询项目<br>负责人"      | <del>非份</del> 证             | ę.      | 逸价师<br>注册证号 |                           | 完成选价咨询登业<br>收入比制(%)" | 完成造价咨询营业<br>收入 (万元) *         | 自动计算 注:下列本人负要内容 填写本人负要的专业 以及编制, 或章统, 或会过程程务工作。     |
|                   |                             |         | 注:如囊剖除专业者   | 增加专业资源员<br>和员、请求出续把【增加专业者 | 和信息]取消勾结的可。          |                               |                                                    |
| 工程结               | 9° 砖潭结构                     | ×       | 房屋地上层数      | H)                        |                      | 房屋地下层数(局                      | Ð                                                  |
| 建筑现               | <b>跳" 建筑面积(m2)</b>          | ×       |             |                           |                      |                               |                                                    |
| 工程用               | <b>e</b> *                  |         | 咨询标的额 (万元   | •                         |                      | 注: 咨询标的额是指咨询项目编审后<br>(价, 工程运( | 的最终道价,其中工程结算项目填审定价,标底编制填招标控制<br>2全过程管理填工程投资总额或审定价。 |
|                   | 工程结算审核补充数据<br>注:工程结算审核项目必须增 | 櫰       | 合局价 (万元     | 0                         |                      | 送审价 (万元                       |                                                    |
| 审定价 (万元           | )                           |         | 审核增减级 (万万   | ) 自动计算                    |                      | 审核增减率(5                       | a) 自动计算                                            |
| 咨询项目近<br>包含内容说明(勾 | 价<br>主記 223<br>图)           | tak 28% | 5M 52 93    | 101                       | <b>20</b> 同          |                               |                                                    |
|                   |                             |         |             | 留存 上影                     |                      |                               |                                                    |

如果填报的咨询项目为全过程工程咨询项目,在项目类型中选择"全过程工程咨询服务",则会显示全过程工程咨询相关项目信息,如图所示:

|              | 投资性质*                     | 國內統会                               | -           | 合同编号               |                        |                 |                | ,                 | 合同类型" 遗价咨询合同                    |                                             |
|--------------|---------------------------|------------------------------------|-------------|--------------------|------------------------|-----------------|----------------|-------------------|---------------------------------|---------------------------------------------|
|              | 項目类型                      | 全过程工程咨询服务                          | A.          | 要托单位               |                        |                 |                | 要托                | 单位电话"                           |                                             |
|              |                           | 设计概算编审                             |             |                    | 暂存                     |                 |                |                   |                                 |                                             |
|              | 造价记录编号*                   | 工程量清单和招标控制价编审                      |             | 出具咨询报告日期           |                        |                 |                | 咨询营业级             | 入(万元) <sup>*</sup>              |                                             |
| 咨询项目<br>负责人" | 2544                      | 交換後的機構<br>工程還价司法基定<br>工程還价全过程管理与服务 | 造价师<br>注册证号 |                    |                        | 完成营业<br>收入(万元)* |                | 完成营业<br>收入比例(%)*  | 自动计算                            | 注:下列"本人负责内容"摄用本人负责的专业以<br>及编制、或审核、或全过程服务工作。 |
|              |                           | 項目經济评价續軍<br>全过程工程的调服务              | 1           | : 如臺刪除专业咨询员        | 電加な业務均長<br>、運営由技田【運加支援 | 各间员] 取消勾运即可。    |                |                   |                                 |                                             |
|              | 工程括构                      | 其他                                 |             | 房屋地上层数(图)          |                        |                 |                | 房屋地门              | 5辰款(長)                          |                                             |
|              | 建筑规模                      | 建筑国积(m2)                           | *           |                    |                        |                 |                |                   |                                 |                                             |
|              | 工程用途"                     |                                    |             | <b>咨询标的额(万元)</b> * |                        |                 |                | 注:咨询标的都是描咨询项目编辑   | (后的最终遗价、其中工程结算)<br>全过程管理值工程投资总数 | Q日填审定价,标度编制填招标控制价,工程通价<br>或审定价。             |
|              | <b>注</b> :                | 工程括算审核补充数据<br>工程结算审核项目必须编报         |             | 合同价(万元)            |                        |                 |                | 送                 | 副价(万元)                          |                                             |
|              | 审定价(万元)                   |                                    |             | 审核增减额(万元)          | 自动计算                   |                 |                | 审核                | BALF (%)                        |                                             |
| ŧ            | 咨询项目遗价<br>3余内容说明(勾选)      | 土罐 安然 市政 :                         | 教饰 网林 古龍    | 1/020              | 1945 b.181             | ]               |                |                   |                                 |                                             |
| I            | 程项目总投资 <mark>(万元)*</mark> |                                    | 总省询问        |                    |                        | 省资档发编号          |                |                   | (1211-05168)*                   |                                             |
|              |                           | 全过程工程省询收入(万元)*                     |             |                    |                        | 全过程全过程工程咨询收入    | 包括:咨询案」        | 」收入、工程监理收入、招标代理收入 | 、设计收入、其他收入。                     |                                             |
|              | 工程监理收入(万元)                |                                    | 招标代理收入(万元   |                    |                        | 设计收入(万          | <del>π</del> ) |                   | 其他收入(万元                         | E)                                          |
| 选择上修文件 進     | : 图片比例为为1000              | 9"400最优、图片格式最好为(pg. jpeg. png.     |             |                    |                        |                 |                |                   |                                 |                                             |
| 文件省          |                           |                                    | 大小          |                    |                        | 状态              |                |                   | 損作                              |                                             |
| 开始上传         |                           |                                    |             |                    |                        |                 |                |                   |                                 |                                             |
|              |                           |                                    |             |                    | 暂存 上报                  |                 |                |                   |                                 |                                             |

- 红色星号(\*)字段,为咨询项目的必填项信息,必须填写相应信息,才可以 暂存或者上报。
- "项目名称"作为唯一标识,母公司和分支机构不能登记同一咨询项目。
- 点击"选择"按钮,可以在弹出页面选择咨询项目的负责人(母公司可以选择本公司以及其下分支机构的人员,分支机构只能选择分支机构企业自己的人员),点击"确定"按钮,系统将自动填充项目负责人的相关信息,如图所示:

| 咨询项目<br>负责人* 选择      | 身份证号                         | 造价师<br>注册证号 | 完成营业<br>收入(万元)*                       |    | 完成营业<br>收入比例 (%) *     | 法:下列:本人负责约省 请用本人负责约考当以及通利: 苏冲线、安全过程投身工作。         |
|----------------------|------------------------------|-------------|---------------------------------------|----|------------------------|--------------------------------------------------|
|                      |                              | 注:如需要除专业省间反 | 北田今秋谷沟武<br>1. 清水击按钮 [增加专业新闻员] 取消勾选知可。 |    |                        |                                                  |
| 工程结构"                | - 時濃結构                       | 房屋地上层数(层)   |                                       |    | 房屋地下层数[]               | š)                                               |
| 建筑规模                 | 建筑面积(m2) ~                   |             |                                       |    |                        |                                                  |
| 工程用途                 |                              | 咨询标的额(万元)"  |                                       |    | 注:指咨询项目编审后的最终遗价。<br>过1 | 其中工程结算项目填审定价,标准编制填招标控制价,工程遗价全<br>1曾理填工程投资总额或审定价。 |
| i±:                  | 工程活動車條計充設施<br>: 工程活動車條該員必须直接 | 合同价(万元)     |                                       |    | 送审价(万)                 | 5)                                               |
| 审定价(万元)              |                              | 审核增减额(万元)   | 自动计算                                  |    | 审核增减率(                 | 6) 自动计算                                          |
| 咨询项目遗价<br>包含内容说明(勾选) | 土雄 安装 市政 英物                  | 园林 古建 轨道交通  | 修繕 加固                                 |    |                        |                                                  |
|                      | 是否为全过程工程咨询项目:                | 注: 如果该项目也   | 3最全过程工程咨询项目,请选择【最】进行信息录/              | S. |                        |                                                  |
|                      |                              |             | 保存 提交                                 |    |                        |                                                  |

| 8  | 身份证号 | 土建/安装 | 证号   | 查询     |          |      |      |       |      |    |
|----|------|-------|------|--------|----------|------|------|-------|------|----|
| 茅号 | 姓名   | 性别    | 身份   | 分证号    | 土建       | 证号   | 安装证号 | 肥称    | 工作年限 | 操作 |
| 1  |      | 女     | 37^  | 295369 | 建序       | '275 |      | 工程师   | 7    | 选择 |
|    |      | 男     | 4    | 35431  |          |      | 1    | 工程师   | 8    | 选择 |
|    |      | 男     | 3    | 01553  | 12       | 32   |      |       | 7    | 选择 |
| l. |      | 男     |      | \819   | 建        | 07   |      | 工程师   | 11   | 选择 |
| 5  |      | 女     |      | 76     | 建印       | 2823 |      | 高级工程师 | 11   | 选择 |
| 6  |      | 女     |      | 3      | ē        | ,87  |      | 高级工程师 | 20   | 选择 |
| 7  |      | 男     |      | 1      |          | 7867 |      | 高级工程师 | 22   | 选择 |
| 8  |      | 勇     |      | ×      |          | 3785 |      | 工程师   | 14   | 选择 |
| 9  |      | 男     |      | 7      |          |      |      | 高级工程师 | 19   | 选择 |
| 10 |      | 女     | ~    | õ      | R.       | 164  |      | 工程师   | 22   | 选择 |
| 11 |      | 女     | 32   | 1923   | <u>3</u> | 16   |      | 工程师   | 25   | 选择 |
| 12 |      | 男     |      | J01    |          |      |      | 工程师   | 7    | 选择 |
| 13 |      | 男     | 3    | *434   | 建[       | 0    |      | 高级工程师 | 19   | 选择 |
| 14 |      | 男     | 3    |        |          |      |      |       |      | 选择 |
| 15 |      | 男     | 320. | _2     |          |      |      |       |      | 选择 |

● 点击"增加专业咨询员"按钮,可以在弹出页面勾选该项目的专业咨询员,前面方框被勾选,系统将自动填充项目咨询员的相关信息,如需删除专业咨询员,请点击按钮"增加专业咨询员",取消勾选专业咨询员。如图所示:

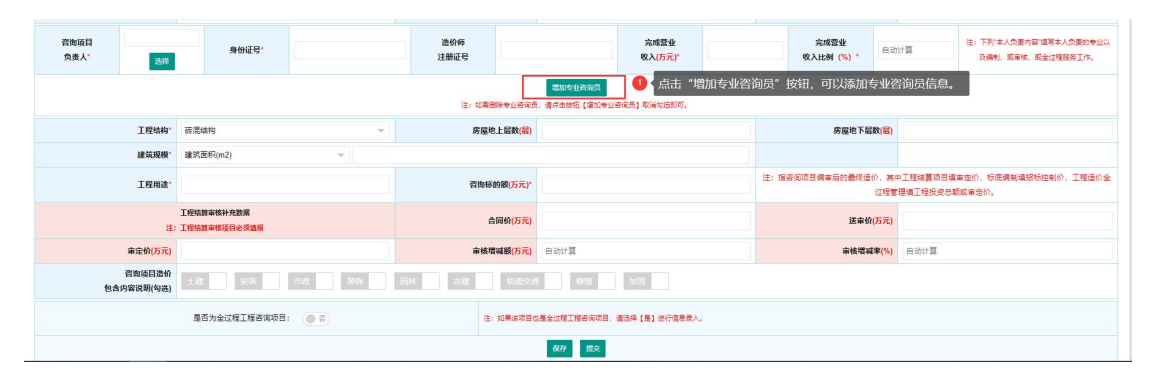

|      | 项目编号*                                 | -     |      |       |               |                  | 咨询项目名     | 6 <b>7*</b> |                       |        |       |      |   |
|------|---------------------------------------|-------|------|-------|---------------|------------------|-----------|-------------|-----------------------|--------|-------|------|---|
|      | 项目分类*                                 | 房屋    | 企业人  | 员列表   |               |                  |           |             |                       |        |       |      | × |
|      |                                       | 0.000 | 注:无人 | 员可远时, | 清前往【基本信息】菜单下的 | [添加专职专业人员] 里进行专用 | 日专业人员的操作。 |             |                       |        |       |      |   |
|      | 投资性质*                                 | 国内社   | 姓名   |       | 身份证号          | 土建/安装证号          | 查         | ig i        |                       |        |       |      |   |
|      | 项目类型                                  | IRE   |      | 序号    | 25.8          | 性别               | 身份证       | e           | 土建证号                  | 安装证号   | 肥粽    | 工作年限 |   |
|      |                                       |       |      | 1     | 1.0           | 女                | 3.        | 169         | Concession in the     |        | 工程师   | 7    |   |
|      | · · · · · · · · · · · · · · · · · · · | 1     |      | 2     |               | 男                |           | 31          |                       | 200184 | 工程师   | 8    |   |
|      | ADDING/ACKE-S                         | -     |      | 3     | 李世峰           | 男                | 3         | 3           |                       |        |       | 7    |   |
| 咨询项目 |                                       |       |      | 4     |               | 男                | 3         | 9           |                       |        | 工程师   | 11   |   |
| 负责人  | 选择                                    |       |      | 5     | 100           | 女                | 1         | 6           |                       |        | 高级工程师 | 11   |   |
|      |                                       |       |      | 6     | 100           | 女                | -         | 2           |                       |        | 亮级工程师 | 20   |   |
| 业咨询员 | 李世峰                                   |       |      | 7     |               | 男                |           | 4           | and the second second |        | 度级工程师 | 22   |   |
|      |                                       |       |      | 8     |               | 男                |           | x           |                       |        | 工程师   | 14   |   |
|      | N                                     |       |      | 9     |               | 男                |           | :77         |                       |        | 高级工程师 | 19   |   |
|      | 工程结构                                  | 10.00 |      | 10    | 100           | 女                |           | 3           |                       |        | 工程师   | 22   |   |
|      |                                       |       |      | 11    |               | 女                |           | 23          |                       |        | 工程师   | 25   |   |
|      | SEXTREM.                              | STOR  |      | 12    | 100           | 男                |           |             |                       |        | 工程师   | 7    |   |
|      | 工程用途*                                 |       |      | 13    |               | 男                |           | 4           |                       |        | 高级工程师 | 19   |   |
|      |                                       | TINK  |      | 14    |               | 男                |           | 23          |                       |        |       |      |   |
|      | 注:                                    | 工程编   |      | 15    | and a second  | 男                |           | 222         |                       |        |       |      |   |
|      | 审定价(万元)                               |       |      |       |               |                  |           |             |                       |        |       |      |   |
|      | 咨询项目遗价<br>包含内容说明(勾选)                  | 土部    |      | 安秋    | 市政 数海         | 四林 古龍            | \$10000   | 1915        | hual and              |        |       |      |   |

项目负责人以及所有专业咨询员的"完成营业收入(万元)"总和,不能超过"咨询营业收入(万元)"。完成营业收入(万元)会根据所填的咨询营业收入(万元)自动计算完成营业收入比例(%)(精确到小数点后两位的数值)。如图所示:

| 咨询项目名称*          |           |                     |       |                  |      |        |                                              |
|------------------|-----------|---------------------|-------|------------------|------|--------|----------------------------------------------|
| 项目标段             |           |                     |       | 建设工程项目           | 目代码  |        |                                              |
| 合同编号             |           |                     |       | 合同               | 类型*  | 造价咨询合同 | · ·                                          |
| 委托单位             |           |                     |       | 委托单位             | 电话*  |        |                                              |
| <b>具咨询报告日期</b> * |           |                     |       | 咨询营业收入()         | 万元)* |        |                                              |
|                  |           | 完成营业<br>收入(万元)*     |       | 完成营业<br>收入比例(%)* | 自动论  | +算     | 注: 下列"本人负责内容"道写本人负责的专业以<br>及编制、或审核、或全过程服务工作。 |
| 0零删除专业咨询员        | 增加专业咨询员 1 | 项目负责人"完成营业<br>效数据。" | 收入 () | 万元)",不能          | 超过   | "咨询营业收 | t入 (万元)",否则将视为无                              |

 如果咨询项目类型为"工程结算审核",工程结算审核补充数据,必须填报 工程结算审核补充的相关数据信息。如图所示:

|              | 项目分类"               | 房屋運坞上程                     | ~        | 项目协议                                              |                                   | 建设工程项目代的                      | 注:由6位行政区划+6位当前日期+4位工程项目序列网组成                                                                                            |
|--------------|---------------------|----------------------------|----------|---------------------------------------------------|-----------------------------------|-------------------------------|----------------------------------------------------------------------------------------------------|
|              | 投资性质"               | 国内资金                       | ×        | 合同编号                                              |                                   | 合同类型                          | 遺价咨询合同 →                                                                                                    |
| [            | 项目类型"               | 工程结算审核                     | *        | 委托单位*                                             |                                   | 委托单位电话                        |                                                                                                    |
|              |                     |                            |          |                                                   | 80                                |                               |                                                                                                    |
| 1            | 世价记录编号 <sup>。</sup> | 注: 编写企业言行编写的遗价             | 记录编号即可。  | 出具咨询报告日期。                                         |                                   | 咨询查业较入(万元)*                   |                                                                                                    |
| 褶询项目<br>负责人* | 选择                  | 身份证号。                      |          | 造价师<br>注册证号                                       | 完成整<br>收入(万元                      | 完成                            | 登业         自动计算         连:下列:中人公園的登台以           第(%)*         自动计算         近期中台、近年           发展物、或平线、近全         过程服务工作。 |
|              | 工程结构"               | 砖混结构                       | *        | 注: 如 <b>弗制除专业</b> 咨询员<br>房屋地上层数( <mark>局</mark> ) | 期的专业所问题<br>。请师士按钮【编的专业咨询员】取消句话的可。 | 房屋地下层数( <mark>层</mark> )      |                                                                                                    |
|              | 建筑规模                | 建筑面积(m2)                   | *        |                                                   |                                   |                               |                                                                                                    |
|              | 工程用途*               |                            |          | 咨询标的额(万元)*                                        |                                   | 注: 咨询标的载是指咨询项目编审后的<br>价, 工程运行 | 。<br>6最终适价,其中工程结算项目填审定价,标底编制填招标控制<br>全过程管理填工程投资总额或审定价。                                                                  |
|              | 注:                  | 工程培算审核补充数据<br>工程培算审核项目必须编拨 |          | 合同价(万元)                                           |                                   | 送审价(万元)                       |                                                                                                    |
|              | 审定价(万元)             |                            |          | 审核增减额(万元)                                         | 自动计算                              | 审核增减率(%)                      | 自动计算                                                                                                    |
| 包含内          | 咨询项目遗价<br>]容说明(勾选)  | 土雄 安莱 市政                   | X Settin | 园林 古建 轨道交通                                        | 1 (#18) (#18)                     |                               |                                                                                                    |
|              |                     |                            |          |                                                   | 1877 上級                           |                               |                                                                                                    |

如果咨询项目为全过程工程咨询项目, "全过程工程咨询收入(万元)"包括: 咨询营业收入、工程监理收入、招标代理收入、设计收入、其他收入。
 且各项总和,不能超过全过程工程咨询收入。如图所示:

|              |                          | ,                             |                |            |             |                              | • • • • •           |                      |                      | 注:田和四行数区划+               | 6位前前日期+4位上制         | ·双目序列码组成                                            |
|--------------|--------------------------|-------------------------------|----------------|------------|-------------|------------------------------|---------------------|----------------------|----------------------|--------------------------|---------------------|-----------------------------------------------------|
|              | 投资性质*                    | 国内资金                          | -              |            | 合同编号"       |                              |                     | ,                    | 合同类型                 | 這价咨询合同                   |                     | ~                                                   |
|              | 项目类型"                    | 全过程工程咨询服务                     | *              |            | 要托单位"       |                              |                     | 委托                   | 单位电话*                |                          |                     |                                                     |
|              |                          |                               |                |            |             | 1677                         |                     |                      |                      |                          |                     |                                                     |
|              | <b>造价记录编号</b> *          | 注: 這等企业目行编写的這价记录编号和           | JEJ.           |            | 出具咨询报告日期。   |                              |                     | 高海营业农                | ιλ( <del>万元)</del> * |                          |                     |                                                     |
| 盗削项目<br>负重人* | 选择                       | 身份证号"                         |                |            | 遗价师<br>注册证号 |                              | 完成数量<br>收入(万元)*     |                      | 完成营业收入比例             | <b>收</b><br>[54]*        | π                   | 注:下列"本人负责内容"<br>填写本人负责的专业以及<br>编制、或审核、或全过程<br>股务工作。 |
|              |                          |                               |                | 注:         | 如雪贵静专业咨询员   | 200902003<br>. #####E (2090) | 各间员] 取得勾法则可。        |                      |                      |                          |                     |                                                     |
|              | 工程结构                     | 硬混结构                          | *              |            | 房屋地上层数(层)   |                              |                     | 房屋地门                 | 下层数(层)               |                          |                     |                                                     |
|              | 建筑规模                     | 建筑面积(m2)                      | *              |            |             |                              |                     |                      |                      |                          |                     |                                                     |
|              | 工程用途"                    |                               |                |            | 咨询标的额(万元)*  |                              |                     | 注: 咨询标的都是描答词项目编言     | 后的最终遭<br>全过程制        | 价,其中工程编算项)<br>2建填工程投资总额成 | 目墳車座价,板虎纜線<br> 軍座价。 | 4期26년98日7月1日2月17日                                   |
|              | 注:                       | 工程结算审核补充数据<br>工程结算审核项目必须编报    |                |            | 合同价(万元)     |                              |                     | 124<br>124           | 副价(万元)               |                          |                     |                                                     |
|              | 审定价(万元)                  |                               |                |            | 审核增减额(万元)   | 自动计算                         |                     | 审核                   | 首城平(%)               | 自动计算                     |                     |                                                     |
| 包含           | 資源項目進价<br>内容说明(句选)       | 土建 京教 市政 200                  | 5 <b>I</b> S#k | 版          | 118218      | 105 B                        |                     |                      |                      |                          |                     |                                                     |
| 工程项          | 目总投资( <mark>万元)</mark> * |                               |                | 总资则师       |             | ]                            | 咨询档案编号 <sup>。</sup> |                      |                      | ffslkan<br>(dölfandi),   |                     |                                                     |
|              |                          | 全过程工程高调收入(万元)"                |                |            |             |                              | 全过程全过程工程高调收入包括:     | 资资营业收入、工程监理收入、指标代理收) | 、设计收入                | 、其他收入。                   |                     |                                                     |
| I            | 望蓝霞收入(万元)                |                               |                | 招标代望收入(万元) |             |                              | 设计收入(万元)            |                      |                      | 其他收入(万元)                 |                     |                                                     |
| 选择上传文件 注: 國  | 图片比例为为1000               | r400最优,图片描式最好为(pg. jpeg. png. |                |            |             |                              |                     |                      |                      |                          |                     |                                                     |
| 文件名          |                          |                               | 大小             |            |             |                              | 状态                  |                      | 操作                   |                          |                     |                                                     |
| 开始上修         |                          |                               |                |            |             |                              |                     |                      |                      |                          |                     |                                                     |
|              |                          |                               |                |            |             | 1077 上級                      |                     |                      |                      |                          |                     |                                                     |

● 点击"详情"按钮或者项目名称,可以查看咨询项目的详细信息。如图所示:

| 首页 | 咨询可    | 類目填报 × |       |           |                                                                                                    |              |               |                                                                                                    |          | 页面接             |
|----|--------|--------|-------|-----------|----------------------------------------------------------------------------------------------------|--------------|---------------|----------------------------------------------------------------------------------------------------|----------|-----------------|
|    |        |        |       |           | 辖区咨                                                                                                    | 狗企业一咨询项目     | 列表 (项目填报说明)   |                                                                                                    |          |                 |
|    | 项目名称   |        |       | 工程结构      | 全部 👻                                                                                                    | 上报状态 全部      | ~             |                                                                                                    |          |                 |
| 1  | 查价包含内容 | 全部     |       | 项目负责人     |                                                                                                    | 工程用途 全部      |               |                                                                                                    |          |                 |
|    | 投资性质   | 全部     | ÷     | 项目类型      | 全部 🔻                                                                                                    | 工程所在地 全部 👻   | 全部 マ          |                                                                                                    |          |                 |
| 具报 | 告书起始日期 |        |       | 出具报告书截至日期 |                                                                                                    | 专业咨询员        |               |                                                                                                    |          |                 |
| 项目 | 登记起始日期 |        |       | 项目登记截至日期  |                                                                                                    | <b>並问 添加</b> | 933<br>(1931) |                                                                                                    |          |                 |
| }  | 上报状态   | 工程所在省份 | 工程所在市 | 工程所在区县    | 项目名称                                                                                                    |              | 项目类型          | 委托单位                                                                                                    | 工程用途     | 操作              |
|    | 暂存     | 本省     | 南京    | 市区        |                                                                                                    |              | 工程结算审核        | The second second second second second second second second second second second second second second second se |          | 洋橋 編編           |
|    | 暂存     | 本省     | 南京    | 市区        |                                                                                                    |              | 工程结算审核        |                                                                                                    |          | 評情 编辑           |
|    | 已上报    | 本省     | 南京    | 市区        | And a second second sec |              | 投资估算编审        |                                                                                                    | 装饰装修工程   | 洋街 编辑           |
|    | 暂存     | 本省     | 南京    | 市区        |                                                                                                    |              | 全过程工程咨询服务     |                                                                                                    | 机电安装工程   | <b>1765</b> 983 |
|    | 暂存     | 本省     | 後州    | 市区        |                                                                                                    |              | 全过程工程咨询服务     |                                                                                                    | 装饰装修工程   | 洋橋 編編           |
|    | 暂存     | 本省     | 南京    | 市区        | 1 mm                                                                                                    |              | 设计概算编审        |                                                                                                    | 机电安装工程   | 評情 编辑           |
|    | 暂存     | 本省     | 无锡    | 宣兴        | -                                                                                                    |              | 全过程工程咨询服务     | 1.00                                                                                                    | 普通住宅·商品房 | <b>#6</b> \$6   |
|    | 暂存     | 本質     | 连云港   | 市区        | 1                                                                                                    | L            | 全过程工程咨询服务     |                                                                                                    | 装饰装修工程   | 17th \$11       |
|    | 暂存     | 本省     | 南京    | 市区        |                                                                                                    |              | 投资估算编审        |                                                                                                    | 装饰装修工程   | 洋桥 编辑           |
|    | 暂存     | 本省     | 常州    | 市区        |                                                                                                    |              | 全过程工程咨询服务     |                                                                                                    | 装饰装修工程   | <b>1765</b> 985 |

- 点击"编辑"按钮,可以编辑咨询项目的信息。在咨询项目编辑页面,点击 "暂存"按钮,可以暂存项目信息;点击"上报"按钮,可以提交上报咨询 项目。
- 点击"导出"按钮,可以导出咨询项目填报的信息列表。

## 8.2 统计分析

点击"统计分析",可进入该企业咨询项目的统计页面,如下图所示:

| 首页 统计分析 ×     |           |                   |                  |               |            | 页面操作 🍸         |
|---------------|-----------|-------------------|------------------|---------------|------------|----------------|
|               |           | 工利                | 程造价咨询业务量统计分析     | 表             |            |                |
| 项目类型 全部       | v         | 工程所在地 全部          | ▼ 全部 ▼           |               |            |                |
| 出具咨询报告书起始日期   |           | 出具咨询报告书结束日期       |                  |               |            |                |
| 项目登记起始日期      |           | 项目登记截止日期          | 齨                | 9 <b>9</b> 84 |            |                |
| TOP MEN       | 15 C A 84 |                   |                  | 其中            |            | 工程造价咨询营业收入 (万  |
| 坝日突望          | 项目小数      | 9518/00/88 (/J/C) | 送审价 (万元)         | 审核增减额 (±万元)   | 审核增减率 (±%) | 元)             |
| 工程结算审核        | 6435      | 47212026.580821   | 54711762.095304  | -7593377.81   | -13.88     | 82263.00872    |
| 工程结算编制        | 27        | 739420.61         | 587472.63        | -87190.02     | -14.84     | 1348.95        |
| 投资估算编审        | 53        | 1048595.8571      | 1575485.0084     | -526889.14    | -33.44     | 830.377        |
| 设计概算编审        | 39        | 4861996.8         | 6066452.12       | -1219617.34   | -20.10     | 1304.934       |
| 工程量清单和招标控制价编审 | 121       | 1700826.630757    | 1451694.094189   | -7455.18      | -0.51      | 1354.9802      |
| 投标报价编审        | 5         | 27392.11          | 31440.59         | -4048.48      | -12.88     | 54.27          |
| 工程造价司法鉴定      | 7         | 20688.01          | 13814.94         | -1491.95      | -10.80     | 141.72         |
| 工程造价全过程管理与服务  | 176       | 255334824.057404  | 299199741.424896 | -47067015.79  | -15.73     | 18979.7007119  |
| 项目经济评价编审      | 20        | 2139010.13        | 2148695.13       | 0             | 0.00       | 1177.35        |
| 全过程工程咨询服务     | 0         | 0                 | 0                | 0             | 0.00       | 0              |
| 其他            | 190       | 8142126.44476     | 8962537.4844     | -2445262.46   | -27.28     | 6527.5813      |
| 合计            | 7073      | 321226907.230842  | 374749095.517189 | -58952348.17  | -16.00     | 113982.8719319 |

- 在搜索框内输入相应的信息,点击"查询"按钮即可筛选出所需信息。
- 点击"导出"按钮,可以导出项目一览表信息。

## 9、全过程工程项目

## 9.1 项目一览表

点击"全过程项目填报",可查看企业填报的全过程项目列表,(全过程工

程项目由咨询项目填报时项目类型选择"全过程工程咨询与服务",项目数据同步生成在此页面,无需在当期页面填报,修改信息请到"咨询项目填报"页面点击编辑按钮修改)如图所示:

| 合 前页           |   | 首页  | 项目            |        |                  |        |       |       |    |      |            |            |                         |      |    | 页面操作 |
|----------------|---|-----|---------------|--------|------------------|--------|-------|-------|----|------|------------|------------|-------------------------|------|----|------|
| □ 基本信息         | - |     | 项目名称          |        | 上报状态             | 全部     | Υ.    | 项目负责人 |    |      |            |            |                         |      |    |      |
| ↓ 预暂信息         | - | 项目登 | 工程用途<br>记起始日期 | 순화 ~   | 投资性质<br>项目登记截至日期 | 全部     | Υ.    | 工程所在地 | 全部 | ▼ 全部 | <b>4</b> 出 |            |                         |      |    |      |
| ☆ 分支机构管理       | Ŧ | 序号  | 上接状态          | 工程所在省份 | 工程所在市            | 工程所在区县 |       | 项目:   | 5称 |      | I          | 程项目总投资(万元) | 作业期                     | 合同编号 | 项目 | 操作   |
| ② 企业诚信证明       | * | 1   | 暫存            | 本質     | 南京               | 市区     |       |       |    |      |            | 121        | 2020-12-24 到 2021-01-18 |      |    | 新聞   |
| 2 400000000000 | - | 2   | 暫存            | 本質     | 徐州               | 市区     |       |       |    |      |            | 3123       | 2020-12-19 到 2021-01-05 |      |    | 洋橋   |
| しゃ 旧州国第三分107   | - | 3   | 暂存            | 本省     | 无锡               | 宣兴     | 7     |       |    |      |            |            |                         |      |    | 评价   |
| 咨询项目管理         | * | 4   | 暫存            | 本質     | 進云港              | 市区     | 1.000 |       |    |      |            |            |                         |      |    | 1755 |
| 4 全过程工程咨询项目    |   | 5   | 暫存            | 本質     | 常州               | 市区     |       |       |    |      |            |            |                         |      |    | 洋街   |
| ➡ 项目一意表        |   | 6   | 已上报           | 本省     | 南京               | 市区     | 1     |       |    |      |            |            |                         |      |    | 计切   |

- 在搜索框内输入相应的信息,点击"查询"按钮即可筛选出所需信息。
- 点击"详情"按钮或者全过程工程咨询项目名称,可以查看全过程工程咨询项目的详细信息。
- 点击"导出"按钮,可以导出项目一览表信息。

#### 10、页面操作

点击页面右上角"页面操作",包含刷新当前、关闭其他、关闭全部,如图 所示:

|         |          |        | え<br>2020年10月16日 星期五 | 14:26:44            |
|---------|----------|--------|----------------------|---------------------|
| 技术负责人 × | 企业股东情况 × | 全部人员 × |                      | → 页面操作 <sup>▲</sup> |
|         | 确认流程     |        | 操作                   | o 刷新当前              |
|         | 市造价处意见   |        | 详情                   | 关闭其他                |
|         |          |        |                      | 关闭全部                |

- 点击"刷新当前"可以刷新当前所在页面;
- 点击"关闭其他"可以关闭除当前所在页面的其他打开页面;
- 点击"关闭全部"可以关闭所有页面。
- 管理员审核完以后企业登录会弹出提示框提示审核结果,点击"查看"按钮可以进入页面查看,点击关闭可以暂时关闭弹窗。

| △ 前         |   | 首页       |                                          |                                             | 页面操作 🍷   |
|-------------|---|----------|------------------------------------------|---------------------------------------------|----------|
| □ 基本信息      | • | ● 企业信息   |                                          | ● 通知公告                                      | 更多       |
| ☐ 信息变更      | - | 企业名称     | Contraction of the local division of the |                                             |          |
| ☆ 分支机构管理    | • | 法定代表人    | 100-0                                    |                                             |          |
|             |   | 统一社会信用代码 | and the second second second second      |                                             |          |
| ① 企业概信证明    |   | 专职专业人员   | 2人                                       |                                             |          |
| 1 企业信用档案    |   | 其他专职专业人员 | 0人                                       |                                             |          |
| 🗭 咨询项目管理    | • | 联系人      |                                          |                                             |          |
| ↓ 全过程工程咨询项目 | • |          |                                          |                                             | •        |
|             |   |          |                                          |                                             | 你有1%未读信息 |
|             |   |          |                                          |                                             | 查看  关闭   |
| 退出費录 密码修改   |   |          | 技术支持:南京書恒智晟软件科                           | 技有限公司 技术支持QQ: 1510220869 服务电话: 025-83379627 | L        |

## 四、系统使用(分支机构)

#### 1、登录

注:分支机构需由母公司先登录系统,在"分支机构管理"菜单页面下新增本分支机构,再由分支机构企业通过【分支机构/外省企业】进行登录。

分支机构初始密码由母公司提供,后续密码也由母公司进行维护。

(1) 分支机构

分支机构登录需使用 360 浏览器 (极速模式)、360 极速浏览器 (极速模式) 或谷歌浏览器登录网址: <u>https://comp.jszj.com.cn:8031/login</u>, 点击【分支机构 /外省企业】登录界面, 输入统一社会信用代码和密码进行登录, 密码为母公司 添加时创建, 可询问母公司获取。如登录时提示"该账号不存在",则为母公司 尚未添加该分支机构。

| 江苏省内企业     | 分支机构/外省企业 |
|------------|-----------|
| 请输入统一社会信用  | 代码        |
| 请输入密码      |           |
| 验证码        | 6060      |
|            | 登录        |
| 还没有账号?外省企业 | L注册申请     |

#### 2、首页

首页显示的是母公司的基本信息和分支机构的基本信息,如下图所示:

| 母公司基本信息  |                 |                                                                                                    |  |  |  |  |  |  |  |
|----------|-----------------|----------------------------------------------------------------------------------------------------|--|--|--|--|--|--|--|
| 业名称      |                 |                                                                                                    |  |  |  |  |  |  |  |
| 代表人      | 技术负责人           |                                                                                                    |  |  |  |  |  |  |  |
| 設信用代码    | 组织机构代码          |                                                                                                    |  |  |  |  |  |  |  |
| 质等级      | 资质证书编号          | And and a second second s                                                                                                    |  |  |  |  |  |  |  |
| (図市      | 管辖区县            |                                                                                                    |  |  |  |  |  |  |  |
| JRE主册号   | 企业地址            | Contract of the local division of the local division of the local |  |  |  |  |  |  |  |
| 深人 一     | 联系电话            |                                                                                                    |  |  |  |  |  |  |  |
| 分支机构基本信息 |                 |                                                                                                    |  |  |  |  |  |  |  |
| 业名称      | 统一社会信用代码        | THE OWNER AND A DESCRIPTION                                                                                                    |  |  |  |  |  |  |  |
| 原人       | 联系电话            |                                                                                                    |  |  |  |  |  |  |  |
| atit     |                 |                                                                                                    |  |  |  |  |  |  |  |
|          |                 |                                                                                                    |  |  |  |  |  |  |  |
|          |                 |                                                                                                    |  |  |  |  |  |  |  |
|          |                 |                                                                                                    |  |  |  |  |  |  |  |
| BLE      | 技术支持:南京書唱智麗软件科技 | 技术支持: 南京書個智麗软件科技有限公司 025-83379627                                                                                                    |  |  |  |  |  |  |  |

## 3、人员管理

点击"人员管理",可查看企业内部的全部人员列表,如图所示:

| 首页 | 人员人 | 管理 × |      |                       |      |       |       |      |    |      | 页面操作                                                                                                    |
|----|-----|------|------|-----------------------|------|-------|-------|------|----|------|----------------------------------------------------------------------------------------------------|
| 姓名 |     |      | 身份证号 | 查问 滿加人员               |      |       |       |      |    |      |                                                                                                    |
| 序号 | 姓名  | 性別   | 身份证号 | 土建证号                  | 安装证号 | 人员募份  | 职称    | 毕业院校 | 学历 | 所学专业 | 毕业[ 操作                                                                                                    |
| 1  |     | 男    |      |                       |      | 一级遗价师 | 工程师   | 1.00 | 本科 |      | and the second second s |
| 2  |     | 女    |      | and the second second |      | 一级遗价师 | 高级经济师 |      | 大专 |      | 4                                                                                                    |
| 3  |     | 男    |      |                       |      | 其他人员  | 员工    |      | 大寺 |      | 9451 999                                                                                                    |

- 在搜索框内输入相应的信息,点击"查询"按钮即可筛选出所需信息。
- 人员身份为"一级造价师"的人员在本系统中不可以编辑删除(如需修改请 到部系统 <u>http://zaojiasys.jianshe99.com/cecaopsys/</u>进行更改),身份为"其 他人员"的可以编辑和删除。
- 点击"添加人员"按钮,可添加其他人员,如下图所示。需要输入基本信息, 工作经历模块,每点击一次"添加"按钮,可以添加一行工作经历,将所有 信息输入完后,点击"保存"按钮即可完成。

|                               | 5理 × |          |                                            |                                                                                                    |                                                 |                 |                       |                     |                                                                                                    |     | 页面操作              |
|-------------------------------|------|----------|--------------------------------------------|----------------------------------------------------------------------------------------------------|-------------------------------------------------|-----------------|-----------------------|---------------------|----------------------------------------------------------------------------------------------------|-----|-------------------|
| 5                             | 8    | 份证号      | · 查询 · 词 · 词 · 词 · 词 · 词 · 词 · 词 · 词 · 词 · |                                                                                                    |                                                 |                 |                       |                     |                                                                                                    |     |                   |
| 号姓名                           | 性别   | 身份证号     | 土建证号                                       | 安装证号                                                                                                    | 人员身份                                            | 职称              | 毕业院校                  | 学历                  | 所学专业                                                                                                    | 幸亦[ | 操作                |
|                               | 男    |          |                                            |                                                                                                    | -级遗价师                                           | 工程师             | and the second second | 本科                  |                                                                                                    |     |                   |
| 1                             | 女    |          | and the second                             |                                                                                                    | 一级遗价师                                           | 高级经济师           |                       | 大专                  | and the second second s |     |                   |
| L.                            | 男    |          |                                            |                                                                                                    | 其他人员                                            | 员工              |                       | 大专                  |                                                                                                    |     | 1668 <b>10</b> 19 |
|                               |      |          |                                            |                                                                                                    |                                                 | -               |                       |                     |                                                                                                    |     | ·西土市26            |
|                               |      |          |                                            |                                                                                                    | 基本信                                             | 息               |                       |                     |                                                                                                    |     | 点击此处理             |
| "姓名                           |      |          |                                            | 性肥                                                                                                    | 基本信<br>                                         | <b>息</b><br>〕女  |                       | "身份证号               |                                                                                                    |     | 点击此时              |
| "姓名<br>"职称                    |      |          |                                            | 性别<br>"訳称萼级                                                                                                    | 基本信』<br><ul> <li>● 男 (<br/>初级</li> </ul>        | <b>息</b><br>〕 女 | *                     | "身份证号<br>民族         |                                                                                                    |     | 点击此处              |
| "姓名<br>"訳称<br>学历              |      |          |                                            | 性別<br>"訳称等级<br>工作年限                                                                                                    | 基本信:<br><ul> <li>男()</li> <li>初级</li> </ul>     | <b>息</b><br>〕 女 | *                     | "身份证号<br>民族<br>联系电话 |                                                                                                    |     | 点击此处设             |
| "姓名<br>"职称<br>李历<br>材料上传      |      | 上他45时    |                                            | 性別<br>*訳称等级<br>工作年限<br>提示: 请把身份证归编件题现                                                                                                    | 基本信:<br>③ 男 (<br>初级<br>                         | <b>∂</b><br>) ☆ |                       | "身份证号<br>民族<br>联系电话 |                                                                                                    |     | 意志自265            |
| "姓名<br>"即称<br>李历<br>材料上便      |      | 1-teaste |                                            | 性别<br>*訳称導吸<br>工作年段<br>提示: 请把身份证归编件整理                                                                                                    | 基本信:                                            | 息<br>〕 女<br>万   | *                     | "身份证号<br>民族<br>联系电话 |                                                                                                    |     | 1953 (\$2.652)    |
| ・姓名<br>・頭称<br>学历<br>材料上使<br>8 |      | TRAIL    |                                            | 1<br>1<br>1<br>た<br>年<br>現<br>1<br>た<br>年<br>現<br>1<br>た<br>年<br>現<br>1<br>た<br>年<br>現<br>た<br>等<br>吸<br>1<br>た<br>年<br>現<br>た<br>等<br>吸<br>1<br>た<br>年<br>現<br>た<br>等<br>吸<br>1<br>た<br>年<br>現<br>た<br>等<br>吸<br>1<br>た<br>年<br>現<br>た<br>手<br>の<br>手<br>の<br>手<br>の<br>手<br>の<br>手<br>の<br>手<br>の<br>手<br>の<br>う<br>の<br>う<br>い<br>手<br>の<br>の<br>の<br>う<br>の<br>う<br>の<br>う<br>の<br>う<br>の<br>う<br>の<br>う<br>の<br>う<br>の<br>う<br>の<br>う<br>の<br>う<br>の<br>う<br>の<br>う<br>の<br>う<br>の<br>う<br>の<br>う<br>の<br>う<br>の<br>う<br>の<br>う<br>の<br>う<br>の<br>う<br>の<br>う<br>の<br>う<br>の<br>う<br>の<br>う<br>の<br>う<br>の<br>う<br>の<br>う<br>の<br>う<br>の<br>う<br>の<br>の<br>の<br>う<br>の<br>の<br>の<br>う<br>の<br>の<br>の<br>う<br>の<br>の<br>の<br>う<br>の<br>の<br>の<br>う<br>の<br>の<br>の<br>う<br>の<br>の<br>の<br>う<br>の<br>の<br>の<br>う<br>の<br>の<br>の<br>う<br>の<br>の<br>の<br>う<br>の<br>の<br>の<br>の<br>う<br>の<br>の<br>の<br>う<br>の<br>の<br>の<br>う<br>の<br>の<br>の<br>つ<br>の<br>う<br>の<br>の<br>の<br>の<br>の<br>の<br>の<br>の<br>の<br>の<br>の<br>の<br>の | 基本信:<br>④ 男 (<br>初級<br>認(一)<br>一)<br>一)<br>工作经) | 息<br>〕 女<br>万   | •                     | "唐份证号<br>民族<br>联系电话 |                                                                                                    |     | <u>8</u> 34993    |

#### 4、咨询项目管理

#### 4.1 咨询项目填报

点击"咨询项目填报",可查看企业填报的咨询项目列表,如图所示:

注: 咨询项目填报企业端没有删除权限,只可暂存或上报,可以点击"项目 填报说明",根据页面说明进行咨询项目填报。请认真填写确认后再点击"暂存" 或"上报",需要删除时请联系企业所在地市或选择的工程所在地市管理员进行 删除。

项目如何填报,请点击页面【项目填报说明】,进行查询。

| (二) 単页           | 83    | N 19100  | 则目4月1日 × |         |           |                                 |                                             |                   |                                                                                                    |          | 风西爆                |
|------------------|-------|----------|----------|---------|-----------|---------------------------------|---------------------------------------------|-------------------|----------------------------------------------------------------------------------------------------|----------|--------------------|
| ) <b>a</b> tes - |       |          |          |         |           | 辖区                              | 咨询企业一咨询项目                                   | 目列表 (项目填报说明)      |                                                                                                    |          |                    |
|                  |       | 项目名称     |          |         | 工程编构      | 순왕 ~                            | 上报状态 全部                                     | ×                 |                                                                                                    |          |                    |
|                  |       | 适价包含内容   | 全部       | Ψ.      | 项目负责人     |                                 | 工程用途 全部                                     | Ψ                 |                                                                                                    |          |                    |
| 分支机构管理 🔻         |       | 投资性质     | 全部       | ~       | 项目类型      | 全部 · · · · ·                    | 工程所在地 全部                                    | * 全部 *            |                                                                                                    |          |                    |
| 企业诚信证明 🔹         | 出具    | 报告书起始日期  |          |         | 出具报告书载至日期 |                                 | 专业咨询员                                       |                   |                                                                                                    |          |                    |
| 使田城安与远於 🔻        | ų     | 日登记起始日期  |          |         | 项目登记载至日期  |                                 | 11年1月 1日日 1日日 1日日 1日日 1日日 1日日 1日日 1日日 1日日 1 | a <del>9</del> 82 |                                                                                                    |          |                    |
|                  | 序号    | 上报状态     | 工程所在實份   | 工程所在市   | 工程所在区县    | 项目名                             | 称                                           | 项目类型              | 委托单位                                                                                                    | 工程用途     | 操作                 |
| 咨询项目管理 🔺         | 1     | 暫存       | 本省       | 南京      | 市区        |                                 |                                             | 工程结算审核            | and the second second sec |          | <b>246</b> 996     |
| ) CINGENB        | 2     | 暫存       | 本省       | 南京      | 市区        |                                 |                                             | 工程结算审核            |                                                                                                    |          | <b>1796</b> 9698   |
| 全过程工程咨询项目 ▼      | 3     | 已上級      | 本省       | 南京      | 市区        | 1000                            |                                             | 投资估算编审            | 100                                                                                                    | 被洗装修工程   | 1766 SING          |
|                  | 4     | 暂存       | 本省       | 南京      | 市区        |                                 |                                             | 全过程工程咨询服务         |                                                                                                    | 机电安装工程   | <b>1765</b> 965    |
|                  | 5     | 暂存       | 本省       | 徐州      | 市区        |                                 |                                             | 全过程工程咨询服务         |                                                                                                    | 装饰装修工程   | <b>评估</b> \$\$\$\$ |
|                  | 6     | 暫存       | 本省       | 南京      | 市区        | -                               |                                             | 设计概算编审            |                                                                                                    | 机电安装工程   | 1760 964           |
|                  | 7     | 智存       | 本省       | 无锡      | 直兴        |                                 |                                             | 全过程工程咨询服务         | 1.000                                                                                                    | 普通住宅-商品房 | 1766 See           |
|                  | 8     | 暂存       | 本省       | 這云港     | 市区        |                                 |                                             | 全过程工程咨询服务         |                                                                                                    | 被洗装修工程   | 1710 SIG           |
|                  | 9     | 暂存       | 本省       | 南京      | 市区        | And Address of the Owner, where |                                             | 投资估算编审            |                                                                                                    | 装饰装修工程   | <b>¥65</b> (665    |
|                  | 10    | 智存       | 本省       | 常州      | 市区        |                                 |                                             | 全过程工程咨询服务         |                                                                                                    | 装饰装修工程   | <b>洋橋</b> 966      |
|                  | 10.6  | m • ≖134 |          | N 700 1 | T 200     |                                 |                                             |                   |                                                                                                    |          |                    |
|                  | 10.84 |          |          |         |           |                                 |                                             |                   |                                                                                                    |          |                    |

通出教育
密码修改

● 在搜索框内输入相应的信息,点击"查询"按钮即可筛选出所需信息。

技术支持: 南京睿信智麗软件科技有限公司 025-83379627

 点击"添加"按钮,可以新增咨询项目。如图,填写相关信息后,点击"暂存"按钮,可以暂存项目信息;点击"上报"按钮,可以提交上报咨询项目。 如图所示:

|                      |                            | 咨询项          | 自登记 (项目填报说明)                                                                                                    |                               |                                                                   |  |  |  |  |  |  |
|----------------------|----------------------------|--------------|----------------------------------------------------------------------------------------------------|-------------------------------|-------------------------------------------------------------------|--|--|--|--|--|--|
| 工程所在省份               | ● 本省 〇 外省                  | 工程所在地        | 请选择 v 请选择 v                                                                                                    |                               |                                                                   |  |  |  |  |  |  |
| 项目编号(编码)*            |                            | 咨询项目名称"      |                                                                                                    |                               |                                                                   |  |  |  |  |  |  |
| 項目分类                 | 房屋建筑工程 🗸                   | 项目标段         |                                                                                                    | 项目代码"                         |                                                                   |  |  |  |  |  |  |
| 投资性质*                | 政府财政投资                     | 合同编号         |                                                                                                    | 合同类型"                         | 這份咨询合同 →                                                          |  |  |  |  |  |  |
| 項目类型。                | 工程結算审核 マ                   | 委托单位"        |                                                                                                    | 委托单位电话。                       |                                                                   |  |  |  |  |  |  |
|                      | ED .                       |              |                                                                                                    |                               |                                                                   |  |  |  |  |  |  |
| 造价记录编号               |                            | 出具咨询报告日期     |                                                                                                    | 造价咨询营业收入 (万元)*                |                                                                   |  |  |  |  |  |  |
| 咨询项目<br>负责人" 选择      | 身份证号                       | 造价师<br>注册证号  | 完成进价咨询鉴业<br>收入比例(%)*                                                                                                    | 完成遗价咨询暨业<br>收入(万元)。           | 法:下利本人负责内容 煤写本人负责的专业<br>动计算<br>以及调制, 或审论, 或全过增振员工作,               |  |  |  |  |  |  |
|                      |                            | 注:如果做除专业客词员, | 周辺今北部政務<br>清乐由教祖【道加专业告诉员】取消句法的可。                                                                                                    |                               |                                                                   |  |  |  |  |  |  |
| 工程结构                 | 装置結构 マ                     | 房屋地上层歌(层)    |                                                                                                    | 房屋地下层数(层)                     |                                                                   |  |  |  |  |  |  |
| 建筑现模。                | 建筑面积(m2) ~                 |              |                                                                                                    |                               |                                                                   |  |  |  |  |  |  |
| 工程用途。                |                            | 咨询标的额 (万元)。  |                                                                                                    | 注: 咨询标的额是指咨询项目编审后的<br>价,工程运行会 | 或是描述海项目编审后的最终运价,其中工程结算项目填审定价,标底编制填招标控制<br>价,工程运价全过程管理填工程投资总额或审定价。 |  |  |  |  |  |  |
| ±:                   | 工程结算审核补充数据<br>工程结算审核还目必须编报 | 合局价 (万元)     |                                                                                                    | 送审价 (万元)                      |                                                                   |  |  |  |  |  |  |
| 审定价 (万元)             |                            | 审核增减额 (万元)   | 自动计算                                                                                                    | 审核增减率(%)                      | 自动计算                                                              |  |  |  |  |  |  |
| 咨询项目遗价<br>包含内容说明(勾选) | 土銀 安装 市政 发练                | 田林 古龍 轨道交通   | (月10) (月10) (10) (10) (10) (10) (10) (10) (10) ( |                               |                                                                   |  |  |  |  |  |  |
|                      |                            |              | 1877 上版                                                                                                    |                               |                                                                   |  |  |  |  |  |  |

如果填报的咨询项目为全过程工程咨询项目,在项目类型中选择"全过程工程咨询服务",则会显示全过程工程咨询相关项目信息,如图所示:

|              | 投资性质*                | 國內語金                            | ~         | 合同编号           | •                       |                     |                 |                                            | 合同类型" 遗价咨询合                       | 1                                       |              |
|--------------|----------------------|---------------------------------|-----------|----------------|-------------------------|---------------------|-----------------|--------------------------------------------|-----------------------------------|-----------------------------------------|--------------|
|              | 项目类型                 | 全过程工程咨询服务                       | <u>^</u>  | 要托单位           |                         |                     |                 | 要托                                         | 单位电话"                             |                                         |              |
|              |                      | 设计概算编审                          |           |                | 1577                    |                     |                 |                                            |                                   |                                         |              |
|              | 遗价记录编号               | 工程量清单和熔衍控制价编审 投标报价编审            |           | 出具谘询报告日期       |                         |                     |                 | 溶海黄业(                                      | XA/577                            |                                         |              |
| 寄购项目<br>负责人* | 1212                 | 工程還价司法鉴定<br>工程還价全过程管理与服务        |           | 造价师<br>注册证号    |                         | 完成营业<br>收入(历元)*     |                 | 完成禁业<br>收入比例(%)*                           | 日动计算                              | 注:下列"本人负责内容"填号本人负责的<br>及编制、或审核、或全过程服务工作 | SWEEDU<br>F. |
|              |                      | 項目经济平价编审 全过程工程咨询服务              |           | 注:如雪撒除专业咨询     | 增加专业咨询员<br>员、请点出按钮【编切专业 | 查询员] 取得句话题可。        |                 |                                            |                                   |                                         |              |
|              | 工程指标:                | 其他                              |           | 房屋地上层数         | 1                       |                     |                 | 房屋地                                        | 下层数(层)                            |                                         |              |
|              | 建筑规模                 | 建筑面积(m2)                        | * [       |                |                         |                     |                 |                                            |                                   |                                         |              |
|              | 工程用途。                |                                 |           | 省调标的银(万元)*     |                         |                     | 注: 咨询标的都是描答询项目编 | 第二日の一日の一日の一日の一日の一日の一日の一日の一日の一日の一日の一日の一日の一日 | 對實項目續审定价,标應續則還招标控制价,]<br>資息輕威率定价。 | 理違价                                     |              |
|              | 注:                   | 工程結算审核补充数据<br>工程結算审核项目必须编报      |           | 合同价(万元         | 1                       |                     |                 | 送                                          | 事价(万元)                            |                                         |              |
|              | 审定价(万元)              |                                 |           | ■板堆被额(万元) 自动计算 |                         |                     | 审核增减率(%)        |                                            | 自动计算                              |                                         |              |
|              | 資源項目進价<br>包含内容说明(勾选) | 土建 安紫 市政                        | \$15 Bitt | 古歌 的初次道        | (1)語 (1)(四)             |                     |                 |                                            |                                   |                                         |              |
| I            | .程项目总投资(万元)*         | []                              |           | 总高询师           |                         | 咨询档案编号 <sup>。</sup> |                 |                                            | (\$5768409),<br>423746            |                                         |              |
|              |                      | 全过程工程咨询收入(万元)*                  |           |                |                         | 全过程全过程工程各类收入        | 包括:資源當主         | 收入、工程查理收入、指标代理收                            | 入、设计收入、其他收入。                      |                                         |              |
|              | 工程监理收入(万元)           |                                 | 招标        | 代理收入(万元)       |                         | 设计收入(万              | i <b>7</b> 2)   |                                            | 其他改                               | 入(万元)                                   |              |
| 选择上传文件 普     | 主: 图片比例为为1000        | 9°400最优、图片描记最6分为[pg. [peg. png. |           |                |                         |                     |                 |                                            |                                   |                                         |              |
| 文件名          |                      |                                 | 大小        |                |                         | 状态                  |                 |                                            | 操作                                |                                         |              |
| HALH         |                      |                                 |           |                |                         |                     |                 |                                            |                                   |                                         |              |
|              |                      |                                 |           |                | 1677 LHR                |                     |                 |                                            |                                   |                                         |              |

- 红色星号(\*)字段,为咨询项目的必填项信息,必须填写相应信息,才可以 暂存或者上报。
- "项目名称"作为唯一标识,母公司和分支机构不能登记同一咨询项目。
- 点击"选择"按钮,可以在弹出页面选择咨询项目的负责人(母公司可以选择本公司以及其下分支机构的人员,分支机构只能选择分支机构企业自己的人员),点击"确定"按钮,系统将自动填充项目负责人的相关信息,如图所示:

| 咨询项目<br>负责人* 选择                                                           | 身份证号                                                 | 造价师<br>注册证号 | 完成营业<br>收入(万元)* | 完成营业<br>收入比例(%)。           | 注:下別本人负责内容 编号本人负责的专业以<br>及编制、或本统、或全过程服务工作。      |  |  |  |  |  |
|---------------------------------------------------------------------------|------------------------------------------------------|-------------|-----------------|----------------------------|-------------------------------------------------|--|--|--|--|--|
| ಸರ್ಮಿಕಲ್ಲಾಗಾನ.<br>ಜ. ಸಹತರ್ಗಲ್ಲವಾಗಿನ, ಕ್ಷೇಕ್ಷನಕರ (ಪರೀಲ್ಲವಾಗಿನೆ) ಸುಜನವರ್ಶನ. |                                                      |             |                 |                            |                                                 |  |  |  |  |  |
| 工程结构。                                                                     | - 研想结构                                               | 房屋地上层数(层)   |                 | 房屋地下层数(层)                  |                                                 |  |  |  |  |  |
| 建筑规模                                                                      | 建筑面积(m2) ~                                           |             |                 |                            |                                                 |  |  |  |  |  |
| 工程用途"                                                                     |                                                      | 咨询标的额(万元)"  |                 | 注: 描咨询项目编审后的最终遗价, 其<br>过程智 | 中工程结算项目填审定价,标度编制填招标控制价,工程遗价全<br>17理填工程投资总额成审定价。 |  |  |  |  |  |
| ±:                                                                        | 工程结算审核补充数据<br>工程结算审核设计必须算频                           | 合同价(万元)     |                 | 送审价(万元)                    |                                                 |  |  |  |  |  |
| 审定价(万元)                                                                   |                                                      | 审核增减额(万元)   | 自动计算            | 审核增减率(%)                   | 自动计算                                            |  |  |  |  |  |
| 咨询项目遗价<br>包含内容说明(勾选)                                                      | 20 20 20 20 20 20 20 20 20 20 20 20                  |             |                 |                            |                                                 |  |  |  |  |  |
|                                                                           | 最后为全江境工程者实现日: () () () () () () () () () () () () () |             |                 |                            |                                                 |  |  |  |  |  |
|                                                                           |                                                      |             | <i>保存</i> 提交    |                            |                                                 |  |  |  |  |  |

| 18 | 身份证号 | 土建/安装 | Ξę. | 查询     |     |                 |      |       |      |    |
|----|------|-------|-----|--------|-----|-----------------|------|-------|------|----|
| 序号 | 姓名   | 性別    | 身合  | 分证号    | 土部  | NZ <del>Q</del> | 安装证号 | 职称    | 工作年限 | 操作 |
| 1  |      | 女     | 371 | 295369 | 建同門 | '275            |      | 工程师   | 7    | 选择 |
| 2  |      | 男     | 4   | 35431  |     |                 | 1    | 工程师   | 8    | 选择 |
| 3  |      | 男     | 3   | 01553  | 建   | 32              |      |       | 7    | 选择 |
| 4  |      | 男     |     | \819   | 32  | 07              |      | 工程师   | 11   | 选择 |
| 5  |      | 女     |     | 76     | 建印  | 2823            |      | 高级工程师 | 11   | 选择 |
| 6  |      | 女     |     | 3      | 3   | ,87             |      | 高级工程师 | 20   | 选择 |
| 7  |      | 男     |     | 1      |     | /867            |      | 高级工程师 | 22   | 选择 |
| 8  |      | 男     |     | ×      |     | 3785            |      | 工程师   | 14   | 选择 |
| 9  |      | 男     |     | 7      |     |                 |      | 高级工程师 | 19   | 选择 |
| 10 |      | 女     |     | ô      | 8   | 164             |      | 工程师   | 22   | 选择 |
| 11 |      | 女     | 32  | 1923   | 31  | 16              |      | 工程時   | 25   | 选择 |
| 12 |      | 男     |     | J01    |     |                 |      | 工程师   | 7    | 选择 |
| 13 |      | 男     | 2   | *434   | 建[  | 0               |      | 高级工程师 | 19   | 选择 |
| 14 |      | 网     | 3   |        |     |                 |      |       |      | 选择 |
| 15 |      | 男     | 320 | -2     |     |                 |      |       |      | 选择 |

 点击"增加专业咨询员"按钮,可以在弹出页面勾选该项目的专业咨询员, 前面方框被勾选,系统将自动填充项目咨询员的相关信息,如需删除专业咨询员,请点击按钮"增加专业咨询员",取消勾选专业咨询员。如图所示:

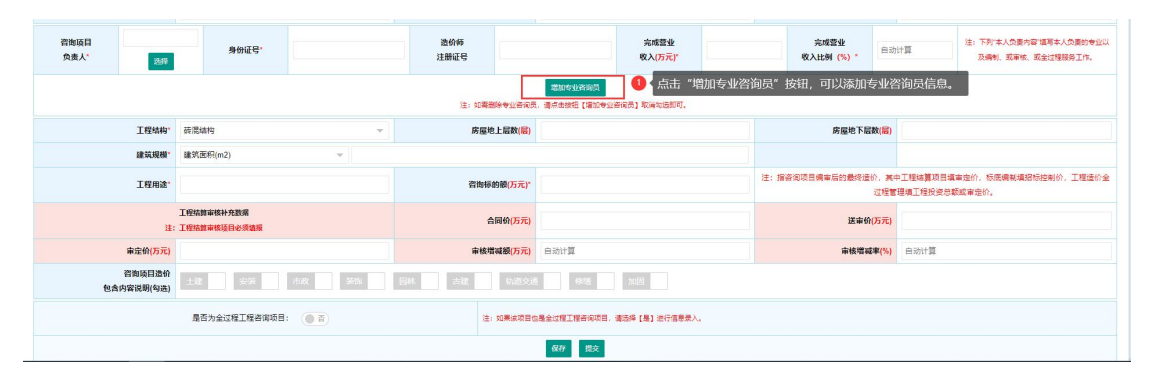

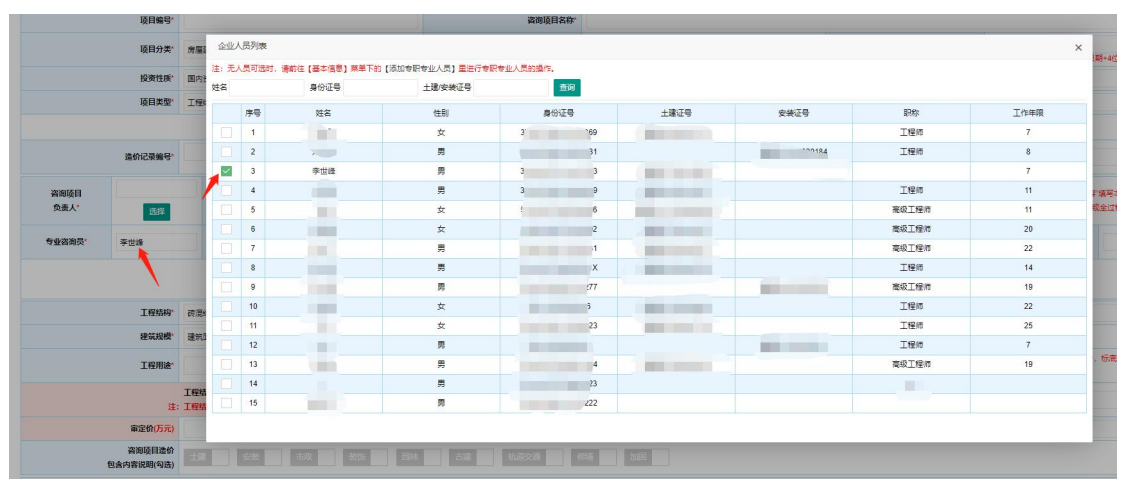

项目负责人以及所有专业咨询员的"完成营业收入(万元)"总和,不能超过"咨询营业收入(万元)"。完成营业收入(万元)会根据所填的咨询营业收入(万元)自动计算完成营业收入比例(%)(精确到小数点后两位的数值)。如图所示:

| 咨询项目名称*   |                 |                    |                                                  |
|-----------|-----------------|--------------------|--------------------------------------------------|
| 项目标段      |                 | 建设工程项目代码           |                                                  |
| 合同编号*     |                 | 合同类型*              | · 造价咨询合同 →                                       |
| 委托单位*     |                 | 委托单位电话*            |                                                  |
| 具咨询报告日期*  |                 | 咨询营业收入(万元)*        |                                                  |
|           | 完成营业<br>收入(万元)* | 完成营业<br>收入比例 (%) * | 注:下列本人负责内容"描写本人负责的专业以<br>计算<br>及编制、或审核、或全过程服务工作。 |
| 口雪删除专业咨询员 |                 | 业收入 (万元)" ,不能超过    | "咨询营业收入(万元)",否则将视为无                              |

 如果咨询项目类型为"工程结算审核",工程结算审核补充数据,必须填报 工程结算审核补充的相关数据信息。如图所示:

|              | 项目分类"房屋建筑工程 👻                                                                     |                            | 项目标段                     |             |                                           | 建设工程项目作                       | 码*<br>注:曲6(      | 立行政区划+6位当前日期+40               | 工程项目序列码组成         |                                          |
|--------------|-----------------------------------------------------------------------------------|----------------------------|--------------------------|-------------|-------------------------------------------|-------------------------------|------------------|-------------------------------|-------------------|------------------------------------------|
|              | · 協資性质 ■内资金 ✓                                                                     |                            | 合同编号                     |             |                                           | 合同类型" 遗价咨询者                   |                  | 衛合同                           | *                 |                                          |
|              | 项目类型                                                                              | 工程結算审核                     | *                        | 委托单位"       |                                           |                               | 委托单位电            | 话"                            |                   |                                          |
|              |                                                                                   |                            |                          |             | 877                                       |                               |                  |                               |                   |                                          |
|              | 造价记录编号*                                                                           | 注:填写企业目行编写的遗价              | 记录编号即可。                  | 出具咨询报告日期。   |                                           |                               | 咨询查业收入( <b>万</b> | tr (                          |                   |                                          |
| 咨询项目<br>负责人* | 5.9                                                                               | 身份证号                       |                          | 造价将<br>注册证号 |                                           | 完成营业<br>收入( <mark>万元)*</mark> |                  | i咳营业<br>\比例(%)*               | 自动计算              | 注:下列"本人负责内容"<br>编写本人负责的专业以<br>及编制、或审核、或全 |
|              |                                                                                   | •                          |                          |             |                                           |                               |                  |                               |                   | 过程服务工作。                                  |
|              | 北京中学校950]<br>注:: 北京電話中学业的风景,明示在新校区 (国家中学业的风景) 的风云的图形。                             |                            |                          |             |                                           |                               |                  |                               |                   |                                          |
|              | 工程结构"                                                                             | 時還結构                       | ¥                        | 房屋地上层数(层)   |                                           |                               | 房屋地下层都           | 爰)                            |                   |                                          |
|              | 建筑规模                                                                              | 建筑面积(m2)                   | Ψ                        |             |                                           |                               |                  |                               |                   |                                          |
|              | 工藝相來。                                                                             |                            | 咨询标的碳( <mark>万元)*</mark> |             | 注: 咨询标约额是指咨询项目编审后的最终症价,<br>(7. 工程谱价会过程管理如 |                               |                  | , 其中工程結算项目填审;<br>B填工程投资总额或审定价 | 8份,标底编制填招标控制<br>。 |                                          |
|              | 注:                                                                                | 工程結算审核补充数据<br>工程結算审核项目必须编展 |                          | 合同价(万元)     |                                           |                               | 送审价(7            | 元)                            |                   |                                          |
|              | 审定价(万元)                                                                           |                            |                          | 审核增减额(万元)   | 自动计算                                      |                               | 审核增减率            | (%) 自动计                       | я                 |                                          |
| 包含           | 谷園原目品数     住立 安米 8.07 多米 6.07 5.00 5.07 6.07 5.00 5.00 5.00 5.00 5.00 5.00 5.00 5 |                            |                          |             |                                           |                               |                  |                               |                   |                                          |
|              |                                                                                   |                            |                          |             | 1677 上报                                   |                               |                  |                               |                   |                                          |

如果咨询项目为全过程工程咨询项目,"全过程工程咨询收入(万元)"包括:咨询营业收入、工程监理收入、招标代理收入、设计收入、其他收入。
 且各项总和,不能超过全过程工程咨询收入。如图所示:

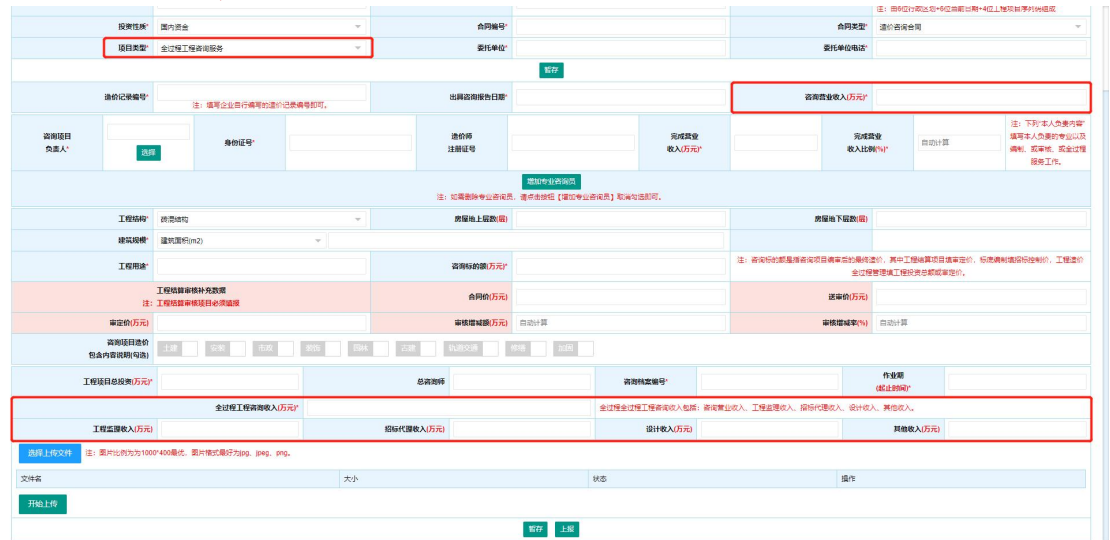

● 点击"详情"按钮或者项目名称,可以查看咨询项目的详细信息。如图所示:

|          |         |        |       |           |    | 辖区咨  | 询企业一咨询项目     | <b>目列表</b> (项目填报说明) |                                                                                                    |          |                 |
|----------|---------|--------|-------|-----------|----|------|--------------|---------------------|----------------------------------------------------------------------------------------------------|----------|-----------------|
|          | 项目名称    |        |       | 工程结构      | 全部 | ~    | 上报状态 全部      | ~                   |                                                                                                    |          |                 |
|          | 造价包含内容  | 全部     |       | 项目负责人     |    |      | 工程用途 全部      |                     |                                                                                                    |          |                 |
|          | 投资性质    | 全部     | ~     | 项目类型      | 全部 | ~    | 工程所在地 全部 、   | ☞ 全部 ▼              |                                                                                                    |          |                 |
| <b>,</b> | 报告书起始日期 |        |       | 出具报告书截至日期 |    |      | 专业咨询员        |                     |                                                                                                    |          |                 |
| 项        | 目登记起始日期 |        |       | 项目登记截至日期  |    |      | <b>查询</b> 滿加 | n 98                |                                                                                                    |          |                 |
| 1        | 上报状态    | 工程所在省份 | 工程所在市 | 工程所在区县    |    | 项目名称 |              | 项目类型                | 委托单位                                                                                                    | 工程用途     | 操作              |
|          | 暂存      | 本省     | 南京    | 市区        |    |      |              | 工程结算审核              | The second second second second second second second second second second second second second second second se |          | 详情 编            |
|          | 暂存      | 本省     | 南京    | 市区        |    |      |              | 工程结算审核              |                                                                                                    |          | 評請 編            |
|          | 已上报     | 本省     | 南京    | 市区        | -  |      |              | 投资估算编审              |                                                                                                    | 装饰装修工程   | 洋橋 錦            |
|          | 暂存      | 本省     | 南京    | 市区        |    |      |              | 全过程工程咨询服务           |                                                                                                    | 机电安装工程   | <b>洋街 能</b>     |
|          | 暂存      | 本省     | 徐州    | 市区        |    |      |              | 全过程工程咨询服务           |                                                                                                    | 装饰装修工程   | 洋路 综            |
|          | 暂存      | 本省     | 南京    | 市区        | -  |      |              | 设计概算编审              |                                                                                                    | 机电安装工程   | 評語 篇            |
|          | 暫存      | 本省     | 无锡    | 宣兴        | -  |      |              | 全过程工程咨询服务           | 1.00                                                                                                    | 普通住宅·商品房 | 洋桥 综            |
|          | 暂存      | 本省     | 连云港   | 市区        | 1  |      |              | 全过程工程咨询服务           |                                                                                                    | 被饰装修工程   | <b>1765</b> 98  |
|          | 暂存      | 本省     | 南京    | 市区        | -  |      |              | 投资估算编审              |                                                                                                    | 装饰装修工程   | 洋桥 编            |
| )        | 暂存      | 本省     | 常州    | 市区        |    |      |              | 全过程工程咨询服务           |                                                                                                    | 装饰装修工程   | <b>1715</b> \$1 |

- 点击"编辑"按钮,可以编辑咨询项目的信息。在咨询项目编辑页面,点击 "暂存"按钮,可以暂存项目信息;点击"上报"按钮,可以提交上报咨询 项目。
- 点击"导出"按钮,可以导出咨询项目填报的信息列表。

| 首页 统计分析        |          |                    |     |          |              |            | 页面操作          |  |
|----------------|----------|--------------------|-----|----------|--------------|------------|---------------|--|
| 工程造价咨询业务量统计分析表 |          |                    |     |          |              |            |               |  |
| 项目类型 🗄         | 全部 👻     | 工程所在地 全部           | 5 - | 全部 💌     |              |            |               |  |
| 出具咨询报告书起始日期    |          | 出具咨询报告书结束日期        |     |          |              |            |               |  |
| 项目登记起始日期       |          | 项目登记截止日期           |     |          | <b>新闻 导出</b> |            |               |  |
| 전다북파           | 7주다 스 박사 | MedineContes (TTT) |     |          | 其中           |            | 工程造价咨询营业收入 (万 |  |
| 则目候望           | 山目小数     | 107C)              |     | 送审价 (万元) | 审核增减额 (±万元)  | 审核增减率 (±%) | 元)            |  |
| 工程结算审核         | 1        | 3452.25            |     | 3665.91  | -213.66      | -5.83      | 40            |  |
| 工程结算编制         | 0        | 0                  |     | 0        | 0            | 0.00       | 0             |  |
| 投资估算编审         | 0        | 0                  |     | 0        | 0            | 0.00       | 0             |  |
| 设计概算编审         | 0        | 0                  |     | 0        | 0            | 0.00       | 0             |  |
| 工程量清单和招标控制价    | 编审 2     | 20736.97           |     | 0        | 0            | 0.00       | 39.12         |  |
| 投标报价编审         | 0        | 0                  |     | 0        | 0            | 0.00       | 0             |  |
| 工程造价司法鉴定       | 0        | 0                  |     | 0        | 0            | 0.00       | 0             |  |
| 工程造价全过程管理与制    | 8時 0     | 0                  |     | 0        | 0            | 0.00       | 0             |  |
| 项目经济评价编审       | 0        | 0                  |     | 0        | 0            | 0.00       | 0             |  |
| 全过程工程咨询服务      | 0        | 0                  |     | 0        | 0            | 0.00       | 0             |  |
| 其他             | 0        | 0                  |     | 0        | 0            | 0.00       | 0             |  |
| 合计             | 3        | 24189.22           |     | 3665.91  | -213.66      | -6.00      | 79.12         |  |

点击"统计分析",可进入该企业咨询项目的统计页面,如下图所示:

- 在搜索框内输入相应的信息,点击"查询"按钮即可筛选出所需信息。
- 点击"导出"按钮,可以导出项目一览表信息。

### 5、全过程工程项目

#### 5.1 项目一览表

点击"全过程项目填报",可查看企业填报的全过程项目列表,(全过程工程项目由咨询项目填报时项目类型选择"全过程工程咨询与服务",项目数据同步生成在此页面,无需在当期页面填报,修改信息请到"咨询项目填报"页面点击编辑按钮修改)如图所示:

| ☆ ★页               |     | 首页    | ī 項E           | — 览表 ×       |                                            |        |   |       |      |          |      |          |                         |      |    | 页面操作 ▼ |
|--------------------|-----|-------|----------------|--------------|--------------------------------------------|--------|---|-------|------|----------|------|----------|-------------------------|------|----|--------|
| □ 基本信息             | *   |       | 项目名称           |              | 上报状态                                       | 全部     | 7 | 项目负责人 |      |          |      |          |                         |      |    |        |
| ↓ 投管信息             | •   | 项目    | 工程用途<br>登记起始日期 | 순화           | <ul> <li>投资性质</li> <li>项目登记载至日期</li> </ul> | 소화     | * | 工程所在地 | 소部 ~ | 全部<br>金約 | 母出   |          |                         |      |    |        |
| ☆ 分支机构管理           | -   | 序号    | 上报状态           | 3 工程所在會份     | 工程所在市                                      | 工程所在区县 |   | 项目名   | 称    |          | 工程项目 | 目息投資(万元) | 作业期                     | 合同编号 | 项目 | 操作     |
| ☆业城信证明             | *   | 1     | 暂存             | 本省           | 南京                                         | 市区     |   |       |      |          |      | 121      | 2020-12-24 到 2021-01-18 |      |    | 評価     |
|                    | -   | 2     | 暂存             | 本質           | 徐州                                         | 市区     |   |       |      |          |      | 3123     | 2020-12-19 到 2021-01-05 |      |    | 评估     |
| OF INTERVENTOR     |     | 3     | 暫存             | 本省           | 无锡                                         | 宣兴     | 1 |       |      |          |      |          |                         |      |    | 详绍     |
| 🜳 咨询项目管理           | *   | 4     | 暂存             | 本省           | 這云港                                        | 市区     |   |       |      |          |      |          |                         |      |    | 洋桥     |
| <b>小</b> 全过程工程咨询项目 | 8 ▲ | 5     | 暫存             | 本質           | 常州                                         | 市区     |   |       |      |          |      |          |                         |      |    | 详情     |
| 局 項目─競表            |     | 6     | 已上报            | 本省           | 南京                                         | 市区     |   |       |      |          |      |          |                         |      |    | 1766   |
|                    |     | 10 条月 | 页 • 共6 🕯       | R く 1 > 形所 1 | 页 确定                                       |        |   |       |      |          |      |          |                         |      |    |        |

- 在搜索框内输入相应的信息,点击"查询"按钮即可筛选出所需信息。
- 点击"详情"按钮或者全过程工程咨询项目名称,可以查看全过程工程咨询 项目的详细信息。
- 点击"导出"按钮,可以导出项目一览表信息。

#### 6、页面操作

点击页面右上角"页面操作",包含刷新当前、关闭其他、关闭全部,如图 所示:

|         |          |        | ₰<br>2020年10月16日 星期五 | 14:26:44 |
|---------|----------|--------|----------------------|----------|
| 技术负责人 × | 企业股东情况 × | 全部人员 × |                      | → 页面操作 ▲ |
|         | 确认流程     |        | 操作                   | o 刷新当前   |
|         | 市造价处意见   |        | 详情                   | 关闭其他     |
|         |          |        |                      | 关闭全部     |

- 点击"刷新当前"可以刷新当前所在页面;
- 点击"关闭其他"可以关闭除当前所在页面的其他打开页面;
- 点击"关闭全部"可以关闭所有页面。
- 管理员审核完以后企业登录会弹出提示框提示审核结果,点击"查看"按钮可以进入页面查看,点击关闭可以暂时关闭弹窗。

| 合 前         |   | 首页       |                        |                                           | 页面操作 🍷                   |
|-------------|---|----------|------------------------|-------------------------------------------|--------------------------|
| □ 基本信息      | • | ● 企业信息   |                        | ●通知公告                                     | 更多                       |
| □● 信息変更     | • | 企业名称     | Concerning Section 201 |                                           |                          |
| ☆ 分支机构管理    | - | 法定代表人    | 100.0                  |                                           |                          |
|             | - | 统一社会信用代码 | a second second second |                                           |                          |
| ① 正亚城信证明    | • | 专职专业人员   | 2人                     |                                           |                          |
| ▲ 企业信用档案    |   | 其他专职专业人员 | 入0                     |                                           | 1                        |
| 🖻 咨询项目管理    | • | 联系人      |                        |                                           |                          |
| 4 全过程工程咨询项目 | • |          |                        |                                           | 你有1%未該信息<br><b>百百</b> 美河 |
| 退出發展 密码修改   |   |          | 技术支持:南京書恒智晟软件科技有       | 限公司 技术支持QQ: 1510220869 服务电话: 025-83379627 |                          |

# 五、系统使用 (无资质企业)

### 1、登录

江苏省内企业链接至政务网,使用法人账号进行登录,外省企业使用统一社 会信用代码或组织机构代码在本系统登录,如提示企业不存在,可以进行企业注 册。

(1) 江苏省无资质企业

无资质企业使用 360 浏览器(极速模式)、360 极速浏览器(极速模式)或 谷歌浏览器登录网址: <u>https://comp.jszj.com.cn:8031/login</u>, 本省企业点击中间 江苏政务服务图案跳转政务网。如下图所示:

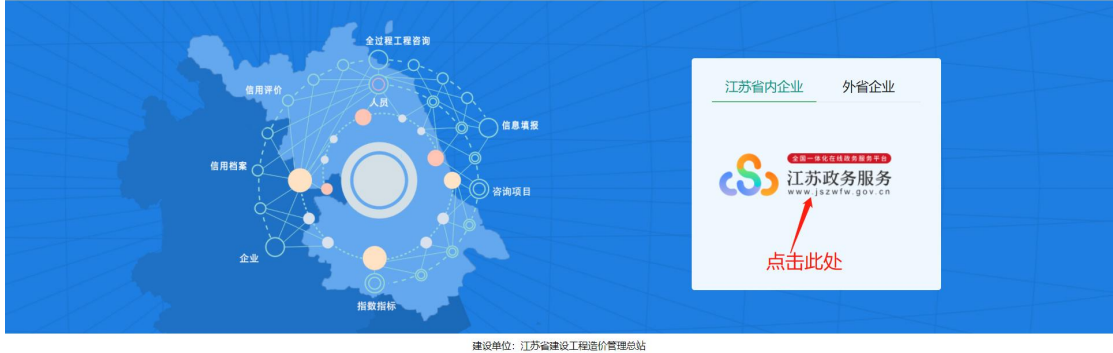

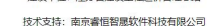

使用法人账号登录,没有账号的需要注册。点击黄色"注册"按钮跳转注册 界面进行注册。(无法注册等异常的,请企业自行联系政务网 12345 进行询问)

| 在日本日本日本日本日本日本           工苏政务服务         统一身份认证平台           www.jszwfw.gov.cn         统一身份认证平台 | 返回首页 Q  満治入診需要分類的事項                                                                                                    |
|----------------------------------------------------------------------------------------------|----------------------------------------------------------------------------------------------------|
| Aby Warks Mark Mark Mark Mark Mark Mark Mark Mark                                            | (上田田文)      (上田田文)     (上田文)     (上田主)     (上田主)     (上田主)     (上田主)     (上田主)     (上田主)     (上田主)     (上田主)     (上田主)     (上田主)     (上田主)     (上田主)     (上田主)     (上田主)     (上田主)     (上田主)     (上田主) |
| 忘记账号   忘记密码                                                                                  |                                                                                                    |

或者访问网址: http://www.jszwfw.gov.cn, 点击右上角头部进行注册

| 首页 个人服务 法人服务 主题集成 好差评 综合旗舰店 ◇ 效能监督       Q 時ん 2 年 <b>○ 次迎来到江苏政务服务网!</b> 2020年12月18日 星順近       6℃ 南京 ● 良         Q 请输入您要办理的事项       皮支         大致研究: 公司公司回 注意 常知道 小公司 商会现现在推荐 金虹环状                                                                                                    |                                                                                                    |         |      | 😫 国家政务服务平台   新手指南  注册 3                                                          | 绿 |
|----------------------------------------------------------------------------------------------------|----------------------------------------------------------------------------------------------------|---------|------|----------------------------------------------------------------------------------|---|
| ○ 次迎来到江苏政务服务网!         2020年12月18日 星期近       6℃ 南京 ▲ 良         ④ 南輸入您要办理的事项       皮索         大変研算:       4月26日         大変研算:       4月26日         大変研算:       4月26日         ● 広田       6000000000000000000000000000000000000                                                                                                    | 首页 个人服务 法人服务 主题集成 好差评                                                                                                    | 综合旗舰店 > | 效能监督 | Q、请输入关 <u>推</u> 字                                                                |   |
| A statistic with managements and a second of the management of the second of the second of the secon | " 次迎来到江苏政务服务网!     2020年12月18日 星期五 6℃ 南京 ▲ 良     《 请输入您要办理的事项     大学の年間・小型の第四 1日、 同年町 小口面 高度学校の時間で     本学の年間・小型の第四 1日、 同年町 小口面 高度学校の時間で     本学の日本目 1日、 日本目 1日の 1日の 1日の 1日の 1日の 1日の 1日の 1日の 1日の 1日の | 搜索      |      | ■务院 国BR+#主<br>石生集<br>小大県" 小大保" 政策措施高次<br>市大日 単体素和 単文型主文<br>● MARGATERT ● CALLERT |   |

注册成功后,回到系统登录网址:https://comp.jszj.com.cn:8031/login,

再一次点击"江苏政务服务"进行跳转登录。登录完之后会自动跳转回系统。

首次登入的无资质企业需要对企业信息进行完善并提交由企业所在市管理员确认,确认通过后才能开展其他业务。如下图所示:

| max.        |                                     |                                          |                                                                                                    | (And a large state) |
|-------------|-------------------------------------|------------------------------------------|----------------------------------------------------------------------------------------------------|---------------------|
|             |                                     | 江苏省工程造价咨询企业变更申请                          | 表                                                                                                    |                     |
| 示: 1、修改任意体  | 盘屋存存后,其他业务将被暂停使用,本页面所列项仍可继续修改保存。2、信 | 意理交后,所有功能将被暂停使用,需管理人员确认修改后方可开启。3、统一社     | 会信用代码和组织机构代码填写后不允许修改。                                                                                                    |                     |
|             | 变更事项                                | 变更前                                      | 変更后                                                                                                    |                     |
|             | 企业编称                                | () () () () () () () () () () () () () ( | 王公司                                                                                                    |                     |
|             | 企业地址                                |                                          |                                                                                                    |                     |
|             | 联系人                                 | 2000                                     |                                                                                                    |                     |
|             | 联系电话                                |                                          | ( alternation of the second second se |                     |
|             | 资质等级                                | 无资质                                      | 无资质                                                                                                    | ¥                   |
| 22<br>业     | 管理地级市                               | 101                                      | 100 C                                                                                                    | ÷                   |
| 基本          | 县 (区、市)                             | -                                        | 10.                                                                                                    | v                   |
| 精           | 注册谢本 (万元)                           |                                          |                                                                                                    |                     |
| oc          | 组织形式                                |                                          | 请选择组织形式                                                                                                    | v                   |
|             | 企业成立时间                              |                                          | 循语释企业或立时间                                                                                                    |                     |
|             | 办公场所面积 (M2)                         |                                          |                                                                                                    |                     |
|             | 组织机构代码                              |                                          |                                                                                                    |                     |
|             | 统一社会信用代码                            | A                                        | Constant and the second second s                                                                                                    |                     |
| **          | 姓名                                  |                                          | 24 1.0                                                                                                    |                     |
| 122 123 123 | 2                                   | 技术支持: 南京睿恒智麗软件科技有限公司 025-8337962         | 7                                                                                                    |                     |

如果是新进来的乙级或暂定乙级企业,可以在首次变更页面选择资质等级进行变更,相比无资质企业,乙级或暂定乙级企业会多一些字段信息。填写相关信息以及必须选择的技术负责人。如下图所示:

| 自贝       |          |                          | · · · · · · · · · · · · · · · · · · ·                                                                           |
|----------|----------|--------------------------|----------------------------------------------------------------------------------------------------|
|          | 变更事项     | 变更前                      | 变更后                                                                                                    |
|          | 企业名称     |                          | Concerning and the second second second second second second second second second second second second second s |
|          | 企业地址     |                          |                                                                                                    |
|          | 联系人      |                          |                                                                                                    |
|          | 联系电话     |                          |                                                                                                    |
|          | 资质等级     | 无资质                      | 暂定乙阀                                                                                                    |
|          | 取得资质时间   |                          | 请选择资质等级                                                                                                    |
|          | 资质证书编号   |                          | 乙级                                                                                                    |
| 企        | 批准文号     |                          | 暂定乙级                                                                                                    |
| 牽        | 证书有效起始日期 |                          | 无资质                                                                                                    |
| 本        | 证书有效截止日期 |                          |                                                                                                    |
| 况        | 管辖地级市    |                          | · · · · · · · · · · · · · · · · · · ·                                                                           |
|          | 县 (区、市)  |                          | · · · · · · · · · · · · · · · · · · ·                                                                           |
| 退出登录 医药病 | 緻        | 技术支持: 南京書個智展软件科技有限公司 025 | -83379627                                                                                                    |

| 首页       |            |                                   | 页面操作 🎽               |
|----------|------------|-----------------------------------|----------------------|
|          | 组织机构代码     |                                   |                      |
|          | 統一社会信用代码   | a second to part of the           | in the second second |
| 法定       | 姓名         |                                   | 25,8% (b);th         |
| 代表人      | 身份证号       |                                   |                      |
|          | 姓名         |                                   | 20.16                |
| 技术       | 身份证号       |                                   |                      |
| 负责       | 造价师注册证号    |                                   |                      |
| Â        | 技术职称等级     |                                   |                      |
|          | 从事工程造价工作年限 |                                   |                      |
| 变更<br>事由 | 海输入变更事由    |                                   |                      |
|          |            | 保存                                |                      |
| 退出登录     | 密码修改       | 技术支持: 南京睿恒智晟软件科技有限公司 025-83379627 |                      |

## 2、首页

首页主要是展示企业基本信息和通知公告,如下图:

|               | 首页       | 页图编作 ▼                                |
|---------------|----------|---------------------------------------|
| 🗋 aree 👻 🔹    | 企业信息     | <ul> <li>●通知公告</li> <li>更多</li> </ul> |
| 8 信息交更 ▼      | 企业名称     |                                       |
| ☆ 分支机构管理 ▼    | ★ 法定代表人  |                                       |
|               | 统一社会信用代码 |                                       |
| O BILING .    | 专职专业人员   |                                       |
| ₽ 咨询项目管理 ▼    | 其他专职专业人员 |                                       |
| 小 全过程工程咨询项目 ▼ | 联系人      |                                       |
|               |          |                                       |
| 追出登录 宝荷停改     | 4        | 技术支持: 南京書信智屬软件科技有限公司 025-83379627     |

## 2.1 企业信息

对企业基本信息的统计,其中包括企业名称、法定代表人、统一社会信用代码、专职专业人员、其他专职专业人员、联系人,如图所示:

| ☆ #页          | 首页       |                                   | 页面操作 🔻 |
|---------------|----------|-----------------------------------|--------|
| B ##@# ▼      | ● 企业信息   | ● 遺知公告                            | 更多     |
| 8 信意交更 ▼      | 企业名称     |                                   |        |
| ☆ 分支机构管理 ▼    | 法定代表人    |                                   |        |
|               | 统一社会信用代码 |                                   |        |
| -             | 专职专业人员   |                                   |        |
| ➡ 咨询项目管理 ▼    | 其他专职专业人员 |                                   |        |
| 小 全过程工程咨询项目 ▼ | 联系人      |                                   |        |
|               |          |                                   |        |
| 通出登录 密荷修改     |          | 技术支持: 南京會価智麗软件科技有限公司 025-83379627 |        |

## 2.2 通知公告

企业收到的通知公告会在页面展示,如下图所示:

| ●通知公告 | 更多         |
|-------|------------|
| ٠IJ   | 2020-08-23 |

- 点击通知公告可跳转通知公告详情页面,通知公告详细页面显示公告标题、 内容、发布时间、可以点击"下载"按钮下载附件。
- 点击"更多"可跳转通知公告列表,如图所示:

| 公告列表    |                     |          | ×    |
|---------|---------------------|----------|------|
| 公告标题    | 19530               |          |      |
| 序号      | 公告标题                | 发布时间     | 操作   |
| 1 ]     |                     | ( Barner | 1768 |
| 10条/页 🖌 | 共1条 < 1 > 到商 1 页 确定 |          |      |

## 3、基本信息

基本信息包括:企业简介、基本信息、法定代表人、专职专业人员、添加专 职专业人员。

## 3.1 企业简介

点击"企业简介",可查看企业的简介信息,如图所示:

| 首页 企业简介 × |      | 页圆操作 ▼ |
|-----------|------|--------|
|           | 企业简介 |        |
|           |      |        |
|           |      |        |
|           |      |        |
|           |      |        |
|           |      |        |
|           |      |        |
|           |      |        |
|           |      |        |
|           | 89   |        |
|           |      |        |

● 可以在文本框内编辑企业简介,点击"保存"按钮进行保存。

## 3.2 基本信息

点击"基本信息",可查看企业的详细基本信息,如下图所示:

注: 基本信息修改需要到信息变更菜单中操作。

| 首页 企业简介 × | 基本信息 ×                                 |                            |    | 页面操作 |
|-----------|----------------------------------------|----------------------------|----|------|
|           |                                        | 企业基本信息                     |    |      |
| 企业名称      |                                        |                            |    |      |
| 统一社会信用代码  |                                        | 法定代表人                      | 2  |      |
| 设区市       | 市区                                     | 企业成立时间                     |    |      |
| 组织形式      | そ 公司                                   | 注册资本                       |    |      |
| 联系人       | (m)                                    | 联系电话                       | 1" |      |
| 企业地址      | 1-1-1-1-1-1-1-1-1-1-1-1-1-1-1-1-1-1-1- |                            |    |      |
|           |                                        |                            |    |      |
|           | 技术支持: 南京                               | 京睿恒智晟软件科技有限公司 025-83379627 |    |      |

#### 3.3 法定代表人

点击"法定代表人",可查看法定代表人的基本信息和工作经历,如图所示: 注:法定代表人信息修改需要到信息变更菜单中操作。

| 百贝 | 法定代表人 |                                                                                                    |      | 贝国操作 |
|----|-------|----------------------------------------------------------------------------------------------------|------|------|
|    |       | 企业法规                                                                                                    | 自代表人 |      |
|    | 姓名    |                                                                                                    | 性別   |      |
|    | 身份证号  | and the second second sec | 联系电话 |      |
|    | 手机号   |                                                                                                    | 筆业鏡校 |      |
|    | 学历    |                                                                                                    | 所学专业 |      |
|    | 现从事专业 |                                                                                                    |      |      |

#### 3.4 专职专业人员

点击"专职专业人员",可查看企业的全部专职专业人员列表,如图所示: 注:

1、企业现有一级造价师默认为专职专业人员,不支持修改信息及删除。如需修 改请到部系统 http://zaojiasys.jianshe99.com/cecaopsys/更改。

2、在"添加专职专业人员"页面添加提交且通过审核后的人员信息会在本页面 中展示且人员身份为"其他"。

| 首页 | 专职  | 专业人员 |      |           |               |             |       |      |    |   | 页面操作 🍷 |
|----|-----|------|------|-----------|---------------|-------------|-------|------|----|---|--------|
| 姓名 |     |      | 身份证号 | 注册证号      | 查询            |             |       |      |    |   |        |
| 序号 | 姓名  | 性别   | 身份证号 | 土建证号      | 安装证号          | 人员身份        | 职称    | 毕业院校 | 学历 |   | 操作     |
| 1  |     | 男    | 3201 | 建1 1      |               | 一级造价师       | 无     | 3    | 本科 |   |        |
| 2  |     | 男    | 32   | 建[造       |               | 一级遗价师       | 助理工程师 | ïI'  | 本科 | 测 |        |
| 3  |     | 女    | 32   | 建(造 4     |               | 一级造价师       | 工程师   |      | 本料 |   |        |
| 4  | i i | 男    | 32   | 建[造] 23   |               | 一级造价师       | 助理工程师 | 荣    | 本科 |   |        |
| 5  |     | 女    | 326. | 建[造] 0    |               | 一级造价师       | 高级工程师 |      | 大学 |   |        |
| 6  |     | 男    | 32   | 建[造]      |               | 一级造价师       | 工程师   | 丙    | 大专 |   |        |
| 7  |     | 男    |      | 建[造]、 978 |               | 一级造价师       | 工程师   | 克 5  | 大专 |   |        |
| 8  |     | 男    | 3.   |           |               | 其他          | 工程师   |      | 专科 |   | 删除     |
|    |     |      |      |           |               |             |       |      |    |   |        |
|    |     |      |      | 技术支持: 南京睿 | 恒智晟软件科技有限公司 ( | 25-83379627 |       |      |    |   |        |

- 在搜索框内输入相应的信息,点击"查询"按钮即可筛选出所需信息。
- 点击人员姓名可查看人员的详细信息。
- 可以点击删除人员身份为"其他"的人员

#### 3.5 添加专职专业人员

点击"添加专职专业人员"可在当前页面添加其他专职专业人员,如图所示: 注:本页面添加的人员需点击"提交"按钮进行提交审核。审核通过后,人员数 据会变更到"专职专业人员"页面且信息不能修改,请完全确认后再点击提交。

| 首     | 页 添加专职专业人!    | đ×            |                 |                 |                |        |        | 页面操作 ▼   |
|-------|---------------|---------------|-----------------|-----------------|----------------|--------|--------|----------|
| 姓名    |               | 身份证号          | <b>白</b> 讷 添加 提 | ×               |                |        |        |          |
| 注: 1、 | 添加人员靏点击【提交】后, | 待确认通过方可生效,成为专 | 朝专业人员,生效后将不在此列  | 」表中进行显示。2、如素删除人 | 员请前往[专职专业人员]列表 | 出进行处理。 |        |          |
| 序号    | 姓名            | 性别            | 身份证号            | 职称              | 状态             | 联系电话   | 是否退休返聘 | 操作       |
| 1     |               | 男             |                 | 工程师             | 待提交            |        | 否      | 详情 编辑 删除 |

- 在搜索框内输入相应的信息,点击"查询"按钮即可筛选出所需信息。
- 点击"添加"按钮,可添加其他专职专业人员,如下图所示。需要输入基本信息,工作经历模块,每点击一次"添加"按钮,可以添加一行工作经历,将所有信息输入完后,点击"保存"按钮即可完成。(注:打\*号的为必填或

必传项)

| 首页       | 漆加专职专业人              | J × J             |          |           |           |        |          |              |        |        |     |          |    | ī  | 页面操作 🍷  |
|----------|----------------------|-------------------|----------|-----------|-----------|--------|----------|--------------|--------|--------|-----|----------|----|----|---------|
| 姓名       |                      | 身份证号              | 會論       | 添加 提交     |           |        |          |              |        |        |     |          |    |    |         |
| 注: 1、添加/ | (员需点击 【提交】 后         | 5, 待确认通过方可生效, 成为专 | 职专业人员,生效 | 攻后将不在此列表中 | 申进行显示。2、1 | 如需删除人  | 员请前往[专职专 | 学业人员]列表出进    | 钓处理。   |        |     |          |    |    |         |
| 序号       | 姓名                   | 性别                | 身份订      | E号        | 职称        |        | 状态       | 2            | 1      | 联系电话   | 是   | 否退休返聘    |    | 操作 |         |
| 1        |                      | 男                 |          |           | 工程师       |        | 待提       | 交            |        |        |     | 否        | 详情 | 编辑 | 删除      |
| ***      | izzbende PErdealle d |                   |          |           |           |        |          |              |        |        |     |          |    |    |         |
| 自贝       | 漆加专职专业人              | × 页.              |          |           |           |        |          |              |        |        |     |          |    | Ø  | 1.血操作 * |
| 添加       |                      |                   |          |           |           |        |          |              |        |        |     |          |    |    | ×       |
|          |                      |                   |          |           |           | 基本信    | 息        |              |        |        |     |          |    |    |         |
|          | *姓名                  |                   |          | *设区7      | ћ         | 请选择    | •        | ¥            |        | 性别     |     | • 男 () : | 攵  |    |         |
| 19       | 份证号                  |                   |          | 民族        |           |        |          |              |        | 是否退休返日 | 粤   | ○是 ●     | 否  |    |         |
|          | *职称                  |                   |          | *职称萼      | 14级       | 初级     |          |              | -      | 职称颁发机。 | ŧ   |          |    |    |         |
| 毕        | 业院校                  |                   |          | 学历        |           |        |          |              |        | 毕业日期   |     |          |    |    |         |
| 所        | 学专业                  |                   |          | 工作年       | 限         |        |          |              |        | 现从事专业  |     |          |    |    |         |
| 联        | 系电话                  |                   |          | 人事档案存     | 放单位       |        |          |              |        |        |     |          |    |    |         |
| *枝       | 料上传                  | 上传材料              |          |           | 1         | 提示: 请把 | 身份证及职称证  | 书扫描件整理成一     | 一个pdf以 | (件上传   |     |          |    |    |         |
| 添加       |                      |                   |          |           |           | 工作经    | ந        |              |        |        |     |          |    |    |         |
| 58       | 始日期                  | 截止日期              | ł        | 在何单位从事工作  |           |        | 从4       | <b>其</b> 何工作 |        |        | 证明人 |          |    | 操作 |         |
|          |                      |                   |          |           |           | 保存     |          |              |        |        |     |          |    |    |         |

- 点击人员姓名或者点击"详情"按钮可查看人员的详细信息。
- 点击"编辑"按钮,可以在<mark>未提交或未通过</mark>状态下修改人员信息。
- 点击"删除"按钮,可以在未提交或未通过状态下删除相应人员。
- 点击"提交"按钮,可以统一提交当前列表所有未提交状态的人员由对应市 级管理员进行确认,确认通过后,人员数据变更到"专职专业人员"页面且

不能修改信息只可以删除。

## 4、信息变更

#### 4.1 基本情况变更

点击"基本情况变更",进入江苏省工程造价咨询企业变更申请表页面,如 下图所示:

| 首页       | 基本情况变更 ×      |                                                                                                    | 页图遍作 >                                                                                                    |
|----------|---------------|----------------------------------------------------------------------------------------------------|----------------------------------------------------------------------------------------------------|
|          |               | 江苏省工程造价咨询企业变更申请表                                                                                                    |                                                                                                    |
|          | 変更事項          | 変更前                                                                                                    | 交更后                                                                                                    |
|          | 首次在江苏省开展业务所在市 | 无锡                                                                                                    | 无竭                                                                                                    |
|          | 企业名称          | 1.00000                                                                                                    | (COMPANY)                                                                                                    |
|          | 企业地址          |                                                                                                    |                                                                                                    |
|          | 联系人           | -                                                                                                    |                                                                                                    |
| 企业       | 手机导码          |                                                                                                    |                                                                                                    |
| 墨木       | 注册遗本(万元)      | 120                                                                                                    | 120                                                                                                    |
| 情        | 组织机构代码        |                                                                                                    |                                                                                                    |
| 22       | 统一社会信用代码      | and the second second sec |                                                                                                    |
|          | 所在會份          | 北東市                                                                                                    | 北東市                                                                                                    |
|          | 取得进版时间        |                                                                                                    |                                                                                                    |
|          | 按质证书编号        |                                                                                                    |                                                                                                    |
| 法定       | 姓名            | -                                                                                                    | 13.5F #12                                                                                                    |
| 代表人      | 身份证号          | 100 Million 100                                                                                                    | THE REPORT OF THE REPORT OF TH |
| 安要<br>原因 | · 清临入这更原因     |                                                                                                    |                                                                                                    |
|          |               | 保存 認文                                                                                                    |                                                                                                    |

- 企业可以在变更后下的输入框中输入需要变更的信息(其中,统一社会信用 代码为必填变更项)。
- 法定代表人可以点击"选择"按钮,弹出页面对企业人员进行查询选择;也可以点击新增,填写信息新增法定代表人,如图所示。

| 姓名 |    | 查询 |                 | 法题    | 定代表人变更 |      |        |      |    |
|----|----|----|-----------------|-------|--------|------|--------|------|----|
| 序号 | 姓名 | 性别 | 身份证号            | 人员身份  | 职称     | 职称等级 | 学历     | 所学专业 | 操作 |
| 1  | -  | 女  | 1000.0000.00000 | 一级造价师 |        | -    |        | 2    | 选择 |
| 2  |    | 女  | (               | 一级造价师 | -      | -    | -      |      | 选择 |
| 3  |    | 女  |                 | 一级造价师 |        | -    | and in |      | 选择 |
| 4  |    | 男  |                 | 一级造价师 |        | -    |        |      | 选择 |
| 5  |    | 女  |                 | 一级造价师 |        | -    |        |      | 选择 |

| 姓名   | 性别       | 请选择性别    | 身份证号        |  |
|------|----------|----------|-------------|--|
| 学历   | 毕业统校     |          | 所学专业        |  |
| 职称名称 | 从事造价工作年限 | <b>#</b> | 這价工程顺注册证书编号 |  |
| 职务   | 联系电话     |          | 手机号         |  |

#### 4.2 扫描件变更

点击"扫描件变更",可进入附件(扫描件)变更页面,点击"选择文件" 按钮上传相关附件,如图所示:

注: 企业营业执照为必传项, 企业在基本情况变更选择资质等级变更为暂定 乙级时, 资质证书也必须上传。

| 首页 | 扫描件变更 × |                                    | <del>و</del> | 页面操作 ▼ |
|----|---------|------------------------------------|--------------|--------|
|    |         | 附件(扫描件)变更                          |              |        |
|    | 上传文件类型  | 选择文件                               | 点击预览         | 操作     |
|    | 营业执照    | 选择文件                               |              |        |
|    | 资质证书    | 选择文件                               |              |        |
|    |         | 扫描件提示:扫描件为jpg、png、jpeg、pdf格式,文件大小控 | 制在1M以内。      |        |

● 点击"删除"按钮,可以删除当前附件。

## 5、分支机构管理

#### 5.1 分支机构列表

点击"分支机构列表",可查看母公司所属的所有分支机构列表,如图所示:

| ☆ 首页                                                                            | 首页          | 分支机构列表 ×    |          |        |     |      |     |
|---------------------------------------------------------------------------------|-------------|-------------|----------|--------|-----|------|-----|
| 🗋 基本信息                                                                          | ▼ 单位名称      | 2013A 86500 |          |        |     |      |     |
| 書 资质变更                                                                          | ★ 序号        | 单位名称        | 统一社会信用代码 | 分公司所在地 | 联系人 | 联系电话 | 操作  |
| ↓ 预警信息                                                                          | ¥ 1         |             |          |        |     |      | 50E |
| ☆ 分支机构管理                                                                        |             |             |          |        |     |      |     |
|                                                                                 |             |             |          |        |     |      |     |
| 🗎 分支机构列表                                                                        | *           |             |          |        |     |      |     |
| 分支机构列表 分支机构列表 ② 企业减值证明                                                          | -           |             |          |        |     |      |     |
| <ul> <li>分支机构列表</li> <li>企业城信证明</li> <li>信用档案与评价</li> </ul>                     | *<br>*      |             |          |        |     |      |     |
| <ul> <li>分支机构列表</li> <li>企业读信证明</li> <li>③ 信用指案与评价</li> <li>季 咨询项目管理</li> </ul> | *<br>*<br>* |             |          |        |     |      |     |

- 在搜索框内输入相应的信息,点击"查询"按钮即可筛选出所需信息。
- 点击"新增"可以添加分支机构账号,输入信息后点击"确认"按钮可完成 企业分支机构新增,如下图所示。

| 首页       | 分支机构列表 ×             |             |       | 页面操作 🔻                 |
|----------|----------------------|-------------|-------|------------------------|
| 新增分支机构   | 如账号                  |             |       | ×                      |
| 注: 密码必须包 | 2含大小写字母、数字、特殊字符,且长度7 | 「能小于8位!     |       |                        |
|          | *单位名称                |             | *密码   | 图码不填,则系统默认初始密码Jsqy123* |
|          | "统一社会信用代码            | 请输入统一社会信用代码 | 「所在地市 | 请选择 → 请选择 →            |
|          | "联系人                 |             | "联系电话 |                        |
|          | *企业地址                |             |       |                        |
|          |                      |             |       |                        |

- 点击"编辑"按钮可对此分支机构进行编辑。
- 点击"删除"按钮,可删除此分支机构。

 分支机构密码初始不填写默认 Jsqy123\*, 后续分支机构密码由母公司进行 维护。

#### 6、企业诚信证明

#### 6.1 诚信证明申请

诚信证明列表为所有的诚信证明信息,如图所示:

| 首页     | 诚信证明申证  | 青 ×           |          |       |            |        | 页面操作 🔻 |
|--------|---------|---------------|----------|-------|------------|--------|--------|
| 项目名称   |         | 查询 <b>申请</b>  |          |       |            |        |        |
| 序号     | 项目负责人   | 项目建设单位        | 项目名称     | 项目所在地 | 申请时间       | 状态     | 操作     |
| 1      |         |               | 工程造价咨询项目 | 南京    | 2020-08-23 | 市造价处意见 | 详情剧除   |
| 10 条/页 | ✔ 共1条 く | 1 > 到第 1 页 确定 |          |       |            |        |        |

- 在搜索框内输入相应信息,点击"查询"可筛选出需要诚信证明。
- 点击"申请"按钮可以跳转到诚信证明申请页面,填写完信息后可点击"保存申请"将信息暂时保存,也可点击"提交申请"按钮直接提交,如图所示:

|          | 工程造价咨询企                                                                                                    | 业诚信证明申请表 |                   |
|----------|----------------------------------------------------------------------------------------------------|----------|-------------------|
| 申请单位     | Change and the second second                                                                                                    |          |                   |
| 等级资质     | 980                                                                                                    | 资质证书编号   | 20 million and an |
| 资质有效期(起) | and the second second se | 资质有效期(止) | (account)         |
| 法定代表人    | 1                                                                                                    | 联系人      | 1999              |
| 项目负责人    | 请输入项目负责人                                                                                                    | 联系电话     |                   |
| 项目建设单位   | 请输入项目建设单位                                                                                                    |          |                   |
| 项目名称     | 请输入项目名称                                                                                                    |          |                   |
| 项目所在地    | 请输入项目所在地                                                                                                    | 项目咨询方式   | 请输入项目咨询方式         |
| 项目规模     | 请输入项目规模                                                                                                    |          |                   |
| 申请事宣     | 透输入申请奉宣                                                                                                    |          |                   |
|          | 保存申请                                                                                                    | 提交申请     |                   |

- 点击"详情"按钮可查看此条诚信证明的详细信息。
- 点击"删除"按钮可以将此诚信证明删除。
- 企业申请的诚信证明由市级和省级管理员都审核通过后,在操作栏会出现
   "下载 pdf"按钮,企业可以点击按钮下载诚信证明的 pdf 文件。

#### 7、咨询项目管理

#### 7.1 咨询项目填报

点击"咨询项目填报",可查看企业填报的咨询项目列表,如图所示:

注: 咨询项目填报企业端没有删除权限,只可暂存或上报,可以点击"项目 填报说明",根据页面说明进行咨询项目填报。请认真填写确认后再点击"暂存" 或"上报",需要删除时请联系企业所在地市或选择的工程所在地市管理员进行

| шц | 公  |
|----|----|
| 씨빗 | 际。 |

| 合 前页                     | 首)   | [ 咨询]       | 5目填授 × |        |                 |    |         |            |             |                                                                                                    |          | 東面換               |
|--------------------------|------|-------------|--------|--------|-----------------|----|---------|------------|-------------|----------------------------------------------------------------------------------------------------|----------|-------------------|
| <ul> <li>基本信息</li> </ul> |      |             |        |        |                 |    | 辖区咨     | 询企业一咨询项目   | 列表 (项目填报说明) |                                                                                                    |          |                   |
|                          |      | 项目名称        |        |        | 工種结构 全部 👻       |    | 上报状态 全部 | *          |             |                                                                                                    |          |                   |
| - Dominiantes -          |      | 遺价包含内容 全部 ▼ |        | 项目负责人  | 项目负责人 工程用途 全部 🗸 |    |         |            |             |                                                                                                    |          |                   |
| ? 分支机构管理 ▼               |      | 投资性质        | 全部     | v      | 项目类型            | 全部 |         | 工程所在地 全部 🤟 | 全部 👻        |                                                                                                    |          |                   |
| )企业诚信证明 🔹                | 出具   | 报告书起始日期     |        |        | 出具报告书截至日期       |    |         | 专业咨询员      |             |                                                                                                    |          |                   |
|                          | 项    | 目登记起始日期     |        |        | 项目登记数至日期        |    |         | 31539 3353 | 1944<br>1   |                                                                                                    |          |                   |
| IBIDISA DITU:            | 序号   | 上报状态        | 工程所在會份 | 工程所在市  | 工程所在区县          |    | 项目名称    |            | 项目类型        | 委托单位                                                                                                    | 工程用途     | 操作                |
| 咨询项目管理 🔺                 | 1    | 暂存          | 本省     | 南京     | 市区              |    |         |            | 工程结算审核      | and the second second s |          | <b>1716</b> 9963  |
| 🖪 анцпан 🛔               | 2    | 暂存          | 本省     | 南京     | 市区              |    |         |            | 工程结算审核      |                                                                                                    |          | <b>i76</b> 655    |
| 全过程工程咨询项目 ▼              | 3    | 日上級         | 本省     | 南京     | 市区              |    |         |            | 投资估算编审      |                                                                                                    | 装饰装修工程   | <b>#6</b> 956     |
|                          | 4    | 繋存          | 本省     | 南京     | 市区              | -  |         |            | 全过程工程咨询服务   | 1.000                                                                                                    | 机电安装工程   | <b>26</b>         |
|                          | 5    | 暂存          | 本省     | 徐州     | 市区              |    |         |            | 全过程工程咨询服务   |                                                                                                    | 被洗被修工程   | 3760 9053         |
|                          | 6    | 暂存          | 本省     | 南京     | 市区              |    |         |            | 设计概算编审      |                                                                                                    | 机电安装工程   | <b>2765</b> (666) |
|                          | 7    | 暂存          | 本省     | 无锡     | 宣兴              |    | 10      |            | 全过程工程咨询服务   |                                                                                                    | 普通住宅·商品房 | <b>145</b> 956    |
|                          | 8    | 暂存          | 本省     | 连云港    | 市区              |    |         |            | 全过程工程咨询服务   |                                                                                                    | 装饰装修工程   | <b>#6</b> 966     |
|                          | 9    | 暂存          | 本省     | 南京     | 市区              |    |         |            | 投资估算编审      |                                                                                                    | 被洗装修工程   | 37th 9855         |
|                          | 10   | 智存          | 本省     | 常州     | 市区              |    |         |            | 全过程工程咨询服务   |                                                                                                    | 被诈被修工程   | រះត្រ ពេល         |
|                          | 10 会 | 页 ▼ 共13条    | < 1 2  | > 到版 1 | a me            |    |         |            |             |                                                                                                    |          |                   |

- 在搜索框内输入相应的信息,点击"查询"按钮即可筛选出所需信息。
- 点击"添加"按钮,可以新增咨询项目。如图,填写相关信息后,点击"暂存"按钮,可以暂存项目信息;点击"上报"按钮,可以提交上报咨询项目。 如图所示:

▲出售2 医研修衣 技术支持: 常原書信留屬似件科技有限公司 025-83376627

| 工程所在省份。                                                    | ● 本質 ○ 外                                                                                                    | s i                | 工程所在地级市                                                      | 请选择工程所在地级市                                                      | - 工程所在区員-                                                                                                    | 请选择工程所在区员                                                                |  |
|------------------------------------------------------------|----------------------------------------------------------------------------------------------------|--------------------|--------------------------------------------------------------|-----------------------------------------------------------------|----------------------------------------------------------------------------------------------------|--------------------------------------------------------------------------|--|
| 项目编号                                                       |                                                                                                    |                    | 咨询项目名称                                                       |                                                                 |                                                                                                    |                                                                          |  |
| 項目分类                                                       | 房屋建筑工程                                                                                                    | *                  | 项目标段                                                         |                                                                 | 建设工程项目代码                                                                                                    | 注:曲9位行政区划+6位当教日期+4位工程项目序列码组成                                             |  |
| 投资性质                                                       | 黨內资金                                                                                                    |                    | 会同编号"                                                        |                                                                 | 合同美型                                                                                                    | 進价資润合同                                                                   |  |
| 項目类型                                                       | 项目类型· 工程结算审核 ~                                                                                                    |                    | 委托单位                                                         |                                                                 | 委托单位电话                                                                                                    |                                                                          |  |
|                                                            |                                                                                                    |                    |                                                              | 11277                                                           |                                                                                                    |                                                                          |  |
| 造价记录编号                                                     | 注: 编写企业目行编写的遗价记                                                                                                    | <del>梁编</del> 号如可。 | 出具咨询报告日期                                                     |                                                                 | 咨询登业收入(万元)*                                                                                                    |                                                                          |  |
| 咨询项目                                                       | abile-                                                                                                    |                    | 造价师                                                          | 完成营业                                                            | 完成营业                                                                                                    | 注:下列"本人负责内容"编写本人负责的专业                                                    |  |
| 负责人"                                                       | HURS                                                                                                    |                    | 注册证号                                                         | 收入(万元)*                                                         | 收入比例(%)*                                                                                                    | (1) (1) (1) (1) (1) (1) (1) (1) (1) (1)                                  |  |
| 负责人" 选择                                                    | 304.9                                                                                                    |                    | 注册证号 注: 如果影响专业各编员                                            | 收入(万元)*<br>周加专业资源员<br>、请示由报任(第加专业资源员)取用勾选即可。                    | 收入比例(%)*                                                                                                    | □□□□□□□□□□□□□□□□□□□□□□□□□□□□□□□□□□□□                                     |  |
| 负责人" 四师<br>工程结构:                                           | <b>北市</b> 3                                                                                                    | *                  | 注册证号<br>注: 如果制持专业当得员<br>房屋地上层数(最)                            | 《入(历元)"<br>常加考验书码员<br>集中已接任 (常如专业音响员) 和尚句信即可。                   | 收入比例(%)* (11)<br>房屋地下居教( <del>(6</del> )                                                                                                    | 49, 524, 521969/14.                                                      |  |
| 向素人 <sup>、</sup><br>工程结构 <sup>。</sup><br>建筑规程 <sup>。</sup> |                                                                                                    | *                  | 注册证号<br>注: 如果都持专业告诉员<br>房屋地上层数( <del>闭</del> )               | 電信会社(者の必須予約5) 和尚の役377.                                          | 《入比例(%)* 《 成果地下后数(G)                                                                                                    | 48. Kar. Karsen.                                                         |  |
| 负责人* 238<br>工程结构*<br>建筑现程*<br>工程用法*                        |                                                                                                    | *                  | 注册证号<br>注:以最新导导业合成员<br>实施地上局数(例)<br>首购标款确(万元)*               |                                                                 |                                                                                                    | ### (第44、第21588月16、<br>通行違い、共一工作が算行日はまたか、 55歳時の進行552<br>と可望望得工程が大学型が本定か、 |  |
| 魚魚人:<br>1昭始時<br>注気現録<br>1昭用論:<br>1日                        | 花型出行<br>違決原行(m2)<br>工程時間事務計点数規<br>工程時間事務計点数規                                                                                                    | *                  | 注册证号<br>注: 2.号数6号立击关系<br>房屋地上层数(前)<br>若数666前(万元)*<br>合同份(万元) |                                                                 | 税入比例(%)*         回日日           病量や下級執(論)            1            1            1            2            6            7            2            3            3            3            3            3            3            3            3            3            3            3            3            3            3            3            3            3            3            3            3            3            3            3            3            3            3            3                                                                                                    | ### 年表、成単化、変立が研究所で、<br>単行法の、其一工作の変形的構成主の、形式構成成所的<br>な対象では其他法の意味事由の、      |  |
| 魚菜人* 型5<br>工程站构-<br>建筑現程<br>工程用法*<br>当<br>本定价历天)           | <ul> <li>初回加加</li> <li>初回加加</li> <li>(初回加加</li> <li>(如回加加</li> <li>(如回加加</li> <li>(如回加加</li> <li>(如回加加</li> <li>(如回加加</li> <li>(如回加加</li> <li>(如回加</li> <li>(如回加</li></ul> | *                  | 注册证句<br>注:: (法司的中日2015页)<br>方型论上级((6)<br>官和时前级(万元)<br>       | <b>取入方元</b><br><b>取らたみに用</b><br>金倉田県区 (重加を以高米売賞) 取減均易用。<br>日初け賞 | 税入比例(%)*         Intelligence           房屋地下就数(高)         月間地下就数(高)           1         1           1         1           2         2           2         2           3         2           3         2           3         2           3         2           4         2           5         3           5         3           5         3           5         3           5         3           5         3           5         3           5         3           6         5           6         5           6         5           6         5           6         5           6         5           6         5           6         5           7         5           6         5           7         5           6         5           7         5           6         5           7         5           7         5 |                                                                          |  |

如果填报的咨询项目为全过程工程咨询项目,在项目类型中选择"全过程工程咨询服务",则会显示全过程工程咨询相关项目信息,如图所示:

|              | 項目分类"                      | 房屋建筑工程                         | · •     |             | 项目标段                     |             |                 |          | 建设工程码             | Eft®*              | 注:曲6位行款区划+6               | 位当前日期+4位工程项目序列码组成                       |
|--------------|----------------------------|--------------------------------|---------|-------------|--------------------------|-------------|-----------------|----------|-------------------|--------------------|---------------------------|-----------------------------------------|
|              | 投资性质*                      | 國內资金                           | Ψ.      |             | 合同编号                     |             |                 |          | ŧ                 | 同类型                | 遗价各词合同                    | ×                                       |
|              | 項目类型                       | 全过程工程咨询服务                      | A       |             | 要托单位                     |             |                 |          | 要托加               | 位电话                |                           |                                         |
|              |                            | 设计概算编审                         |         |             |                          | 1277        |                 |          |                   |                    |                           |                                         |
|              | 造价记录编号                     | 工程量清单和指标控制价编章                  | -       | 33          | 員咨询报告日期                  |             |                 |          | 咨询营业收.            | (577) <sup>°</sup> |                           |                                         |
| 咨询项目<br>负责人" | 选择                         | 工程進价司法鉴定<br>工程進价会过程管理与服务       |         | 造价师<br>注册证号 |                          |             | 完成集业<br>收入(万元)* |          | 完成禁业<br>收入比例[%]*  | E ROST             | н                         | ::下列·本人负责内容:填写本人负责的专业以及编制,或审核,或全过程投身工作。 |
|              |                            | 项目经济评价编审                       |         |             |                          | 增加专业咨询员     |                 |          |                   |                    |                           |                                         |
|              | -                          | 全过程工程各项服务                      |         | 注: 如        | 雪影除专业咨询员                 | 、清点出按钮【增加专业 | 各说员] 取得勾法则可。    |          |                   |                    |                           |                                         |
|              | 工程结构"                      | 其他                             |         | 5           | 房屋地上层数(层)                |             |                 |          | 房屋地下              | 层数(层)              |                           |                                         |
|              | 建筑规模                       | 建筑面积(m2)                       | T       |             |                          |             |                 |          |                   |                    |                           |                                         |
|              | 工程用途*                      |                                |         | a           | 调标的银 <mark>(万元)</mark> * |             |                 |          | 注:答询标的都是描答说项目编审。  | 言的最终遭<br>全过程制      | 价,其中工程编算项目<br>22項工程投资总额成1 | 填审定价,标志编制填容标控制价,工程遗价<br>间型价。            |
|              | 注:                         | 工程結算审核补免数据<br>工程結算审核項目必须重接     |         |             | 合同价(万元)                  |             |                 |          | 送申                | 的(万元)              |                           |                                         |
|              | 康定价(万元)                    |                                |         |             | 事核增減額(万元)                | 自动计算        |                 |          | 审核增               | 减率(%)              | 自动计算                      |                                         |
| 1            | 資謝项日遗价<br>包含内容说明(句选)       | 土雄 安然 市政                       | 805 E8# | 古教 机        | 8928                     | \$18 D.C.   |                 |          |                   |                    |                           |                                         |
| D            | 程项目总投资 <mark>(万元)</mark> * |                                |         | 总资则师        |                          |             | 咨询档案编号*         |          |                   |                    | ffslkan)<br>(4011-84100)* |                                         |
|              |                            | 全过程工程寄寄收入(万元)"                 |         |             |                          |             | 全过程全过程工程咨询收入    | 包括: 资词常生 | 也收入、工程监理收入、指标代理收入 | 设计收入               | 、其他收入。                    |                                         |
|              | 工程监理收入(万元)                 |                                |         | 招标代望收入(万元)  |                          |             | 设计收入(万)         | π)       |                   |                    | 其他收入(万元)                  |                                         |
| 选择上传文件 崔     | : 图片比例为为1000               | 0*400最优、图片格式最好为(pg. jpeg. png. |         |             |                          |             |                 |          |                   |                    |                           |                                         |
| 文件名          |                            |                                | 大小      |             |                          |             | 状态              |          |                   | <u>Brit</u>        |                           |                                         |
| 开始上传         |                            |                                |         |             |                          |             |                 |          |                   |                    |                           |                                         |
|              |                            |                                |         |             |                          | 暂存 上級       |                 |          |                   |                    |                           |                                         |

- 红色星号(\*)字段,为咨询项目的必填项信息,必须填写相应信息,才可以 暂存或者上报。
- "项目名称"作为唯一标识,母公司和分支机构不能登记同一咨询项目。如 图所示:

|              | 工程所在省份"     | ● 本質 ○ 外質       |               | 工程所在地级市"    | 请选择工程所在地级市      | <br>工程所在区目       | 请选择工程所在区景                                   |
|--------------|-------------|-----------------|---------------|-------------|-----------------|------------------|---------------------------------------------|
|              | <b>英日编号</b> |                 |               | 咨询项目名称      |                 |                  |                                             |
|              | 陵目分类"       | 房屋建筑工程          | *)            | 项目标段        |                 | 建设工程项目代码         | 注:由6位行政区划+6位当前日期+4位工程项目序列码组成                |
|              | 投资性质        | 国内资金            | *             | 合同编号        |                 | 合同类型             | 達約 各向合同                                     |
|              | 項目类型        | 工程结算审核          | *             | 委托单位"       |                 | 委托单位电话           |                                             |
|              |             |                 |               |             | 1677            |                  |                                             |
|              | 造价记录编号      | 注:標單企业實行編單的這份记录 | <b>电导动</b> 可。 | 出具咨询接色日期    |                 | 咨询禁业收入(万元)*      |                                             |
| 谘询项目<br>负责人* | 西保          | 身份证号            |               | 建价师<br>注册证号 | 完成营业<br>收入(万元)* | 完成营业<br>收入比例(%)* | 注:下列"本人负责内容"请用本人负责的专业以及<br>编制、或带线、或全过理服务工作。 |

点击"选择"按钮,可以在弹出页面选择咨询项目的负责人(母公司可以选择本公司以及其下分支机构的人员,分支机构只能选择分支机构企业自己的人员),点击"确定"按钮,系统将自动填充项目负责人的相关信息,如图所示:

| 咨询项目<br>负责人* 选择      | <b>登码组合</b> 。              | 造价师<br>注册证号  | 完成营业<br>收入( <mark>万元)</mark> *      | 完成营业<br>收入比例(%)。        | 法:下列本人负责内容 搞帮本人负责的专业以<br>劢调制, 或审核, 或全过程服务工作。    |
|----------------------|----------------------------|--------------|-------------------------------------|-------------------------|-------------------------------------------------|
|                      |                            | 注: 如電影除专业咨询员 | 增加時來且普須及<br>. 请求击接把【增加专业资调员】取消均透知可。 |                         |                                                 |
| 工程结构"                | - 群環結构 マ                   | 房屋地上层数(层)    |                                     | 房屋地下层数(层                | )                                               |
| 建筑规模                 | 建筑面积(m2) -                 |              |                                     |                         |                                                 |
| 工程用途*                |                            | 咨询标的额(万元)°   |                                     | 注:指咨询项目编审后的最终遗价。]<br>过程 | 4中王程結算项目填重定价,标度调制填招标控制价,王程遗价全<br>曾建填王程投资总额或审定价。 |
| ±:                   | 工程括数审核补充数据<br>工程括数审核项目必须数据 | 合何价(万元)      |                                     | 送审价(万元                  | <b>)</b>                                        |
| 审定价(万元)              |                            | 审核增减额(万元)    | 自动计算                                | 审核增减率(%                 | ) 自动计算                                          |
| 咨询项目遗价<br>包含内容说明(勾选) | 土雄 安菜 市政 菜饰                | ek tit site  | 柳塔加固                                |                         |                                                 |
|                      | 是否为全过程工程咨询项目:              | 注: 如果读项目也    | 基金过程工程咨询项目,请选择【是】进行信息录入。            |                         |                                                 |
|                      |                            |              | 保存 提交                               |                         |                                                 |

| 2  | 身份证号 | 土建/安装 | Ξ9   | 查询          |     |                 |      |       |      |    |
|----|------|-------|------|-------------|-----|-----------------|------|-------|------|----|
| 5号 | 姓名   | 性別    | 島も   | 9 <b>证号</b> | 土朝  | NZ <del>Q</del> | 安装证号 | 职称    | 工作年限 | 操作 |
| 1  |      | 女     | 37^  | 295369      | 建印度 | '275            |      | 工程师   | 7    | 选择 |
| 2  |      | 男     | 4    | 35431       |     |                 | 1    | 工程师   | 8    | 选择 |
| 3  |      | 男     | 3    | 01553       | 建   | 32              |      |       | 7    | 选择 |
| 4  |      | 男     |      | 1819        | 32  | 37              |      | 工程师   | 11   | 选择 |
| 5  |      | 女     |      | 76          | 建印  | 2823            |      | 高级工程师 | 11   | 选择 |
| 6  |      | 女     |      | 3           | 3   | 187             |      | 高级工程师 | 20   | 选择 |
| 7  |      | 男     |      | 1           |     | /867            |      | 高级工程师 | 22   | 选择 |
| 8  |      | 男     |      | ×           |     | 5785            |      | 工程师   | 14   | 选择 |
| 9  |      | 男     |      | 7           |     |                 |      | 高级工程师 | 19   | 选择 |
| 10 |      | 女     | v.   | δ           | 8   | 164             |      | 工程师   | 22   | 选择 |
| 11 |      | 女     | 32   | )923        | 11  | 16              |      | 工程师   | 25   | 选择 |
| 12 |      | 男     |      | J01         |     |                 |      | 工程师   | 7    | 选择 |
| 13 |      | 男     | 3    | *434        | 建   | 0               |      | 高级工程师 | 19   | 选择 |
| 14 |      | 网     | 3    |             |     |                 |      |       |      | 选择 |
| 15 |      | 男     | 320. | -2          |     |                 |      |       |      | 选择 |

 点击"增加专业咨询员"按钮,可以在弹出页面勾选该项目的专业咨询员, 前面方框被勾选,系统将自动填充项目咨询员的相关信息,如需删除专业咨询员,请点击按钮"增加专业咨询员",取消勾选专业咨询员。如图所示:

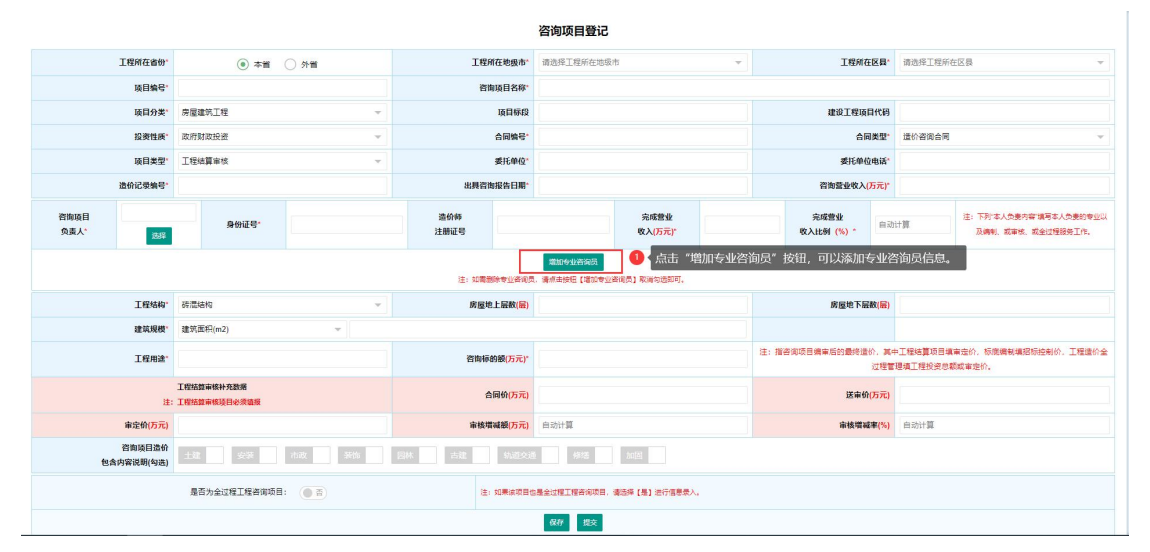

|             | 项目编号                |       |      |       |               |                  | 資调項目名称"     |                     |                |       |      |   |
|-------------|---------------------|-------|------|-------|---------------|------------------|-------------|---------------------|----------------|-------|------|---|
|             | 项目分类"               | 房屋    | 企业人  | 员列表   |               |                  |             |                     |                |       |      | × |
|             |                     | C     | 注:无人 | 员可远时, | 清前往【基本信息】蔡单下的 | 【添加专职专业人员】 里进行专用 | R专业人员的操作。   |                     |                |       |      |   |
|             | 投资性质*               | 国内部   | 姓名   |       | 身份证号          | 土建/安装证号          | 查询          |                     |                |       |      |   |
|             | 项目类型                | 工程的   |      | 195   | 17.47         | 4+D)             |             | 土地江西                | ### <b>T</b> # | RDPp  | TAGE |   |
|             |                     |       |      | 1     | XTD -         |                  | 31 260      | Tere                | XXX 9          | Title | 7    |   |
|             |                     | 1     |      | 2     | -             | ×                | 3 09        |                     | 100404         | 11945 | 8    |   |
|             | 造价记录编号"             | -     |      | -     | -             | ~                | 31          | And a second second |                | TIGHT | 8    |   |
|             |                     | Y     | 1    | 3     | 学田識           |                  | 3           | _                   |                | 7.04  | 7    |   |
| <b>咨询项目</b> |                     | -/    |      | 4     | _             | 男                | 3 9         |                     |                | 工程的   | 11   |   |
| <b>双吴人</b>  | 选择                  |       |      | 5     |               | Ź.               | 6           |                     |                | 高级工程师 | 11   |   |
| 山次油吊*       | 27.00 A             | -     |      | 6     |               | 女                | 2           |                     |                | 廃级工程师 | 20   |   |
| C TT MIND X | - ea                |       |      | 7     |               | 男                | 4           |                     |                | 產級工程時 | 22   |   |
|             |                     |       |      | 8     |               | 男                | X           |                     |                | 工程师   | 14   |   |
|             | × .                 |       |      | 9     | 1000          | 男                | :77         |                     |                | 高级工程师 | 19   |   |
|             | 工程结构                | 10.00 |      | 10    | 100           | 女                | 3           |                     |                | 工程师   | 22   |   |
|             |                     |       |      | 11    |               | 女                | 23          |                     |                | 工程师   | 25   |   |
|             | SENTRES.            | Tota  |      | 12    | 1.00          | 男                |             |                     |                | 工程师   | 7    |   |
|             | 工程用途*               |       |      | 13    |               | <b>H</b>         | 4           |                     |                | 亮级工程师 | 19   |   |
|             |                     |       |      | 14    |               | 男                | 23          |                     |                |       |      |   |
|             | 注:                  | 工程编   |      | 15    | and a second  | 男                | 222         |                     |                |       |      |   |
|             | 审定价(万元)             |       |      |       |               |                  |             |                     |                |       |      |   |
| 51          | 咨询项目遗价<br>金内容讲明(句法) | 138   |      | 安松 📃  | 市政 副 教飾       | 四林 古涼            | 118210 (118 | hata:               |                |       |      | l |

项目负责人以及所有专业咨询员的"完成营业收入(万元)"总和,不能超过"咨询营业收入(万元)"。完成营业收入(万元)会根据所填的咨询营业收入(万元)自动计算完成营业收入比例(%)(精确到小数点后两位的数值)。如图所示:

| 咨询项目名称    |                           |                                |       |          |                          |                  |        |                                              |
|-----------|---------------------------|--------------------------------|-------|----------|--------------------------|------------------|--------|----------------------------------------------|
| 项目标段      |                           |                                |       | 建设工程项目代码 |                          |                  |        |                                              |
| 合同编号*     |                           |                                |       |          | 合同                       | 类型*              | 造价咨询合同 | ~                                            |
| 委托单位*     |                           |                                |       |          | 委托单位                     | 电话*              |        |                                              |
| 具咨询报告日期*  |                           |                                |       |          | 咨询营业收入(                  | 万元) <sup>*</sup> |        |                                              |
|           |                           | 完成营业<br>收入 <mark>(万元)</mark> " |       |          | 完成营业<br>收入比例 <b>(%)*</b> | 自动               | H算     | 注: 下列"本人负责内容"旗号本人负责的专业以<br>及编制、或审核、或全过程服务工作。 |
| 口雲删除专业咨询员 | 增加专业咨询员<br>, 清点击按钮 [增加专业] | ● 项目负责人<br>项目负责人<br>效数据。       | "完成营业 | 收入 (フ    | 5元)",不能                  | 超过               | "咨询营业收 | 女入 (万元) " ,否则将视为无                            |

 如果咨询项目类型为"工程结算审核",工程结算审核补充数据,必须填报 工程结算审核补充的相关数据信息。如图所示:

|             | 项目分类*             | 房屋建筑工程                     | 项目标段        |                                  | 建设工程项目代码。                      | 注:由8位行政区划+8位当前日期+4位工程项目序列网组成                                   |
|-------------|-------------------|----------------------------|-------------|----------------------------------|--------------------------------|----------------------------------------------------------------|
|             | 投资性质*             | 国内资金                       | 合同编号"       |                                  | 合同类型                           | 這价咨询合同 🗸                                                       |
|             | 项目类型*             | 工程結算审核 マ                   | 委托单位"       |                                  | 委托单位电话                         |                                                                |
|             |                   |                            |             | 89                               |                                |                                                                |
| 11          | 的记录编号             | 注:编号企业曾行编号的遗价记录编号和可。       | 出具咨询报告日期。   |                                  | 咨询业业收入(万元)*                    |                                                                |
| 褶胸项目<br>负责人 | 选择                | 身份证号                       | 造价师<br>注册证号 | 完成要 <u>业</u><br>权入(万元)*          | 完成型<br>收入比多                    | 住:下村:土人负重内容:<br>御助计算     如写主人负重的参加以<br>及論制: 或平地: 或全<br>过程程序工作。 |
|             |                   |                            | 注:如需删除专业咨询员 | 環境与生产和员<br>通信由按钮【通知专业咨询员】取消勾选如可。 |                                |                                                                |
|             | 工程结构"             | 装用植物                       | 房屋地上层数(层)   |                                  | 房屋地下层数(层)                      |                                                                |
|             | 建筑规模              | 建筑面积(m2)                   |             |                                  |                                |                                                                |
|             | 工程用達              |                            | 咨询标的额(万元)"  |                                  | 注: 咨询标的额是指咨询项目编审后的<br>你, 工程遗价会 | 最终适价,其中工程结算项目填审定价,标底编制填招标控制<br>社理管理填工程投送总额或审定价。                |
|             | 注:                | 工程括如审核补充数据<br>工程括如审核设图必须编度 | 合同价(万元)     |                                  | 送审价(万元)                        |                                                                |
|             | 审定价(万元)           |                            | 审核增减额(万元)   | 自动计算                             | 审核增减率(%)                       | 自动计算                                                           |
| 包含内         | 咨询项目遗价<br>容说明(勾选) | 土建 安莱 市政 莱饰                | 日本 古建 轨道交通  | 加固                               |                                |                                                                |
|             |                   |                            |             | <b>留存</b> 上服                     |                                |                                                                |

如果咨询项目为全过程工程咨询项目,"全过程工程咨询收入(万元)"包括:咨询营业收入、工程监理收入、招标代理收入、设计收入、其他收入。
 且各项总和,不能超过全过程工程咨询收入。如图所示:

|             |                         |                               |          |            |                   |                          |                 |                                         |                                                                     | (王:田6位行政区划+6) | 位前前日期+4位上 | 種現目序列份組成                    |
|-------------|-------------------------|-------------------------------|----------|------------|-------------------|--------------------------|-----------------|-----------------------------------------|---------------------------------------------------------------------|---------------|-----------|-----------------------------|
|             | 投资性质*                   | 国内资金                          | v        |            | 合同编号              |                          |                 |                                         | 合同类型                                                                | 這价咨询合同        |           | *                           |
|             | 项目类型"                   | 全过程工程咨询服务                     | Y        | ]          | 委托单位"             |                          |                 | 2                                       | 毛单位电话*                                                              |               |           |                             |
|             |                         |                               |          |            |                   | 1077                     |                 |                                         |                                                                     |               |           |                             |
|             | <b>造价记录编号</b> *         | 注: 這等企业目行编写的這价记录编             | 考如可,     | ŧ          | 調咨询报告日期           |                          |                 | 医 2 2 2 2 2 2 2 2 2 2 2 2 2 2 2 2 2 2 2 | 敢入(万元) <sup>•</sup>                                                 |               |           |                             |
| 資源項目        |                         | 80/78*                        |          | 造价师        |                   |                          | 完成繁重            |                                         | 完成計                                                                 | <b>雪山</b>     | IT.       | 注:下列"本人负责内容"<br>缅甸本人负责的专业以及 |
| 负责人*        | 选择                      |                               |          | 注          | 兼征号               |                          | 收入(万元)*         |                                         | 收入比例                                                                | 6961          |           | 编制, 或軍物, 或全过程<br>服务工作。      |
|             |                         |                               |          | 注: 1       | [集影除专业咨询员         | 增加专业咨询员<br>: 请点出按钮【增加专业] | 各间员] 取得勾法则可。    |                                         |                                                                     |               |           |                             |
|             | 工程结构"                   | 政策结构                          | Ŧ        |            | 房屋地上层数(层)         |                          |                 | 房屋                                      | 下层数(层)                                                              |               |           |                             |
|             | 建筑规模                    | 建筑面积(m2)                      | ×        |            |                   |                          |                 |                                         |                                                                     |               |           |                             |
|             | 工程用途"                   |                               |          | 3          | <b>各调标的银(万元)*</b> |                          |                 | 注: 咨询行的数量描答询项目的                         | 治:數量將各項項目構專品的機構塗价,其中工程總算項目填享定价,防腐構制物容符控制的,工程違价<br>全过程管理構工程投资总额或常定价。 |               |           |                             |
|             | 注:                      | 工程結算审核补充数据<br>工程結算兩條項目必须重接    |          | 合同价(万元)    |                   |                          |                 | (i                                      | 医审价(万元)                                                             |               |           |                             |
|             | 审定价(万元)                 |                               |          |            | 审核增减额(万元)         | 自动计算                     |                 | *                                       | <b>炙增减率(%)</b>                                                      | 自动计算          |           |                             |
| 包含          | 資源項日進价<br>内容说明(勾选)      | 土建 安然 市政                      | 205 Elik | 古歌 約       | 1008              | 118 hills                |                 |                                         |                                                                     |               |           |                             |
| 工程项         | 间总投资( <mark>万元)"</mark> |                               |          | 总资则师       |                   |                          | 茶资档案编号'         |                                         |                                                                     | ffesterii)*   |           |                             |
|             |                         | 全过程工程寄寄收入(万元)"                |          |            |                   |                          | 全过程全过程工程咨询收入包括: | 8间黄业收入、工程监理收入、指标代理)                     | 2入、设计规                                                              | 人、其他收入。       |           |                             |
| I           | 望蓝霞收入(万元)               |                               |          | 招标代理收入(万元) |                   |                          | 设计收入(万元)        |                                         |                                                                     | 其他收入(万元)      |           |                             |
| 选择上传文件 注: 國 | 图片比例为为1000              | r400最优、图片推式最好为(pg. jpeg. png. |          |            |                   |                          |                 |                                         |                                                                     |               |           |                             |
| 文件名         |                         |                               | 大小       |            |                   |                          | 状态              |                                         | 操作                                                                  |               |           |                             |
| 开始上的        |                         |                               |          |            |                   |                          |                 |                                         |                                                                     |               |           |                             |
|             |                         |                               |          |            |                   | 1677 上級                  |                 |                                         |                                                                     |               |           |                             |

● 点击"详情"按钮或者项目名称,可以查看咨询项目的详细信息。如图所示:

| my. | 1 1911年1月 | UE現版 × |       |           |       |              |                |      |          | 贝国加            |
|-----|-----------|--------|-------|-----------|-------|--------------|----------------|------|----------|----------------|
|     |           |        |       |           | 辖区    | 各询企业一咨询项目    | 列表 (项目填报说明)    |      |          |                |
|     | 项目名称      |        |       | 工程结构      | 全部 🔻  | 上报状态 全部      | ~              |      |          |                |
|     | 造价包含内容    | 全部     |       | 项目负责人     |       | 工程用途 全部      | × .            |      |          |                |
|     | 投资性质      | 全部     | Ť     | 项目类型      | 全部 🔻  | 工程所在地 全部 👻   | 全部 👻           |      |          |                |
| 具打  | 服告书起始日期   |        |       | 出具报告书截至日期 |       | 专业咨询员        |                |      |          |                |
| 项目  | 目登记起始日期   |        |       | 项目登记截至日期  |       | <b>查询</b> 滿加 | <del>9</del> 8 |      |          |                |
|     | 上报状态      | 工程所在省份 | 工程所在市 | 工程所在区县    | 项目名   | 弥            | 项目类型           | 委托单位 | 工程用途     | 操作             |
|     | 暂存        | 本省     | 南京    | 市区        |       |              | 工程结算审核         |      |          | 洋協 編           |
|     | 暂存        | 本省     | 南京    | 市区        |       |              | 工程结算审核         |      |          | 洋桥 编           |
|     | 已上报       | 本省     | 南京    | 市区        | 1     |              | 投资估算编审         |      | 装饰装修工程   | 洋橋 新           |
|     | 暂存        | 本省     | 南京    | 市区        | 10000 |              | 全过程工程咨询服务      |      | 机电安装工程   | <b>110</b>     |
|     | 暂存        | 本省     | 徐州    | 市区        |       |              | 全过程工程咨询服务      |      | 装饰装修工程   | 洋箭 编           |
|     | 暂存        | 本省     | 南京    | 市区        | -     |              | 设计概算编审         |      | 机电安装工程   | <b>1755</b> 98 |
|     | 暫存        | 本省     | 无锡    | 宣兴        | 1     |              | 全过程工程咨询服务      | 1.00 | 普通住宅·商品房 | <b>146</b>     |
|     | 暂存        | 本省     | 连云港   | 市区        | 1     |              | 全过程工程咨询服务      |      | 被饰装修工程   | <b>1111</b>    |
|     | 暂存        | 本省     | 南京    | 市区        |       |              | 投资估算编审         |      | 装饰装修工程   | <b>洋街 </b> 第   |
|     | 暂存        | 本省     | 常州    | 市区        |       |              | 全过程工程咨询服务      |      | 装饰装修工程   | <b>215 4</b>   |

 点击"编辑"按钮,可以编辑咨询项目的信息。在咨询项目编辑页面,点击 "暂存"按钮,可以暂存项目信息;点击"上报"按钮,可以提交上报咨询 项目。

● 点击"导出"按钮,可以导出咨询项目填报的信息列表。

#### 7.2 统计分析

点击"统计分析",可进入该企业咨询项目的统计页面,如下图所示:

| 首页 统计分析 ×     |                            |                  |                  |                 |            | 页面操作 🍷         |
|---------------|----------------------------|------------------|------------------|-----------------|------------|----------------|
|               |                            | I                | 程造价咨询业务量统计分标     | 沂表              |            |                |
| 项目类型 全部       | v                          | 工程所在地 全部         | ▼ 全部 ▼           |                 |            |                |
| 出具咨询报告书起始日期   |                            | 出具咨询报告书结束日期      |                  |                 |            |                |
| 项目登记起始日期      |                            | 项目登记截止日期         | ž                | 994 <b>9</b> 44 |            |                |
| TEDAME        | 日来町 16日へ町 次々に行い物(万子)<br>英学 |                  |                  |                 |            | 工程造价咨询营业收入 (万  |
| 坝日突星          | 東日小教                       | 197月10月19月(7J76) | 送审价 (万元)         | 审核增减额 (±万元)     | 审核增减率 (±%) | 元)             |
| 工程结算审核        | 6435                       | 47212026.580821  | 54711762.095304  | -7593377.81     | -13.88     | 82263.00872    |
| 工程结算编制        | 27                         | 739420.61        | 587472.63        | -87190.02       | -14.84     | 1348.95        |
| 投资估算编审        | 53                         | 1048595.8571     | 1575485.0084     | -526889.14      | -33.44     | 830.377        |
| 设计概算编审        | 39                         | 4861996.8        | 6066452.12       | -1219617.34     | -20.10     | 1304.934       |
| 工程量清单和招标控制价编审 | 121                        | 1700826.630757   | 1451694.094189   | -7455.18        | -0.51      | 1354.9802      |
| 投标报价编审        | 5                          | 27392.11         | 31440.59         | -4048.48        | -12.88     | 54.27          |
| 工程造价司法鉴定      | 7                          | 20688.01         | 13814.94         | -1491.95        | -10.80     | 141.72         |
| 工程造价全过程管理与服务  | 176                        | 255334824.057404 | 299199741.424896 | -47067015.79    | -15.73     | 18979.7007119  |
| 项目经济评价编审      | 20                         | 2139010.13       | 2148695.13       | 0               | 0.00       | 1177.35        |
| 全过程工程咨询服务     | 0                          | 0                | 0                | 0               | 0.00       | 0              |
| 其他            | 190                        | 8142126.44476    | 8962537.4844     | -2445262.46     | -27.28     | 6527.5813      |
| 合计            | 7073                       | 321226907.230842 | 374749095.517189 | -58952348.17    | -16.00     | 113982.8719319 |

● 在搜索框内输入相应的信息,点击"查询"按钮即可筛选出所需信息。

● 点击"导出"按钮,可以导出项目一览表信息。

#### 8、全过程工程项目

## 8.1 项目一览表

点击"全过程项目填报",可查看企业填报的全过程项目列表,(全过程工

程项目由咨询项目填报时项目类型选择"全过程工程咨询与服务",项目数据同步生成在此页面,无需在当期页面填报,修改信息请到"咨询项目填报"页面点击编辑按钮修改)如图所示:

| ☆ ★页            |   | 首页  | 项目             | 览表 ×     |                  |        |     |                     |             |                         |      |    | 页面操作 |
|-----------------|---|-----|----------------|----------|------------------|--------|-----|---------------------|-------------|-------------------------|------|----|------|
| ●基本信息           | - |     | 项目名称           |          | 上报状态             | 全部     | ~   | 项目负责人               |             |                         |      |    |      |
| ↓ 预警信息          | • | 项目型 | 工程用途<br>登记起始日期 | 순태 ~     | 投资性质<br>项目登记截至日期 | 全部     | Ŧ   | 工程所在地 全部 → 全部<br>★の | 1941<br>    |                         |      |    |      |
| ☆ 分支机构管理        | * | 序号  | 上接状态           | 1 工程所在會份 | 工程所在市            | 工程所在区县 |     | 项目名称                | 工程项目总投资(万元) | 作业期                     | 合同编号 | 项目 | 操作   |
| 2 企业诚信证明        | * | 1   | 暫存             | 本質       | 南京               | 市区     |     |                     | 121         | 2020-12-24 到 2021-01-18 |      |    | 運動   |
| 7]              |   | 2   | 暫存             | 本省       | 徐州               | 市区     |     |                     | 3123        | 2020-12-19 到 2021-01-05 |      |    | 洋橋   |
| 2 18月1日第一日14107 |   | 3   | 暂存             | 本省       | 无锡               | 重兴     | 7   |                     |             |                         |      |    | 计算机  |
| 名词项目管理          | Ŧ | 4   | 暫存             | 本省       | 進云港              | 市区     |     |                     |             |                         |      |    | 運動   |
| - 全过程工程咨询项目     | - | 5   | 暫存             | 本省       | 常州               | 市区     |     |                     |             |                         |      |    | 详情   |
| ■ 项目            |   | 6   | 已上报            | 本質       | 南东               | 市区     | 100 |                     |             |                         |      |    | 评价   |

- 在搜索框内输入相应的信息,点击"查询"按钮即可筛选出所需信息。
- 点击"详情"按钮或者全过程工程咨询项目名称,可以查看全过程工程咨询项目的详细信息。
- 点击"导出"按钮,可以导出项目一览表信息。

#### 9、页面操作

点击页面右上角"页面操作",包含刷新当前、关闭其他、关闭全部,如图 所示:

|         |          |      | ₹.<br>2020£ | F10月16日 星期五 | 14:26:44 |
|---------|----------|------|-------------|-------------|----------|
| 技术负责人 × | 企业股东情况 × | 全部人员 | ×           |             | → 页面操作 ▲ |
|         | 确认流程     |      |             | 操作          | o 刷新当前   |
|         | 市造价处意见   |      |             | 详情          | 关闭其他     |
|         |          |      |             |             | 关闭全部     |

- 点击"刷新当前"可以刷新当前所在页面;
- 点击"关闭其他"可以关闭除当前所在页面的其他打开页面;
- 点击"关闭全部"可以关闭所有页面。
- 管理员审核完以后企业登录会弹出提示框提示审核结果,点击"查看"按钮可以进入页面查看,点击关闭可以暂时关闭弹窗。

| 合 前页           |     | 首页       |                                                                                                    |                                             | 页面操作     |
|----------------|-----|----------|----------------------------------------------------------------------------------------------------|---------------------------------------------|----------|
| 🗋 基本信息         | *   | ● 企业信息   |                                                                                                    | ●通知公告                                       | ₽        |
| □● 信息変更        | •   | 企业名称     | Contraction of the local division of the                                                                        |                                             |          |
| ☆ 分支机构管理       | -   | 法定代表人    | 100.0                                                                                                    |                                             |          |
|                | _   | 统一社会信用代码 | in an and the second second second second second second second second second second second second second second |                                             |          |
| O TETERATEATER | •   | 专职专业人员   | 2人                                                                                                    |                                             |          |
| ▲ 企业信用档案       |     | 其他专职专业人员 | 入                                                                                                    |                                             |          |
| 🖻 咨询项目管理       | Ŧ   | 联系人      |                                                                                                    |                                             |          |
| 小 全过程工程咨询项     | ∎ ▼ |          |                                                                                                    |                                             |          |
|                |     |          |                                                                                                    |                                             | 你有1条末读信息 |
|                |     |          |                                                                                                    |                                             | 查看 关闭    |
| 退出登录 密码修改      |     |          | 技术支持:南京睿恒智晟软件科                                                                                                  | 技有限公司 技术支持QQ: 1510220869 服务电话: 025-83379627 | L        |